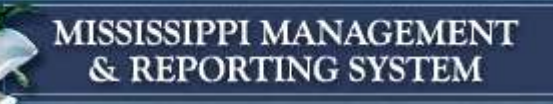

# Finance Overview Demonstrations

### September 5, 2012

**Department of Finance and Administration** 

Office of the Mississippi Management and Reporting System

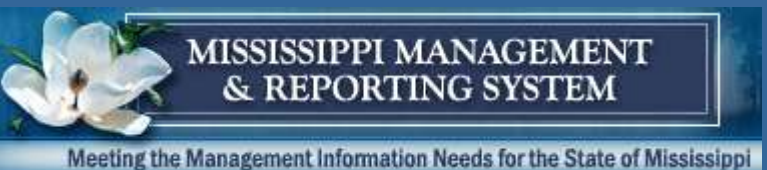

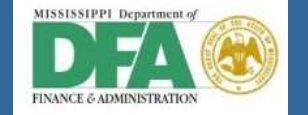

## Introduction

- Introduction of Business Owners
- Introduction of Team Members
- Introduction of Terms for Today
  - > ECC
  - > SRM
  - > LIV
  - > RICEFW

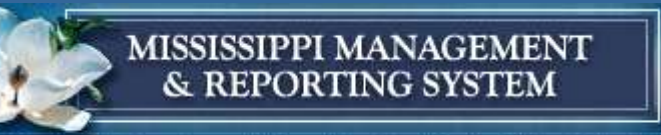

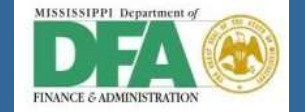

### **MAGIC Finance**

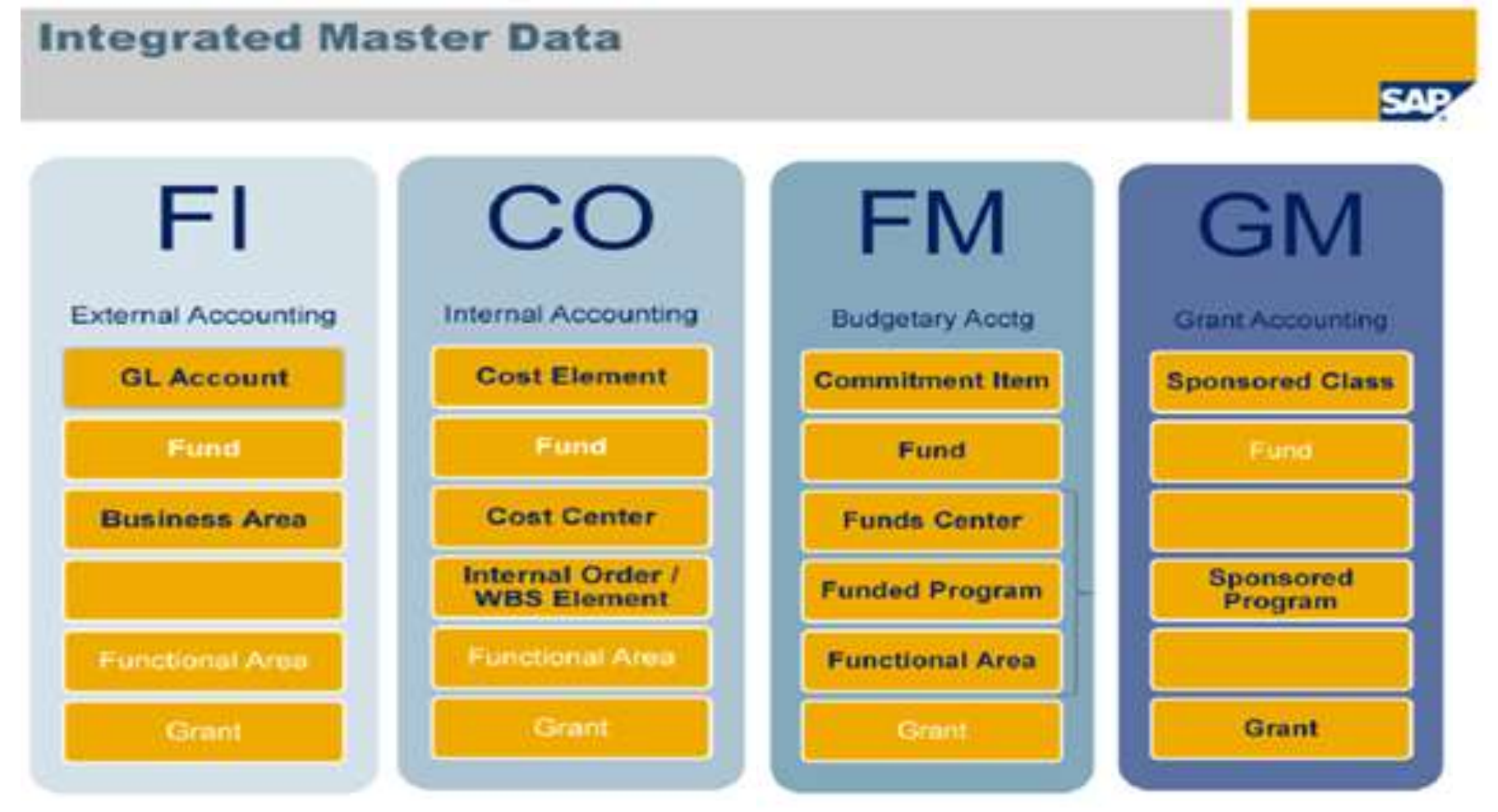

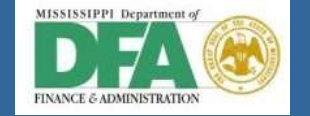

MISSISSIPPI MANAGEMENT & REPORTING SYSTEM

# **Expectation Setting**

- Demonstrations will be based on:
  - Out of the box functionality
  - Completed configurations and unit testing
- Demonstrations will not be based on:
  - Enhancements needed for State of MS functionality
  - End to end integration between all modules, i.e. SRM to ECC for contracts

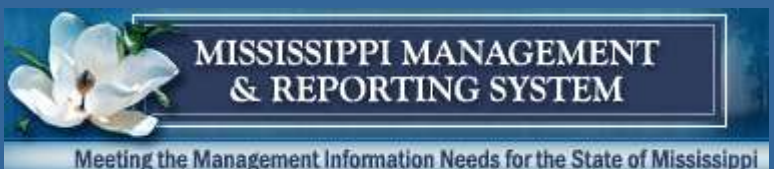

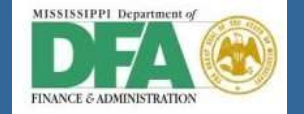

## **Purpose of Demo**

- Demonstrate the Accounts Receivable Process
  - Creation of the Customer Master Data
  - Creation of Customer Invoice
  - Explain the Customer Balance View
  - Explain the Dunning Process
  - Receive and Post Customer Payments

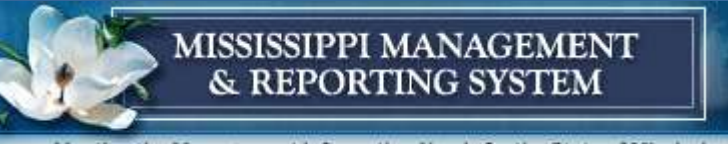

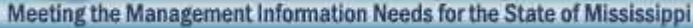

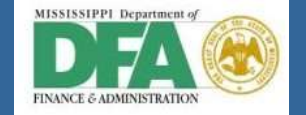

# Transaction Codes (T-codes) Covered in Demo

- FD01 Create Customer
- FB70 Create Customer Invoice
- FD10N Show Balance
- ➢ F150 Run Dunning
- F28 Receive Payment

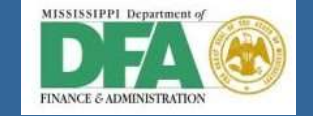

MISSISSIPPI MANAGEMENT & REPORTING SYSTEM

# Creating a Customer (FD01)

- ▼ 🔄 SAP menu
  - Office
  - Cross-Application Components
  - Logistics
  - Accounting
    - 🝷 Ġ Financial Accounting
      - 🕨 🗀 General Ledger
      - Accounts Receivable
        - Document Entry
        - Document
        - 🗋 Account
        - Master Records
          - 🔗 FD01 Create
          - 🖗 FD02 Change
          - 🖗 FD03 Display
          - PD05 Block/Unblock

Customer 8500000005 has been created for company code SOMS

To create a customer you must have all required fields filled out in order for the customer master record to save. Currently required fields are:

- Account Group
- Name of Customer
- Address information
- Search terms for the customer
- Reconciliation G/L Account
- Dunning Procedure

When this information and any additional optional fields are finished and saved, the new Customer Master Record number will appear in a message at the bottom of the screen.

#### MISSISSIPPI MANAGEMENT & REPORTING SYSTEM

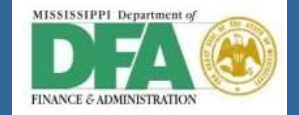

|                     | stomen oenera        |                       |          |
|---------------------|----------------------|-----------------------|----------|
| Other Customer 🏾 🎾  | Company Code Data    | SOMS Data             |          |
| tomer \$5000        | 000007 🗗 Ron Weasley | Jackson               |          |
|                     | _                    |                       |          |
| Address Control [   | Data                 |                       |          |
|                     |                      |                       |          |
| Preview 60          |                      |                       |          |
| rame                |                      |                       | -        |
|                     | Rop Wessley          |                       |          |
| varne               | Roll Weasley         |                       |          |
|                     |                      |                       |          |
| earch Terms         |                      |                       |          |
| Search term 1/2     | DEMO                 | HOGWARTS              |          |
|                     |                      |                       |          |
| treet Address       |                      |                       |          |
| Street/House number | The Burrow           |                       |          |
| Postal Code/City    | 39201 Jackson        | 1                     |          |
| Country             | US USA               | Region MS Mississippi |          |
|                     |                      |                       | _        |
| O Box Address       |                      |                       |          |
| O Box               |                      |                       |          |
| ostal code          |                      |                       |          |
| ommunication        |                      |                       |          |
| anguage             | EN English           | Other communication   |          |
| Celephone           |                      | Extension             |          |
| lobile Phone        |                      |                       | -        |
| ax                  |                      | Extension C           |          |
| -Mail               |                      |                       | <b>,</b> |
| standardComm.Mtd    |                      | ▼                     |          |
|                     |                      |                       |          |
|                     |                      |                       |          |

|  | ZCUN | Component Unit    |
|--|------|-------------------|
|  | ZCUS | Customer          |
|  | ZGTE | Grantee           |
|  | ZOGV | Other Government  |
|  | ZOTC | One Time Customer |
|  | ZSAG | State Agency      |
|  | ZSEE | State Employee    |
|  |      |                   |

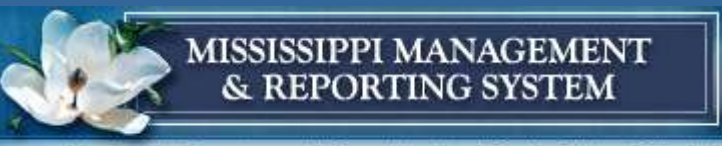

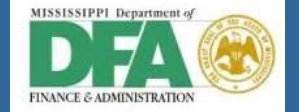

| ☞ <u>C</u> ustomer <u>E</u> dit <u>G</u> oto Extr <u>a</u> s En <u>v</u> ironment S <u>y</u> stem <u>H</u> elp                                                                                                    |
|----------------------------------------------------------------------------------------------------|
| 🔮 💽 💽 🕄 🖓 🔛 🖓 🚱 😒 😒 🖓 🔛 🖉 🖓 🔛                                                                                                    |
| Display Customer: Company Code Data                                                                                                    |
| 🖷 Other Customer 🛯 🎾 General Data 🙆 🛃 SOMS Data                                                                                                    |
| Customer       10000006       Harry James Potter       Jackson         Company Code       SOMS       State of Mississippi       Jackson         Account Management       Payment Transactions       Correspondence |
| Accounting information       Recon. account     12000000       Authorization                                                                                                    |

| 1.5 |      |                   |
|-----|------|-------------------|
|     | ZCUN | Component Unit    |
|     | ZCUS | Customer          |
|     | ZGTE | Grantee           |
|     | ZOGV | Other Government  |
|     | ZOTC | One Time Customer |
|     | ZSAG | State Agency      |
|     | ZSEE | State Employee    |
| 1Ľ  |      |                   |

#### MISSISSIPPI MANAGEMENT & REPORTING SYSTEM

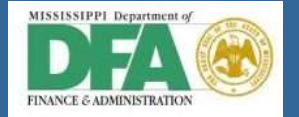

Meeting the Management Information Needs for the State of Mississippi

Component Unit

Other Government

One Time Customer

State Agency State Employee

Most of the customer

**ZSEE** require manual

numerical entries

numbers are automatically

assigned. Only ZSAG and

Customer

Grantee

ZCUN

ZCUS ZGTE

ZOGV

ZOTC

ZSEE

| <u>C</u> ustomer <u>E</u> dit <u>G</u> oto Extr <u>a</u> s | En <u>v</u> ironment S <u>v</u> stem <u>H</u> elp |
|------------------------------------------------------------|---------------------------------------------------|
| Ø 💽 🗸 🛛                                                    | 🗘 🚱   📮 🗑 🔛   🎝 🏠 🖓   🗮 💌   🎯                     |
| Display Customer:                                          | Company Code Data                                 |
| 🖷 Other Customer 🛛 🎾 General Da                            | ata 🙆 SOMS Data                                   |
| ustomer 700000034 🗇 He                                     | rmonie Granger Jackson                            |
| ompany Code SOMS State of M                                | lississippi                                       |
|                                                            |                                                   |
| Account Management Paymen                                  | t Transactions / Correspondence                   |
| Dunning data                                               |                                                   |
| Dunn.Procedure SOMS                                        | Dunning Block                                     |
| Dunn.recipient                                             | Leg.dunn.proc.                                    |
| Last Dunned                                                | Dunning Level                                     |
| Dunning clerk                                              | Grouping key Dunning areas                        |
| Correspondence                                             |                                                   |
| Acctg clerk                                                | Account Statement                                 |
| Acct at cust.                                              | Coll. invoice variant                             |
| Customer user                                              | Decentralized processing                          |
| Act.clk tel.no.                                            |                                                   |
| Clerk's fax                                                |                                                   |
| Clrk's internet                                            |                                                   |
| Account memo                                               |                                                   |
|                                                            |                                                   |
| Payment notices to                                         |                                                   |
| Payment notices to                                         | Sales Legal departmnt                             |

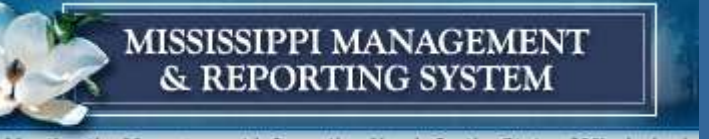

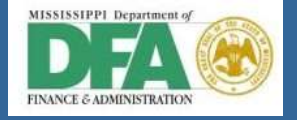

# Creating Customer Invoices (FB70)

- 🔻 🔂 SAP menu
  - 🕨 🗋 Office
  - Cross-Application Components
  - Logistics
  - Accounting
    - 🔻 Ġ Financial Accounting
      - 🕨 🗀 General Ledger
      - Accounts Receivable
        - 🔻 Ġ Document Entry
          - FB70 Invoice
          - · PLEDD Invision Consol

In order to enter a customer invoice, a user must have all the necessary required fields. The required fields are the:

- Customer number (Master record number)
- Invoice and posting dates
- Amount of the invoice
- The related 4XXXXXX- Revenues G/L Account
- Cost Center
- Fund (derived)
- Functional Area (derived)

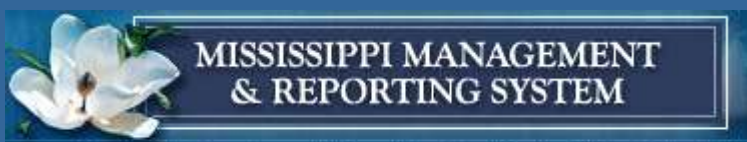

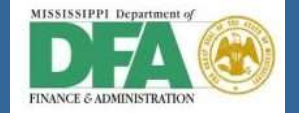

|   | Enter Custo                                                                                              | omer In           | voice: Compan       | y Code     | SOMS         |                |             |     |
|---|----------------------------------------------------------------------------------------------------|-------------------|---------------------|------------|--------------|----------------|-------------|-----|
|   | 🖶 Tree on 🛭 🗟                                                                                            | Company C         | ode 🍪 Hold 🔛        | Simulate ( | 📙 Park 🛛 🥖   | Editing optior | 15          |     |
|   | Transactn R Ir<br>Basic data                                                                             | ivoice<br>Payment | Details     Tax     | Withholdin | g tax Not    | Bal.           | 0.00        | 010 |
|   | Customer<br>Invoice date<br>Posting Date<br>Cross-CC no.<br>Amount<br>Tax Amount<br>Text<br>Company Code | 09/04/2           | SGL I<br>Refer      | nd         | alculate tax |                |             |     |
|   | Lot No.                                                                                                  | ntry variant :    | selected )          |            |              |                |             |     |
| ⇒ | 🗟 S G/L acct                                                                                             | D/C               | Amount in doc.curr. | Co Bu      | Cost center  | Order          | WBS element |     |
|   |                                                                                                    | H Cr V            |                     | SOMS       |              |                |             |     |
|   |                                                                                                    | H Cr V            |                     | SOMS       |              |                |             |     |
|   |                                                                                                    | H Cr              |                     | SOMS       |              |                |             |     |
|   |                                                                                                    |                   |                     | CO1/C      |              |                |             |     |

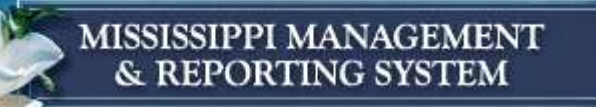

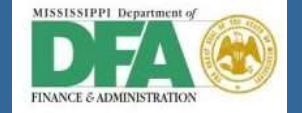

| Enter Custo     | omer In      | voice: Compan             | y Code S    | БОМ.    | 5      |        |             |         |           |              |      |                              |
|-----------------|--------------|---------------------------|-------------|---------|--------|--------|-------------|---------|-----------|--------------|------|------------------------------|
| 🖶 Tree on 🛛 🗐   | Company C    | ode 🍪 Hold 🚟 S            | Simulate 🛛  | Park    | Ø      | Editir | ng options  |         |           |              |      |                              |
| Transactn R In  | voice        | -                         |             |         |        |        |             |         |           |              |      |                              |
|                 |              |                           |             |         |        |        | Bal. 0      | .00     |           | 000          |      |                              |
| Basic data      | Payment      | Details Tax               | Withholding | ) tax   | Not    | es     | <u> </u>    |         |           |              | _    |                              |
|                 |              |                           | _           |         |        |        | Custome     | r       |           |              | _    |                              |
| Customer        | 8500000      | 006 SGL In                | nd 📃        |         |        |        | Addres      | 5       |           |              |      |                              |
| Invoice date    | 04/04/2      | 012 Refere                | ence        |         |        |        | Harry J     | ames F  | otter     |              |      |                              |
| Posting Date    | 09/04/2      | 012                       |             |         |        |        | Numbe       | r 4 Pri | vet Drive |              |      |                              |
| Cross-CC no.    |              |                           |             |         |        |        | Jacksor     | n MS 3  | 39201     |              |      |                              |
| Amount          | 100.00       | USD                       | Ca          | lculate | tax    |        |             |         |           |              |      |                              |
| Tax Amount      |              |                           |             |         | •      | -      |             |         |           |              |      |                              |
| Text            | Demo         |                           |             |         |        |        |             |         |           | _            |      |                              |
| Paymt terms     | Due imm      | ediately                  |             |         |        |        |             | 0       | DIs       |              |      |                              |
| Baseline Date   | 04/04/2      | 012                       |             |         |        |        |             |         |           |              |      |                              |
| Company Code    | SOMS St      | ate of Mississippi Jackso | n           |         |        |        |             |         |           |              |      |                              |
| Lot No.         |              |                           |             |         |        |        |             |         |           |              |      |                              |
|                 |              |                           |             |         |        |        |             |         |           |              |      |                              |
| 1 Items ( No en | to variant ( | selected )                |             |         |        |        |             |         |           |              |      |                              |
|                 |              | Amount in doc curr        | Toxt        |         | Co     | D.,    | Cost contor | Order   |           | W/RS alamant |      |                              |
| 43300000        | H Cr. V      | 100.00                    | TEAL        | 8       | SOMS 1 | 1130   | 9999000000  | order   |           | wb5 element  | -    |                              |
|                 | Ther         |                           |             | 8       | SOMS   |        |             |         |           |              | -    |                              |
|                 | H Cr 🔻       |                           |             | Ī       | SOMS   |        |             |         |           | [            |      |                              |
|                 | H Cr 🔻       |                           |             | Ī       | SOMS   |        |             |         |           |              |      |                              |
|                 | H Cr 🕶       |                           |             | 1       | SOMS   |        |             |         |           |              |      |                              |
|                 | H Cr 🕶       |                           |             | 1       | SOMS   |        |             | Г       |           |              |      |                              |
|                 | H Cr 🔻       |                           |             | 8       | SOMS   |        |             |         | Doc       | cument 18000 | 0006 | 2 was posted in company code |
|                 | H Cr 🔻       |                           |             | 8       | SOMS   |        |             |         |           |              |      |                              |
|                 | H Cr 🕶       |                           |             | 8       | SOMS   |        |             |         |           |              |      |                              |
|                 | H Cr 🔻       |                           |             | 1       | SOMS   |        |             |         |           |              | -    |                              |
|                 |              |                           | < > _       |         |        |        |             |         |           | 4 F          |      |                              |

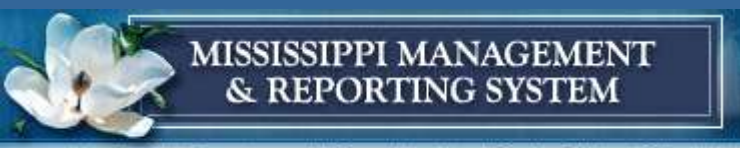

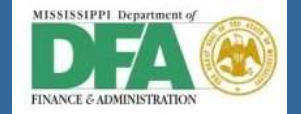

| 🔄 <u>D</u> ocument <u>E</u> | dit <u>G</u> oto Extr <u>a</u> s                         | <u>S</u> ettings En <u>v</u> iro | nment S <u>v</u> ster | n <u>H</u> elp |           |              |                 |             |       |             |
|-----------------------------|----------------------------------------------------------|----------------------------------|-----------------------|----------------|-----------|--------------|-----------------|-------------|-------|-------------|
| Ø                           | ▼ 4 🗏                                                    | 😋 😧 🚷   🖴 (                      | 100   E               | 081            | ж 🗾       | 2 🖪          |                 |             |       |             |
| 👼 🖌 Displa                  | ay Document: I                                           | Data Entry Vie                   | ew                    |                |           |              |                 |             |       |             |
| 🎾 🖻 🕄 😃 i                   | Display Currency                                         | General Ledger V                 | iew                   |                |           |              |                 |             |       |             |
| Data Entry View             |                                                          |                                  |                       |                |           |              |                 |             |       |             |
| Document Numbe              | r 180000063                                              | Company Code                     | SOMS                  | Fiscal Year    | r         | 2013         |                 |             |       |             |
| Document Date               | 09/04/2012                                               | Posting Date                     | 09/04/2012            | Period         |           | 3            |                 |             |       |             |
| Reference                   |                                                          | Cross-Comp.No.                   |                       |                |           |              |                 |             |       |             |
| Currency                    | USD                                                      | Texts exist                      |                       | Ledger Gr      | oup       |              |                 |             |       |             |
|                             |                                                          |                                  |                       |                |           |              |                 |             |       |             |
| 3 4 7 8                     | ) (R) ( <b>Z</b> ) (R) (R) (R) (R) (R) (R) (R) (R) (R) ( |                                  |                       |                |           |              |                 |             |       |             |
| C TITM PK S A               | ccount Descriptio                                        | n                                |                       | Amount (       | Curr. Bus | A Fund       | Functional Area | Cost Center | Order | WBS element |
| SO 1 01 8                   | 500000006 Harry Jam                                      | es Potter                        |                       | 200.00 (       | USD       |              |                 |             |       |             |
| 2 50 4                      | 3500000 Fines & Pe                                       | enalties                         |                       | 200.00- (      | USD 113   | 0 2131000000 | 213000000000000 | 9999000000  |       |             |
|                             |                                                          |                                  |                       |                |           |              |                 |             |       |             |

| Posting Kov      | Transaction | Post Key | Acct      | Descr               | Debit | Credit | Bus Area | Fund       |
|------------------|-------------|----------|-----------|---------------------|-------|--------|----------|------------|
| FOSTING KEY      | FB70        | 01       | 850000006 | A/R-C               | \$200 |        |          |            |
| 01- Invoice      |             |          |           |                     |       |        |          |            |
| 50- Credit Entry |             | 50       | 43500000  | Fines and Penalties |       | \$200  | 1130     | 2131000000 |

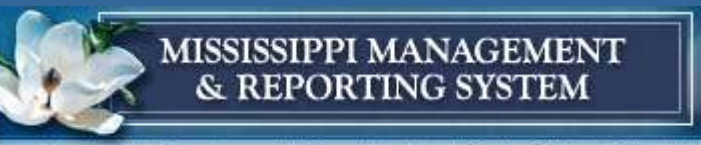

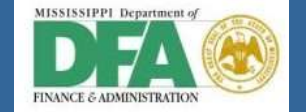

### View of posted invoice

| 🔄 <u>D</u> ocument <u>E</u> o                             | lit <u>G</u> oto Extr <u>a</u> s           | s <u>S</u> ettings En <u>v</u> ironm                   | ient S <u>y</u> stem | n <u>H</u> elp                        |              |              |                                                           |                                                                                                    |                                                                                                    |          |          |
|-----------------------------------------------------------|--------------------------------------------|--------------------------------------------------------|----------------------|---------------------------------------|--------------|--------------|-----------------------------------------------------------|----------------------------------------------------------------------------------------------------|----------------------------------------------------------------------------------------------------|----------|----------|
| 0                                                         | • 4 🗏                                      | C @ Q   🗅 M                                            | 18 211               | ji 🕄   🔀 🗊                            | 0            |              |                                                           |                                                                                                    |                                                                                                    |          |          |
| 👼 📕 Displa                                                | y Document:                                | General Ledger                                         | View                 |                                       |              |              |                                                           |                                                                                                    |                                                                                                    |          |          |
| 🖻 🚇 🏭 Display                                             | Currency 📃 Entr                            | y View                                                 |                      |                                       |              |              | [                                                         | ocuments in Account                                                                                                    | ting                                                                                                    | ×        |          |
| Data Entry View                                           |                                            |                                                        |                      |                                       |              |              | Docum                                                     | ents in Accou                                                                                                    | inting                                                                                                    |          |          |
| Document Number<br>Document Date<br>Reference<br>Currency | 180000063<br>09/04/2012<br>USD             | Company CodeStPosting Date0Cross-Comp.No.1Texts exist1 | OMS<br>9/04/2012     | Fiscal Year<br>Period<br>Ledger Group | 2013         | 3            | Doc. Numb<br>18000000<br>01000011<br>01000005<br>18000000 | <ul> <li>Object type text</li> <li>Accounting documents</li> <li>Controlling Documents</li> <li>Funds Managements</li> <li>Grants Mgm. Documents</li> </ul> | Ld<br>ment int doc int doc int do |          |          |
| Ledger OL                                                 |                                            |                                                        |                      |                                       |              |              |                                                           |                                                                                                    |                                                                                                    |          |          |
| Doc.                                                      | 180000063                                  | FiscalYear 2                                           | 013                  | Period                                | 3            |              |                                                           | 🕄 🕄 Separate                                                                                                    | Original docun                                                                                                    | nent 🕒 🗶 |          |
| 3 A 7 H                                                   | HT. 2.                                     | %    🗋 健 , 🖪 ,                                         | . 🖷 . I 🖪            | E                                     |              |              | _                                                         |                                                                                                    | _                                                                                                    | _        |          |
| C* Itm L.item<br>SO 1 000001<br>2 000002                  | PK S Account<br>01 12000000<br>50 43500000 | Description<br>A/R -Current<br>Eines & Repattion       |                      | Amount<br>200.00                      | Curr.<br>USD | BusA<br>1130 | Fund<br>2131000000                                        | Functional Area                                                                                                    | Cost Center                                                                                                    | Order    | WBS eler |

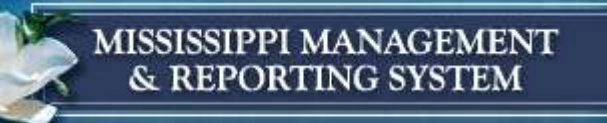

#### 

### **Related Documents**

| ¢                 | List Edit                                                                                          | <u>G</u> ot | o <u>S</u> etti | ngs Extr <u>a</u> s              | Envir        | onmen         | t S <u>y</u> ste | m <u>H</u> elp |                   |        |                |                   |           |             |           |      |        |            |          |     |
|-------------------|----------------------------------------------------------------------------------------------------|-------------|-----------------|----------------------------------|--------------|---------------|------------------|----------------|-------------------|--------|----------------|-------------------|-----------|-------------|-----------|------|--------|------------|----------|-----|
| Ø                 | 〃 ▼   4    10 12 12 12 12 12 12 12 12 12 12 12 12 12                                               |             |                 |                                  |              |               |                  |                |                   |        |                |                   |           |             |           |      |        |            |          |     |
|                   | Display Actual Cost Documents                                                                      |             |                 |                                  |              |               |                  |                |                   |        |                |                   |           |             |           |      |        |            |          |     |
| Q                 | Document                                                                                           | େଟେ         | Master Rec      | cord 📓 🛛 🤤                       | V 7          | 4             | 7 🛛 🎟            | • 🗄 🗎          | 2   1             | V 🕒    |                |                   |           |             |           |      |        |            |          |     |
| Lay<br>COa<br>Val | ayout ISAP Primary cost posting<br>Oarea currency USD USD<br>aluation View/Group 0 Legal Valuation |             |                 |                                  |              |               |                  |                |                   |        |                |                   |           |             |           |      |        |            |          |     |
| 1                 | Display                                                                                            | FM D        | ocume           | nt: Overvi                       | iew          |               |                  |                |                   |        |                |                   |           |             |           |      |        |            |          |     |
| Ç                 | 3 🛛   4                                                                                            | 5 🗟 1       | ē   🔀           | 6 🖗 🖑                            | <b>b</b> 🛛   | 1 ( <u>)</u>  | <b>b</b>   🎟 •   | 🖽 🔂   [        | 1                 |        |                |                   |           |             |           |      |        |            |          |     |
| Г                 |                                                                                                    |             |                 |                                  |              |               |                  |                |                   |        |                |                   |           |             |           |      |        |            |          |     |
|                   | 0                                                                                                  |             |                 | - 4 🗏 🛛                          | 6            | 0             | 388              | 🎝 🖺 .          | 0 (1)             | Ж 🗛    | 🔞 🖪            |                   |           |             |           |      |        |            |          |     |
|                   |                                                                                                    |             |                 |                                  |              |               |                  |                |                   |        |                |                   |           |             |           |      |        |            |          |     |
|                   | <b>P</b>                                                                                           | Gran        | ts Man          | agement L                        | Docu         | men           | t                |                |                   |        |                |                   |           |             |           |      |        |            |          |     |
|                   |                                                                                                    | А 🗖         |                 | 841,491,6                        | a Ar         |               | ī (b. Da         | I 🛲 🛲 1        | <b></b> 1 <b></b> | 1      |                |                   |           |             |           |      |        |            |          |     |
|                   | 80                                                                                                 |             | P               | 17 <b>2</b>   U <sup>0</sup>   1 | ≝ <b>~</b> ♥ | <b>4</b> 2 14 | - 49 <u>H</u>    | · ••• ••• •    |                   |        |                |                   |           |             |           |      |        |            |          |     |
| F                 |                                                                                                    |             |                 |                                  | 1            |               |                  |                | _                 |        |                | - •               |           | 1           |           |      |        |            |          |     |
| 1                 | Ref. docu                                                                                          | ment        | Ref.Item        | Posting Date                     | BTran        | VT            | Stat.Ind.        | Σ T.Curr.      | Crcy              | CoCode | Grant          | Fund              | Sp. Prog. | Sp. Class   | BuValNbr. | Year | Period | Pr.ref.key | Ref.item | C D |
|                   | <u>18000000</u>                                                                                    | 63          | 1               | 09/04/2012                       | RFBU         | 55            | S                | 200.00         | USD               | SOMS   | <u>NRGRANT</u> | <u>2131000000</u> |           | <u>4350</u> |           | 2013 | 3      |            |          |     |
|                   | <u>18000000</u>                                                                                    | 63          | 2               | 09/04/2012                       | RFBU         | 99            | R                | 200.00-        | USD               | SOMS   | NRGRANT        | <u>2131000000</u> |           | <u>4350</u> |           | 2013 | 3      |            |          |     |
|                   | 1800000                                                                                            | 063 _       | 1               |                                  |              |               |                  | 0.00           | USD               |        |                |                   |           |             |           |      |        |            |          |     |
|                   | <u></u>                                                                                            |             |                 |                                  |              |               |                  | •• 0.00        | USD               |        |                |                   |           |             |           |      |        |            |          |     |

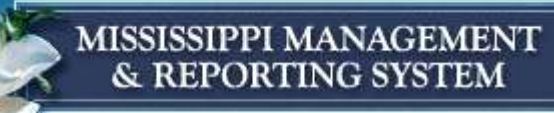

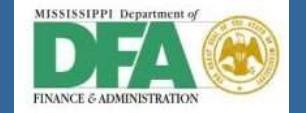

| 🖲 Display        | Document: L          | Data Entry Vie   | ew         |            |       |      | 🔄 List (   | of Documents in Ad   | counting     |          | ×           |
|------------------|----------------------|------------------|------------|------------|-------|------|------------|----------------------|--------------|----------|-------------|
| 🎾 🖻 🕄 🚇 🏭        | Display Currency     | General Ledger V | /iew       |            |       |      | Docu       | iments in Ad         | counting     | ]        |             |
| Data Entry View  |                      |                  |            |            |       |      | Doc. No    | umb Object type      | e text       | Ld       |             |
| Data Entry View  | 7                    |                  |            |            |       | _    | 180000     | 0064 Accounting      | document     |          |             |
| Document Number  | 1800000064           | Company Code     | SOMS       | Fiscal Yea | ar    | 20   | 13 010000  | 1132 Controlling     | Document     |          |             |
| Description (    |                      | Deather Date     | 00/01/0010 | Desired    |       | 0    | 010000     | 0590 Funds Mana      | gement doc   |          |             |
| Document Date    | 06/01/2012           | Posting Date     | 09/04/2012 | Period     |       | 3    | 180000     | 0064 Grants Mgm      | n. Doc.      |          |             |
| Reference        |                      | Cross-Comp.No.   |            |            |       |      |            |                      |              |          |             |
| Currency T       | JSD                  | Texts exist      |            | Ledger G   | iroup |      |            |                      |              |          |             |
|                  |                      |                  |            |            |       |      |            | 🕄 🕄 Separa           | ate Original | document | ) 🗙         |
| 3 4746           | 8 <b>7 . 1 2 .</b> % |                  | 2. 🖽 . 🖪   |            |       |      |            |                      |              |          |             |
| C TItm PK S Acco | ount Description     | n 🛛              |            | Amount     | Curr. | BusA | Fund       | Functional Area      | Cost Center  | Order    | WBS element |
| SO 1 01 700      | 0000034 Hermonie     | Granger          |            | 300.00     | USD   |      |            |                      |              |          |             |
| 2 50 406         | 40000 Inheritanc     | e TX             |            | 300.00-    | USD   | 1130 | 2131000000 | 21300000000000000000 | 9999000000   |          |             |

| Transaction | Post Key | Acct     | Descr          | Debit | Credit | Bus Area | Fund    |
|-------------|----------|----------|----------------|-------|--------|----------|---------|
| FB70        | 01       | 70000034 | A/R-C          | \$300 |        |          |         |
|             |          |          |                |       |        |          |         |
|             | 50       | 40640000 | Inheritance TX |       | \$300  | 1130     | 2131000 |

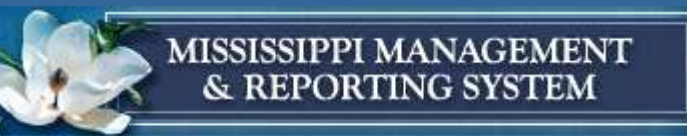

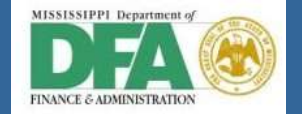

| 굴 <u>D</u> ocument <u>E</u> dit <u>G</u> oto Extr <u>a</u> s                                                                                                    | <u>S</u> ettings En <u>v</u> ironm                                                                                                    | ent S <u>y</u> stem <u>H</u> | <u>+</u> elp |        | F         | ist of Doc | uments in Ac   | counting    |            | X           |
|----------------------------------------------------------------------------------------------------|----------------------------------------------------------------------------------------------------|------------------------------|--------------|--------|-----------|------------|----------------|-------------|------------|-------------|
| Image: A marked and a marked and and and and and and a marked and a | I 😋 🚱 🚱 I 🖨 🚻                                                                                                    | 品   名 伯 凸 :                  | 1 米 🖉        | 10     |           |            | unienes in rie | counting    |            |             |
| Display Document                                                                                                    | Data Entry View                                                                                                    | ,                            |              |        | Do        | cume       | nts in Ac      | counting    | ļ          |             |
|                                                                                                    | Data Linti y View                                                                                                    |                              |              |        | Do        | . Numb     | Object type    | e text      | Ld         |             |
| 💯 🖻 🕄 🚇 🏭 Display Currency                                                                                                    | 🖫 General Ledger View                                                                                                    | r                            |              |        | 180       | 0000065    | Accounting     | document    |            |             |
|                                                                                                    |                                                                                                    |                              |              |        | 010       | 0001133    | Controlling [  | Document    |            |             |
| Data Entry View                                                                                                    |                                                                                                    |                              |              |        | 010       | 0000591    | Funds Mana     | gement doc  |            |             |
| Document Number 180000065                                                                                                    | Company Code SC                                                                                                    | DMS Fisca                    | l Year       | 201    | 13 180    | 0000065    | Grants Mgm     | . Doc.      |            |             |
| Document Date 08/20/2012                                                                                                    | Posting Date 09                                                                                                    | 9/04/2012 Perio              | bd           | 3      |           |            |                |             |            |             |
| Reference                                                                                                    | Cross-Comp.No.                                                                                                    |                              |              |        |           |            |                |             |            |             |
| Currency USD                                                                                                    | Texts exist                                                                                                    | Ledg                         | ger Group    |        |           | G          | Separa         | te Original | document 🕒 | ×           |
| 3 A 7 M K 7. 2.3                                                                                                    | []     []     []     []     []     []     []     []     []     []     []     []     []     []     []     []     []     []     []     []     []     []     []     []     []     []     []     []     []     []     []     []     []     []     []     []     []     []     []     []     []     []     []     []     []     []     []     []     []     []     []     []     []     []     []     []     []     []     []     []     []     []     []     []     []     []     []     []     []     []     []     []     []     []     []     []     []     []     []     []     []     []     []     []     []     []     []     []     []     []     []     []     []     []     []     []     []     []     []     []     []     []     []     []     []     []     []     []     []     []     []     []     []     []     []     []     []     []     []     []     []     []     []     []     []     []     []     []     []     []     []     []     []     []     []     []     []     []     []     []     []     []     []     []     []     []     []     []     []     []     []     []     []     []     []     []     []     []     []     []     []     []     []     []     []     []     []     []     []     []     []     []     []     []     []     []     []     []     []     []     []     []     []     []     []     []     []     []     []     []     []     []     []     []     []     []     []     []     []     []     []     []     []     []     []     []     []     []     []     []     []     []     []     []     []     []     []     []     []     []     []     []     []     []     []     []     []     []     []     []     []     []     []     []     []     []     []     []     []     []     []     []     []     []     []     []     []     []     []     []     []     []     []     []     []     []     []     []     []     []     []     []     []     []     []     []     []     []     []     []     []     []     []     []     []     []     []     []     []     []     []     []     []     []     []     []     []     []     []     []     []     [ | ) 🖽 ,   🚹   🚹                | ]            |        |           | _          |                |             |            |             |
| C. TITM PK S Account Descriptio                                                                                                    | n                                                                                                    | Amo                          | unt Curr.    | BusA F | Fund      | Function   | nal Area       | Cost Center | Order      | WBS element |
| SO 1 01 850000007 Ron Weas                                                                                                    | sley                                                                                                    | 400.                         | 00 USD       |        |           |            |                |             |            |             |
| 2 50 43110000 Vctms Co                                                                                                    | mp Fees                                                                                                    | 400.                         | 00- USD      | 1130   | 213100000 | 213000     | 0000000000     | 9999000000  |            |             |

#### Additional Invoice and documents automatically created

| Transaction | Post Key | Acct      | Descr                  | Debit | Credit | Bus Area | Fund       |
|-------------|----------|-----------|------------------------|-------|--------|----------|------------|
| FB70        | 01       | 850000007 | A/R-C                  | \$400 |        |          |            |
|             |          |           |                        |       |        |          |            |
|             | 50       | 43110000  | Victims Compensation F | ees   | \$400  | 1130     | 2131000000 |

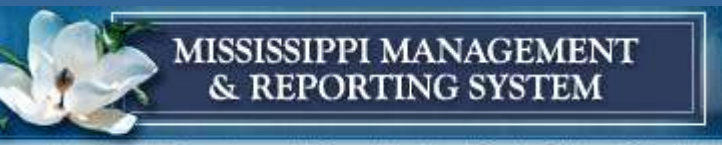

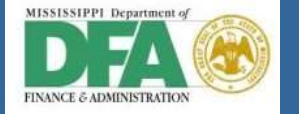

### **Display Balances FD10N**

| 🔄 <u>P</u> rogram | <u>E</u> dit | <u>G</u> oto | System  | <u>H</u> elp |               |               |          |
|-------------------|--------------|--------------|---------|--------------|---------------|---------------|----------|
| <b>Ø</b>          |              | •            | ∕       | 🕸 🙆   👌      | 3 66 66   約 4 | D (D (D )   💥 | 2   😵 🖪  |
| Custom            | er Ba        | lance        | Display | /            |               |               |          |
| 🕒 🔁 Act           | ivate w      | orklist      |         |              |               |               |          |
| Customer          |              |              |         | 850000006    | 1             |               | <b>=</b> |
| Company code      | e            |              |         | SOMS         |               |               | <b>_</b> |
| Fiscal year       |              |              |         | 2013         |               |               |          |
|                   |              |              |         |              |               |               |          |

Enter the customer who you would like to see balances for and in which fiscal year you would like balances displayed.

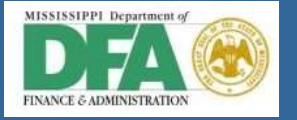

### **Current Balances display for Harry Potter**

| ⊡ <u>A</u> ccount   | <u>E</u> dit <u>G</u> oto | En <u>v</u> ironme | nt S <u>v</u> stem | <u>H</u> elp   |              |                 |
|---------------------|---------------------------|--------------------|--------------------|----------------|--------------|-----------------|
| <b>Ø</b>            | -                         | ا 🖪 ک              | 😋 🙆 🚷 I 🌡          | 3 66 68 1 49 1 | 1 🕼 🌮   💥 🏹  | 😨 🖪             |
|                     | stomer Ral:               | ance D             | ienlav             |                |              |                 |
|                     | stomer ban                |                    | ispidy             |                |              |                 |
|                     |                           |                    |                    |                |              |                 |
| Customer            | 850000000                 | 6 Harry Ja         | mes Potter         |                |              |                 |
| _<br>Company Code   | SOMS                      | State of           | Mississippi        |                |              |                 |
| Fiscal Year         | 2013                      |                    |                    |                |              |                 |
| Display crmcy       | USD                       |                    |                    |                |              |                 |
| Babaces             |                           | lledger            | 1                  |                |              |                 |
| Dulances            | _ opecial genera          | neuger             |                    |                |              |                 |
|                     |                           |                    |                    |                |              |                 |
|                     |                           |                    |                    |                |              |                 |
| Period<br>Rabaco Ca | Deb                       | rt                 | Credit             | Balance        | Cum, balance | Sales/Purchases |
| 1                   |                           |                    |                    |                |              |                 |
| 2                   |                           |                    |                    |                |              |                 |
| 3                   | 300.0                     | 0                  |                    | 300.00         | 300.00       | 300.00          |
| 4                   |                           |                    |                    |                | 300.00       |                 |
| 5                   |                           |                    |                    |                | 300.00       |                 |
| 6                   |                           |                    |                    |                | 300.00       |                 |
| 7                   |                           |                    |                    |                | 300.00       |                 |
| 8                   |                           |                    |                    |                | 300.00       |                 |
| 9                   |                           |                    |                    |                | 300.00       |                 |
| 10                  |                           |                    |                    |                | 300.00       |                 |
| 11                  |                           |                    |                    |                | 300.00       |                 |
| 12                  |                           |                    |                    |                | 300.00       |                 |
| 13                  |                           |                    |                    |                | 300.00       |                 |
| 14                  |                           |                    |                    |                | 300.00       |                 |
| 15                  |                           |                    |                    |                | 300.00       |                 |
| Total               | 300.0                     | 0                  |                    | 300.00         | 300.00       | 300.00          |
| rocar               | 550.0                     |                    |                    | 500.00         | 500.00       | 500.00          |

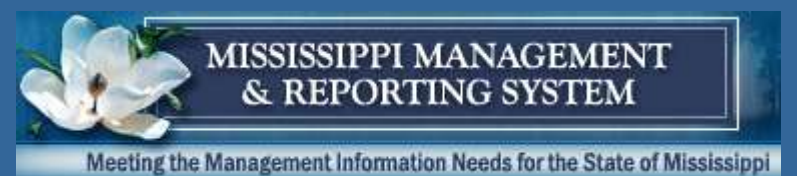

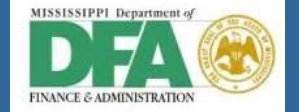

Drilling down into the total \$300 amount, we see the documents and their respective invoice amounts. The red dot indicates these items are open.

| Customer Line                                | Item Dis                        | play                         |          |                 |       |            |                                                                                                    |
|----------------------------------------------|---------------------------------|------------------------------|----------|-----------------|-------|------------|----------------------------------------------------------------------------------------------------|
| <b>I                                    </b> | 🖉 🎞 🕸                           | ça 🖏 🖏                       | 7 🗛 🕁    | 🎟 🖷 🖷   🖾 🦻     | ¥ 垣 ' | 🔁   🚺 🖪 Se |                                                                                                    |
| Customer<br>Company Code<br>Name<br>City     | 8500)<br>SOMS<br>Harry<br>Jack: | 000006<br>y James Pot<br>son | ter      |                 | 1     |            | Cleared/Open Items Symbol  Cleared afer the key date, or has not yet been cleared.                         |
| Stat Type                                    | Doc. Date                       | Net due dt                   | Clearing | Amt in loc.cur. | LCurr | DocumentNo | Cleared items: The item had been posted and cleared by the key                                             |
| 🗆 🖉 DR                                       | 04/04/2012                      | 04/04/2012                   |          | 100.00          | USD   | 1800000062 | date.                                                                                                    |
|                                              | 09/04/2012                      | 09/04/2012                   |          | 200.00          | USD   | 1800000063 | A Deductions                                                                                               |
| ** Account 85000                             | 00006                           |                              |          | 300.00          | USD   |            | The key date decides the classification of items as open or cleared:                                       |
| Customer<br>Company Code                     | *                               |                              |          |                 |       |            | The item status at a key date in the past is reflected. Items posted after the key date are not displayed. |
| Name<br>City                                 | *                               |                              |          |                 |       |            |                                                                                                    |
| Stat Type                                    | Doc. Date                       | Net due dt                   | Clearing | Amt in loc.cur. | LCurr | DocumentNo |                                                                                                    |
| ***                                          |                                 |                              |          | 300.00          | USD   |            |                                                                                                    |
|                                              |                                 |                              |          |                 |       |            |                                                                                                    |

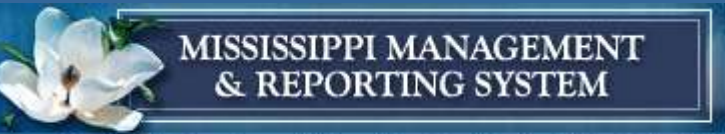

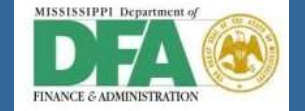

### Dunning F150 (Individual Notice)

| 🔄 Individual Duni | ning Notice |              |          |               |        |          | X |
|-------------------|-------------|--------------|----------|---------------|--------|----------|---|
|                   |             |              |          |               |        |          |   |
| Account           |             |              |          |               |        |          |   |
| Company Cod       | e           | SOMS         | Cross-co | mpany code d  | unning |          |   |
| Customer          |             | 8500000006   |          |               |        |          |   |
| Vendor            |             |              |          |               |        |          |   |
|                   |             |              |          |               |        |          |   |
| Selection         |             |              |          |               |        |          |   |
| Run On            |             | 09/04/2012   |          |               |        |          |   |
| Dunning date      |             | 09/04/2012   |          |               |        |          |   |
| Docmnts post      | ed up to    | 09/04/2012   |          |               |        |          |   |
|                   |             |              |          |               |        |          |   |
| Printer           |             |              |          |               |        |          |   |
| Output Device     | e [         | LP01         |          |               |        |          |   |
| Print previe      | w           |              |          |               |        |          |   |
|                   |             |              |          |               |        |          |   |
|                   | _           |              |          |               |        |          | _ |
|                   |             | Test run wit | h log 📮  | Sample printo | ut 🔒   | Printout | X |

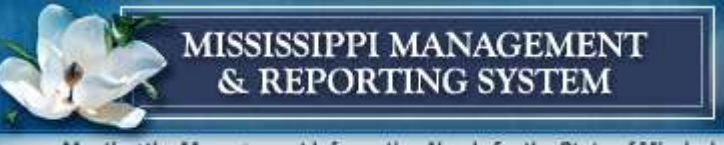

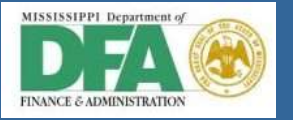

## Harry Potter is late by 153 days for invoice 1800000062 and is not dunned on invoice 1800000063

| 🔄 Dunning Data                                                                                                    | X       |
|----------------------------------------------------------------------------------------------------|---------|
| FI Dunning - Modules                                                                                                    | 1       |
| > Account D 8500000006 , company code SOMS is being processed<br>> Reading account data and document information Phase 0<br>> Account D 8500000006 read items: 2<br>> Processing and completing dunning lines Phase I<br>> Document 1800000062/2013/001 has new dunning level 1 .<br>> Document 1800000063/2013/001 days in arrears 0 <= 0<br>> Check legal dunning procedure and credit memos Phase II -<br>> Minimum charges and dunning interest Phase III |         |
| <pre>&gt;<br/>&gt; Account D 8500000006 dumning notice/dun.area. Dunning area Default is being prod<br/>&gt; Account D 8500000006 uses dunning procedure SOMS<br/>&gt; Account D 8500000006 / dunning procedure SOMS has no interest calculation indica<br/>&gt; Dunning level 1 is used for account D 8500000006</pre>                                                                                                    | e<br>it |
| Document 1800000062/2013/001 : Dunning level 1 , days in arrears 153 , status <.<br>Document 1800000063/2013/001 : Dunning level 0 , days in arrears 0 , status <.dp<br>Account D 8500000006 dunning data has been generated.<br>Document D 8500000006 dunning data has been generated.                                                                                                    |         |
| Continue                                                                                                    |         |

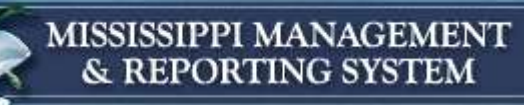

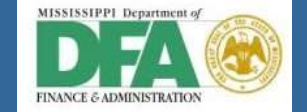

| Harry James Potter                                         | 1st dunning notice                                       |
|------------------------------------------------------------|----------------------------------------------------------|
| Number 4 Privet Drive                                      |                                                          |
| Jackson MS 39201                                           | Date<br>09/04/2012<br>Our accounting clerk               |
|                                                            | Telephone                                                |
|                                                            | Fax                                                      |
|                                                            | Your account with us<br>8500000006                       |
|                                                            | Postings are considered up to and including $09/04/2012$ |
|                                                            |                                                          |
| Dear Sir/Madam                                             |                                                          |
| The invoices listed below are due for                      | or payment.                                              |
| If you have paid the amounts due in disregard this letter. | the intervening period, please                           |

| Doc.                                     | Date       | Crcy       | Amount           | Due date   | Arrears | D |
|------------------------------------------|------------|------------|------------------|------------|---------|---|
| 1800000062                               | 04/04/2012 | USD        | 100.00           | 04/04/2012 | 153     | 1 |
| Total of due items<br>Balance of account |            | USD<br>USD | 100.00<br>300.00 |            |         |   |

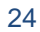

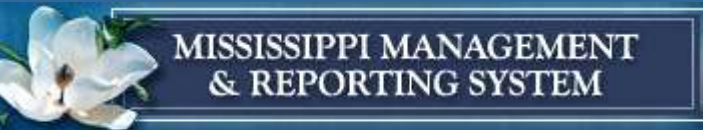

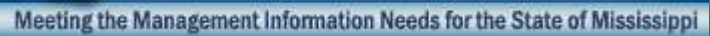

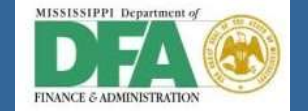

| Dunning V | Video |
|-----------|-------|
|-----------|-------|

| Dunnin        | ng                                                  |
|---------------|-----------------------------------------------------|
| 3             | - 4 🔲   😋 🚱   🖴 🛗 👪   🏖 🍄 🖧   🗮 🔊 🚱 📲               |
| Dunning       | g                                                   |
| 라 🗋 Indiv.    | z.dunn.notice & Dunn.history                        |
|               |                                                     |
| Run On        | 9/4/2012                                            |
| dentification | DemoT1                                              |
| (Texastoria)  |                                                     |
| Status        | Parameter Free selection Additional Log             |
|               |                                                     |
| Status        |                                                     |
| No paramet    | ters maintained                                     |
|               |                                                     |
|               |                                                     |
|               |                                                     |
|               |                                                     |
|               |                                                     |
|               |                                                     |
|               |                                                     |
|               |                                                     |
|               |                                                     |
|               | Person Depending Culte Ter II Version Diverse Devel |

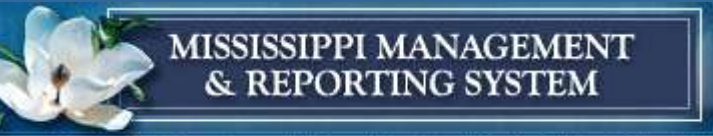

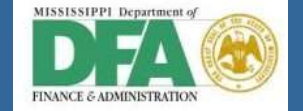

### **Dunning Customer Enhancement**

| Future Court                                                                                                    |                                                                                                    | and and Community                                                   | . Cada     | cour                                                                                                    |                                                                                                    |             |         |               |                                     |
|----------------------------------------------------------------------------------------------------|----------------------------------------------------------------------------------------------------|---------------------------------------------------------------------|------------|----------------------------------------------------------------------------------------------------|----------------------------------------------------------------------------------------------------|-------------|---------|---------------|-------------------------------------|
| Enter Custo                                                                                                    | omer in                                                                                                    | voice: compan                                                       | y coae     | SUMS                                                                                                    |                                                                                                    |             |         |               |                                     |
| 💑 Tree on 🛛 🕅                                                                                                   | Company C                                                                                                    | ode 🍪 Hold 🔛                                                        | Simulate   | 🔛 Park 💡                                                                                                    | 2 Editin                                                                                                    | g options   |         |               |                                     |
| Transacto R Ir                                                                                                  | nvoice                                                                                                    | -                                                                   |            |                                                                                                    |                                                                                                    |             |         |               |                                     |
| in the second second second second second second second second second second second second second second second |                                                                                                    |                                                                     |            |                                                                                                    |                                                                                                    | Bal.        | .00     | 000           |                                     |
| Basic data                                                                                                    | Payment                                                                                                    | Details Tax                                                         | Withholdir | no tax                                                                                                    | lotes                                                                                                    |             |         |               |                                     |
| Capie data 1                                                                                                    | 1 STITUTE                                                                                                    | L D C COM                                                           | THE REAL   | Contraction of Contraction of Contra |                                                                                                    |             |         |               |                                     |
| Customer                                                                                                    | 8500000                                                                                                    | 007 SGL 1                                                           | nd 🗍       |                                                                                                    |                                                                                                    |             |         |               |                                     |
| nvoice date                                                                                                    | 3/17/20                                                                                                    | 12 Refer                                                            | ence       |                                                                                                    |                                                                                                    |             |         |               |                                     |
| osting Date                                                                                                    | 09/04/2                                                                                                    | 012                                                                 |            |                                                                                                    | 17.                                                                                                    |             |         |               |                                     |
| ross-CC no.                                                                                                    |                                                                                                    |                                                                     |            |                                                                                                    |                                                                                                    |             |         |               |                                     |
| mount                                                                                                    | 500                                                                                                    | USD                                                                 |            | Calculate tax                                                                                                    |                                                                                                    |             |         |               |                                     |
| ax Amount                                                                                                    |                                                                                                    |                                                                     | -40. 41414 | -                                                                                                    |                                                                                                    |             | 2 -     |               |                                     |
| ext                                                                                                    | Demo of                                                                                                    | Customer Enhanceme                                                  | ntl        |                                                                                                    |                                                                                                    |             | 🖌 Docum | nent 18000000 | 166 was posted in company code SOMS |
|                                                                                                    |                                                                                                    |                                                                     | 246        |                                                                                                    | (and a                                                                                                    |             |         |               |                                     |
| Company Code                                                                                                    | SOMS Sta                                                                                                    | ate of Mississippi Jacks                                            | on         |                                                                                                    | - Jac                                                                                                    |             |         |               |                                     |
| Company Code<br>.ot No.                                                                                         | SOMS Sta                                                                                                    | ate of Mississippi Jacks                                            | on         |                                                                                                    | Jes                                                                                                    |             |         |               |                                     |
| ompany Code<br>ot No.<br>0 Items ( No er                                                                        | SOMS Sta                                                                                                    | ate of Mississippi Jacks                                            | on         |                                                                                                    |                                                                                                    |             | 1       |               |                                     |
| ompany Code<br>ot No.<br>0 Items ( No er<br>S G/L acct                                                          | SOMS Sta                                                                                                    | ate of Mississippi Jacks                                            | Text       | L Co                                                                                                    | , Bu                                                                                                    | Cost center | Order   | WBS element   |                                     |
| 0 Items ( No er<br>S G/L acct<br>40625000                                                                       | SOMS Sta<br>ntry variant s<br>D/C<br>H Cr •                                                                       | ete of Mississippi Jacks<br>selected )<br>Amount in doc.curr.<br>50 | Text       | L Co                                                                                                    | • Bu                                                                                                    | Cost center | Order   | WBS element   |                                     |
| 0 Items ( No er<br>5 G/L acct<br>40625000                                                                       | SOMS Sta<br>ntry variant s<br>D/C<br>H C2                                                                         | elected )<br>Amount in doc.curr.<br>50                              | Text       | L Co<br>V Som<br>Som                                                                                                    | • Bu<br>5                                                                                                    | Cost center | Order   | WBS element   |                                     |
| 0 Items ( No er<br>S G/L acct<br>40625000                                                                       | SOMS Sta<br>ntry variant s<br>D/C<br>H C2<br>H C2<br>H C2<br>H C2                                                 | elected )<br>Amount in doc.curr.                                    | Text       | L Co<br>Som<br>Som<br>Som<br>Som                                                                                                    | • Bu<br>5<br>5<br>5                                                                                                    | Cost center | Order   | WBS element   |                                     |
| 0 Items ( No er<br>S G/L acct<br>40625000                                                                       | SOMS Sta<br>ntry variant s<br>D/C<br>H Cr •<br>H Cr •<br>H Cr •<br>H Cr •                                         | selected )<br>Amount in doc.curr.                                   | Text       | L Co<br>Som<br>Som<br>Som<br>Som<br>Som                                                                                                    | • Bu<br>3<br>3<br>3<br>3<br>3<br>3<br>3                                                                                                    | Cost center | Order   | WBS element   |                                     |
| 0 Items ( No er<br>S 6/L acct                                                                                   | SOMS Sta<br>ntry variant s<br>D/C<br>H Cr •<br>H Cr •<br>H Cr •<br>H Cr •<br>H Cr •                               | selected )<br>Amount in doc.curr.<br>50                             | Text       | L Co<br>Som<br>Som<br>Som<br>Som<br>Som<br>Som<br>Som<br>Som<br>Som<br>Som                                                                                                    | • Bu<br>5<br>5<br>5<br>5<br>5<br>5<br>5<br>5<br>5                                                                                                    | Cost center | Order   | WBS element   |                                     |
| 0 Items ( No er<br>S G/L acct<br>40625000                                                                       | SOMS Sta<br>ntry variant s<br>D/C<br>H Cr *<br>H Cr *<br>H Cr *<br>H Cr *<br>H Cr *                               | elected )<br>Amount in doc.curr.<br>50                              | Text       | L Co<br>Som<br>Som<br>Som<br>Som<br>Som<br>Som<br>Som<br>Som<br>Som<br>Som                                                                                                    | Bu<br>5<br>5<br>5<br>5<br>5<br>5<br>5<br>5<br>5<br>5<br>5                                                                                                    | Cost center | Order   | WBS element   |                                     |
| 0 Items ( No er<br>S 6/L acct                                                                                   | SOMS Sta<br>ntry variant s<br>D/C<br>H Cr *<br>H Cr *<br>H Cr *<br>H Cr *<br>H Cr *<br>H Cr *                     | elected )<br>Amount in doc.curr.<br>50                              | Text       | L Co<br>Som<br>Som<br>Som<br>Som<br>Som<br>Som<br>Som<br>Som<br>Som<br>Som                                                                                                    | • Bu<br>8<br>3<br>3<br>3<br>3<br>3<br>3<br>3<br>3<br>3<br>3<br>3<br>3<br>3                                                                                                    | Cost center | Order   | WBS element   |                                     |
| 0 Items ( No er                                                                                                 | SOMS Sta<br>ntry variant s<br>D/C<br>H Cr *<br>H Cr *<br>H Cr *<br>H Cr *<br>H Cr *<br>H Cr *<br>H Cr *           | ate of Mississippi Jacks                                            | Text       | L Co<br>Som<br>Som<br>Som<br>Som<br>Som<br>Som<br>Som<br>Som<br>Som<br>Som                                                                                                    | • Bu 5<br>5<br>5<br>5<br>5<br>5<br>5<br>5<br>5<br>5<br>5                                                                                                    | Cost center | Order   | WBS element   |                                     |
| 0 Items ( No er<br>S S G/L acct<br>40625000                                                                     | SOMS Sta<br>ntry variant s<br>D/C<br>H Cr *<br>H Cr *<br>H Cr *<br>H Cr *<br>H Cr *<br>H Cr *<br>H Cr *<br>H Cr * | ate of Mississippi Jacks<br>selected )<br>Amount in doc.curr.<br>50 | Text       | L Co<br>Som<br>Som<br>Som<br>Som<br>Som<br>Som<br>Som<br>Som<br>Som<br>Som                                                                                                    | <ul> <li>Bu</li> <li>Bu</li> <li></li></ul> | Cost center | Order   | WBS element   |                                     |

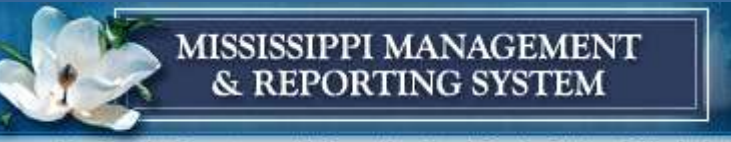

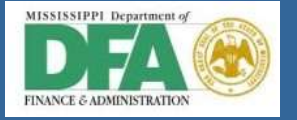

### Inside Ron's Customer Master Record

| 🔄 Customer Edit Goto Extras Environment System Help                   |  |
|-----------------------------------------------------------------------|--|
| V V V V V V V V V V V V V V V V V V V                                 |  |
| Change Customer: General Data (Enhanced)                              |  |
| 🔁 Other Customer 🛛 General Data 🛛 Company Code Data                   |  |
| Customer [550000007] Ron Weasley Jackson                              |  |
| Dunning Account Management                                            |  |
| 3 A 7 H K 7. Z. %. D Ø . D . H H I                                    |  |
| Clg.DT Busi Du Item Last Dunn Dunn Dunni Line it Acc. Doc Doc. Status |  |
| 1 001 <u>180000065</u>                                                |  |
| 1 001 <u>180000066</u>                                                |  |
|                                                                       |  |

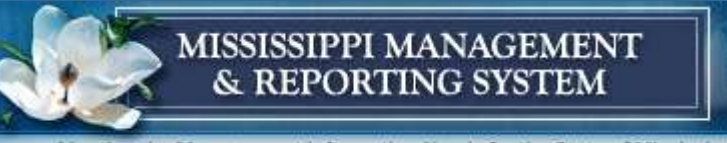

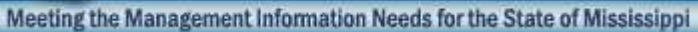

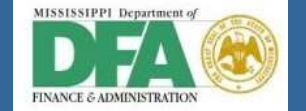

### Invoice documents for Ron

| 🕞 Display Document: Data                                                                                                    | Entry View                                 |            |                  |              |      | ſ          | 🖻 List of Docu                                | ıments ir                        | n Accounting                              |         | ×         |      |
|----------------------------------------------------------------------------------------------------|--------------------------------------------|------------|------------------|--------------|------|------------|-----------------------------------------------|----------------------------------|-------------------------------------------|---------|-----------|------|
| Image: A marked and a marked and and and a marked and and and and a marked and and and and a marked and and and and and and and and and an |                                            | 1 K   4 4  | 02               | <u>*</u>     |      |            | Documen                                       | nts in                           | Accounti                                  | ng      |           |      |
| Display Document:         *       *         *       *         *       *         *       *         *       *         *       *         *       *         *       *         *       *         *       *         *       *         *       *         *       *         *       *         *       *         *       *         *       *         *       *         *       *         *       *         *       *         *       *         *       *         *       *         *       *         *       *         *       *         *       *         *       *         *       *         *       *         *       *         *       *         *       *         *       *         *       *         *       *         *<                                                                                                    | <b>Data Entry Vie</b><br>General Ledger Vi | ew<br>iew  |                  |              |      |            | Doc. Numb <u></u><br>1800000066<br>0100001137 | Object t<br>Account<br>Controlli | type text<br>ting document<br>ng Document | Ld      |           |      |
| Data Entry View                                                                                                    | Company Code                               | SOMS       | Fiscal Va        | ər           | 20   | 13         | 0100000595<br>1800000066                      | Funds M<br>Grants M              | lanagement do<br>Igm. Doc.                | C       |           |      |
| Document Date 03/17/2012<br>Reference                                                                                                    | Posting Date<br>Cross-Comp.No.             | 09/04/2012 | Period           | di           | 3    | ]          |                                               |                                  |                                           |         |           |      |
| Currency USD                                                                                                    | Texts exist                                |            | Ledger G         | Group        |      |            |                                               | Se Se                            | parate Origin                             | al docu | iment 🕒 🔀 |      |
| Q 470 k 7. 2.9                                                                                                    |                                            |            |                  |              |      |            |                                               |                                  |                                           |         |           |      |
| C Itm PK S Account Description                                                                                                    | on<br>sley                                 |            | Amount<br>500.00 | Curr.<br>USD | BusA | Fund       | Functional Ar                                 | rea                              | Cost Center                               | Order   | WBS eler  | ment |
| 2 50 40625000 Tobacco                                                                                                    | ТХ                                         |            | 500.00-          | USD          | 1130 | 2131000000 | 213000000                                     | 000000                           | 9999000000                                |         |           |      |

| Transaction | Post Key | Acct      | Descr      | Debit | Credit | Bus Area | Fund       |  |
|-------------|----------|-----------|------------|-------|--------|----------|------------|--|
| FB70        | 01       | 850000007 | A/R-C      | \$500 |        |          |            |  |
|             |          |           |            |       |        |          |            |  |
|             | 50       | 406250000 | Tobacco TX |       | \$500  | 1130     | 2131000000 |  |

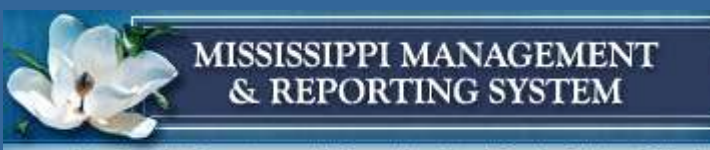

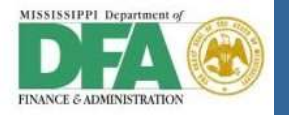

### Payments F-28

Required fields:

- -Document date
- -Bank account data
- -Customer account -Amount to be
- cleared

| 로 <u>D</u> ocument <u>E</u> di | t <u>G</u> oto <u>S</u> etting | s S <u>y</u> stem <u>H</u> e | lp                       |                  |
|--------------------------------|--------------------------------|------------------------------|--------------------------|------------------|
| Ø                              | - 4 📙                          | 🗞 🙆 🚷   블                    |                          | li 🕄   🛒 🗾   😵 📑 |
| Post Incomi                    | ng Payments:                   | Header Dat                   | a                        |                  |
| Process open items             | ş                              |                              |                          |                  |
| Document Date                  | 09/04/2012 Typ                 | e DZ                         | Company Code             | SOMS             |
| Posting Date                   | 09/04/2012 Peri                | od 3                         | Currency/Rate            | USD              |
| Document Number                |                                |                              | Translatn Date           |                  |
| Reference                      |                                | ]                            | Cross-CC no.             |                  |
| Doc.Header Text                |                                |                              | Trading Part.BA          |                  |
| Clearing text                  | Demo Clearing                  |                              |                          |                  |
| Bank data                      |                                |                              |                          |                  |
| Account                        | 10022006                       |                              | Business Area            |                  |
| Amount                         | 300                            |                              | Amount in LC             |                  |
| Bank charges                   |                                |                              | LC bank charges          |                  |
| Value Date                     | 09/04/2012                     |                              | Profit Center            |                  |
| Text                           |                                |                              | Assignment               |                  |
|                                |                                |                              |                          |                  |
| Open item selection            |                                |                              | Additional selectio      | ns               |
| Account                        | 850000006                      |                              | <ul> <li>None</li> </ul> |                  |
| Account Type                   | D Oth                          | er accounts                  | ○Amount                  |                  |
| Special G/L ind                | ✓ Star                         | ndard OIs                    | ODocument Nu             | mber             |
| Pmnt advice no.                |                                |                              | OPosting Date            |                  |
| Distribute by age              |                                |                              | ODunning Area            |                  |
| Automatic search               |                                |                              | ○ Others                 |                  |

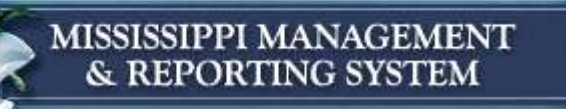

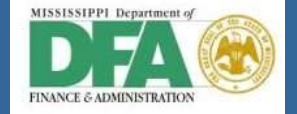

| 2 17 De   | col | ming Pay     | men       | ts Proc   | cess open it | Ø Cash Dac. Due |        |  |
|-----------|-----|--------------|-----------|-----------|--------------|-----------------|--------|--|
| Standar   | 1   | Partial Prot | Res       | items     | Withhidg tax |                 |        |  |
| Account # | lem | 8500000006   | i Harry : | lames Pot | ter          |                 |        |  |
| ocument   | D.  | Document     | P., Bu.   | Da        | USD Gross    | CashDiscount    | CDPer. |  |
| 800000062 | DR. | 04/04/2012   | 01        | 153       | 100.00       |                 | (      |  |
| 800000063 | DR. | 09/04/2012   | 01        | 0         | 209100       |                 |        |  |
|           |     |              |           |           |              |                 |        |  |
|           |     |              |           |           |              |                 |        |  |
|           |     |              |           |           |              |                 |        |  |
|           |     |              |           |           |              |                 |        |  |
|           |     |              |           |           |              |                 |        |  |
|           |     |              |           |           |              |                 |        |  |
|           |     |              |           |           |              |                 |        |  |
|           |     |              |           |           |              |                 |        |  |
|           |     |              |           |           |              |                 |        |  |
|           |     |              |           |           |              |                 |        |  |
|           |     |              |           |           |              |                 |        |  |
|           |     |              |           |           |              |                 |        |  |
|           |     |              |           |           |              |                 |        |  |
|           |     |              |           |           |              |                 |        |  |
|           |     |              |           |           |              |                 |        |  |
|           |     |              |           |           |              |                 |        |  |
|           |     |              |           |           |              |                 |        |  |
|           |     |              |           |           |              |                 |        |  |
|           |     |              |           |           |              |                 |        |  |
|           |     |              |           |           |              |                 |        |  |
|           |     |              |           |           |              |                 |        |  |
|           |     |              |           |           |              |                 |        |  |
|           |     |              |           |           |              |                 |        |  |

The amount paid is equal to the balance for this customer

Document 140000008 was posted in company code SOMS

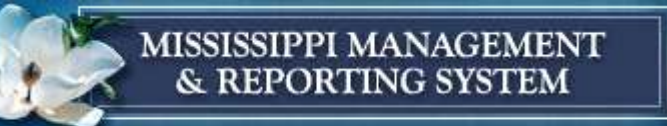

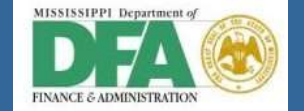

### **Clearing Document**

| ☑ Document     | <u>E</u> dit <u>G</u> oto | Extr <u>a</u> s | <u>S</u> ettings | En <u>v</u> ironment | System | n <u>H</u> elp |       |      |       |        |                                       |                                                  |               |             |
|----------------|---------------------------|-----------------|------------------|----------------------|--------|----------------|-------|------|-------|--------|---------------------------------------|--------------------------------------------------|---------------|-------------|
| Ø              | •                         | 1               | 😋 😧 🚷            |                      | 21 12  | 081            | ж 🏹   | 1 🔞  | ) 🖪   |        | 🕒 List of Do                          | cuments in Acco                                  | unting        | ×           |
| 👦 . Dis        | play Docu                 | ment: L         | Data Entr        | y View               |        |                |       |      |       |        | Docume                                | nts in Acco                                      | ounting       |             |
| 🦻 🖻 🕅 I        | 🕒 🏪 Display C             | urrency E       | General Lee      | dger View            |        |                |       |      |       |        | Doc. Numb<br>1400000008<br>1400000008 | Object type te<br>Accounting do<br>Grants Mom. D | cument        |             |
| Data Entry Vie | W                         |                 |                  |                      |        |                |       |      |       |        |                                       | oranico rigini o                                 |               |             |
| Document Nu    | mber 1400000              | 800             | Company Co       | de SOMS              |        | Fiscal Yea     | ar    | 20   | 13    |        |                                       |                                                  |               |             |
| Document Da    | te 09/04/2                | 012             | Posting Date     | 09/0                 | 4/2012 | Period         |       | 3    |       |        |                                       |                                                  |               |             |
| Reference      |                           |                 | Cross-Comp.1     | lo.                  |        |                |       |      |       |        |                                       | 🕄 🔍 Separate                                     | Original docu | ment 🖹 🕱    |
| Currency       | USD                       |                 | Texts exist      |                      |        | Ledger G       | roup  |      |       |        |                                       |                                                  |               |             |
|                |                           |                 |                  |                      |        |                |       |      |       |        |                                       |                                                  |               |             |
| 3 47           | HBR.                      | 🛛 🖌             |                  | . 🖪 . 🖻              | 1      |                |       |      |       |        |                                       |                                                  |               |             |
| C TITM PK      | S Account                 | Description     | n                |                      |        | Amount         | Curr. | BusA | Fund  | Functi | ional Area                            | Cost Center                                      | Order         | WBS element |
| SO 1 40        | 10022006                  | Trustmark       | -Out Warr        |                      |        | 300.00         | USD   |      |       |        |                                       |                                                  |               |             |
| 2 15           | 850000006                 | Harry Jame      | es Potter        |                      |        | 300.00-        | USD   |      |       |        |                                       |                                                  |               |             |
|                |                           |                 |                  |                      |        |                |       |      |       |        |                                       |                                                  |               |             |
|                | Transaction               |                 | Post Key         | Acct                 | Des    | cr             |       |      | Debit | Cre    | dit Bus                               | Area Fund                                        | 1             |             |

| Transaction      | Post Key | Acct      | Descr            | Debit |     | Credit | Bus Area | Fund      |
|------------------|----------|-----------|------------------|-------|-----|--------|----------|-----------|
| F-28             | 40       | 10022006  | S/Tres-Oth Items | \$    | 300 |        |          |           |
| Incoming Payment |          |           |                  |       |     |        |          |           |
|                  | 15       | 850000006 | A/R-C            |       |     | \$ 300 | 1130     | 213100000 |

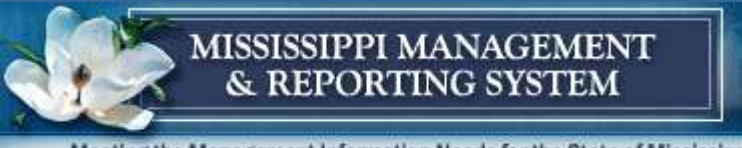

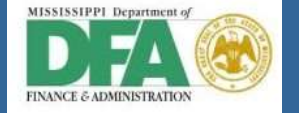

## **Grants Management Document**

| 🖙 <u>L</u> ist <u>E</u> dit | <u>G</u> oto V <u>i</u> | iews <u>S</u> ettings | Sys   | tem   | <u>H</u> elp     |           |      |        |         |                   |           |             |           |      |        |            |          |     |
|-----------------------------|-------------------------|-----------------------|-------|-------|------------------|-----------|------|--------|---------|-------------------|-----------|-------------|-----------|------|--------|------------|----------|-----|
| Ø                           |                         | - 4 🗉 🕻               | ) 😡 ( | 🔉   E | 3 <b>m</b> K     | 1201      | 0 \$ | Ж 🔁    | 😮 🖪     |                   |           |             |           |      |        |            |          |     |
| 👼 🖌 Gran                    | ts Man                  | agement D             | ocur  | nent  | •                |           |      |        |         |                   |           |             |           |      |        |            |          |     |
| S 4   A 7                   | 7 🔞   🔀                 | 🏂   🗗   🖷             | ) 🖑 I | 3 🛛   | <sup>1</sup> 🕰 🚹 | •         |      |        |         |                   |           |             |           |      |        |            |          |     |
| Ref. document               | Ref.Item                | Posting Date          | BTran | VT    | Stat.Ind.        | Σ T.Curr. | Crcy | CoCode | Grant   | Fund              | Sp. Prog. | Sp. Class   | BuValNbr. | Year | Period | Pr.ref.key | Ref.item | C D |
| 140000008                   | 1                       | 09/04/2012            | RFBU  | 57    | S                | 100.00    | USD  | SOMS   | NRGRANT | <u>2131000000</u> |           | 4330        |           | 2013 | 3      |            |          |     |
| 140000008                   | 1                       | 09/04/2012            | RFBU  | 57    | S                | 200.00    | USD  | SOMS   | NRGRANT | <u>2131000000</u> |           | 4350        |           | 2013 | 3      |            |          |     |
| <u>140000008</u>            | 2                       | 09/04/2012            | RFBU  | 55    | S                | 100.00-   | USD  | SOMS   | NRGRANT | 2131000000        |           | 4330        |           | 2013 | 3      |            |          |     |
| 140000008                   | 2                       | 09/04/2012            | RFBU  | 55    | S                | 200.00-   | USD  | SOMS   | NRGRANT | 2131000000        |           | <u>4350</u> |           | 2013 | 3      |            |          |     |
| 140000008                   | 5                       |                       |       |       |                  | • 0.00    | USD  |        |         |                   |           |             |           |      |        |            |          |     |
| <u></u>                     |                         |                       |       |       |                  | 0.00      | USD  |        |         |                   |           |             |           |      |        |            |          |     |

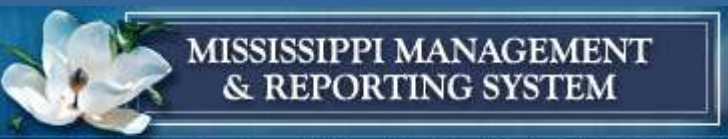

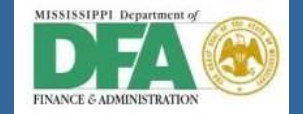

| Image: Customer Balance Display     Customer     850000006     Harry James Potter     Company Code   South State of Mississippi   Fiscal Year   2013   Display crincy   USD   Balance   Special general ledger     Period   Debt   Credit   Balance Ca.,   1   2   3   300.00   300.00   300.00   300.00   300.00   300.00   300.00   300.00   300.00   300.00   300.00   300.00   300.00   300.00   300.00   300.00   300.00   300.00   300.00   300.00   300.00   300.00   300.00   300.00   300.00   300.00   300.00                                                                                                    | 🔄 <u>A</u> ccount | <u>E</u> dit <u>G</u> oto | En <u>v</u> ironmer | nt S <u>y</u> stem | <u>H</u> elp |              |                 |           |
|----------------------------------------------------------------------------------------------------|-------------------|---------------------------|---------------------|--------------------|--------------|--------------|-----------------|-----------|
| Customer Balance Display         Customer       850000006 Harry James Potter         Company Code       SOMS       State of Mississippi         Fiscal Year       2013         Display crincy       USD         Balances       Special general ledger         Period       Debt       Credit         Balance Ca.,       1         1       2         3       300.00       300.00         300.00       300.00         300.00       300.00         4       5         6       Now review the balance for Harry Potter         10       after payments         11       1         12       1         13       1         14       1         15       1         16       300.00         300.00       300.00                                                                                                    | Ø                 | •                         | ا 🖪 ک               | 😋 🚱 🚷              |              | ሞ 🕰 🕄 🐹 🖉    | 🕜 🖪             |           |
| Customer 850000006 Harry James Potter<br>Company Code SOMS State of Mississippi<br>Fiscal Year 2013<br>Display crincy USD<br>Balances Special general ledger<br>Period Debit Credit Balance Cum. balance Sales/Purchases<br>Balance Ca.,<br>1<br>2<br>3<br>3<br>3<br>300.00<br>300.00                                                                                                    | 👦 , Cu            | stomer Bala               | ance Di             | splay              |              |              |                 |           |
| Customer 850000006 Harry James Potter<br>Company Code SOMS State of Mississippi<br>Fiscal Year 2013<br>Display crmcy USD<br>Balances Special general ledger<br>Period Debit Credit Balance Cum. balance Sales/Purchases<br>Balance Ca<br>1                                                                                                    |                   |                           |                     |                    |              |              |                 |           |
| Company Code       SMS       State of Mississippi         Fiscal Year       2013         Display crncy       USD         Balances       Special general ledger         Period       Debit         Credit       Balance         Sumary Code       Sales/Purchases         Balance Ca.       1         1       2         3       300.00         300.00       300.00         4       3         5       5         6       Now review the balance for Harry Potter         8       9         10       after payments         11       1         12       1         13       1         14       1         14       1         15       1         16       300.00       300.00                                                                                                    | Customer          | 850000000                 | 5 Harry lan         | nes Potter         |              |              |                 |           |
| Fiscal Year 2013<br>Display crmcy USD<br>Balances Special general ledger<br>Period Debit Credit Balance Cum. balance Sales/Purchases<br>Balance Ca.<br>1<br>2<br>3 300.00 300.00 300.00<br>4<br>5<br>6<br>7 Now review the balance for Harry Potter<br>8<br>9<br>10<br>10<br>11<br>12<br>13<br>14<br>15<br>15<br>15<br>16<br>10<br>10<br>10<br>10<br>10<br>10<br>10<br>10<br>10<br>10<br>10<br>10<br>10                                                                                                    | Company Code      | SOMS                      | State of            | Mississippi        |              |              |                 |           |
| Display crmcy USD<br>Balances Special general ledger<br>Period Debit Credit Balance Cum. balance Sales/Purchases<br>Balance Ca.,<br>1<br>2<br>3<br>3<br>300.00<br>4<br>5<br>6<br>Now review the balance for Harry Potter<br>8<br>9<br>10<br>11<br>12<br>13<br>10<br>11<br>12<br>13<br>14<br>15<br>16<br>10<br>300.00<br>300.00  | Fiscal Year       | 2013                      |                     |                    |              |              |                 |           |
| Balances       Special general ledger         Period       Debit       Credit       Balance       Cum. balance       Sales/Purchases         Balance Ca.       1       2       300.00       300.00       300.00         3       300.00       300.00       300.00       300.00         4       5       5       5       5         6       Now review the balance for Harry Potter       8         9       after payments       11         12       1       1       14         15       1       1       1         16       300.00       300.00       300.00                                                                                                    | Display crrncy    | USD                       |                     |                    |              |              |                 |           |
| Period Debit Credit Balance Cum. balance Sales/Purchases<br>Balance Ca.<br>1<br>2<br>3<br>3<br>300.00<br>300.00<br>300. | Balances          | Special genera            | l ledger            |                    |              |              |                 |           |
| Period Debit Credit Balance Cum. balance Sales/Purchases<br>Balance Ca<br>1 2<br>3 300.00 300.00 300.00<br>4<br>5<br>6 Now review the balance for Harry Potter<br>8<br>9 after payments<br>11<br>12<br>13<br>14<br>15<br>16<br>10<br>300.00 300.00<br>10<br>11<br>12<br>13<br>14<br>15<br>16<br>10<br>10<br>10<br>10<br>10<br>10<br>10<br>10<br>10<br>10                                                                                                    |                   |                           |                     |                    |              |              |                 |           |
| Period Debit Credit Balance Cum. balance Sales/Purchases Balance Ca 1 2 3 300.00 300.00 30                                                                                                    |                   | a . 🖽 . I 🖪               |                     |                    |              |              |                 |           |
| Balance Ca.   1   2   3 300.00   300.00   300.00   300.00   300.00   300.00   300.00   300.00   300.00   300.00   300.00   300.00   300.00   300.00   300.00   300.00   300.00   300.00   300.00   300.00   300.00   300.00   300.00   300.00   300.00   300.00   300.00   300.00                                                                                                      | Period            | Debi                      | it                  | Credit             | Balance      | Cum. balance | Sales/Purchases |           |
| 1       2       300.00       300.00       300.00         3       300.00       300.00       300.00         4       5       5       5       5         6       Now review the balance for Harry Potter         8       9       after payments         10       after payments         11       12       13         13       14       15         16       300.00       300.00                                                                                                    | Balance Ca        |                           |                     |                    |              |              |                 |           |
| 300.00<br>300.00<br>300.00<br>300.00<br>300.00<br>300.00<br>300.00<br>300.00<br>300.00<br>300.00<br>300.00<br>300.00<br>300.00<br>300.00                                                                                                    | 1                 |                           |                     |                    |              |              |                 |           |
| 4       5       6       Now review the balance for Harry Potter         8       9       after payments         10       after payments         11       12         13       14         15       16         16       300.00         300.00       300.00                                                                                                    | 2                 | F 300.00                  |                     | 300.00             |              |              | 300.00          |           |
| 5       6       Now review the balance for Harry Potter         8       9       after payments         10       after payments         11                                                                                                    | 4                 | L                         | -                   | 000100             |              |              | 000000          |           |
| Now review the balance for Harry Potter<br>after payments 10 10 11 12 13 14 14 16 16 10 300.00 300.00                                                                                                    | 5                 |                           |                     |                    |              |              |                 |           |
| 8       9       after payments         10       after payments         11                                                                                                    |                   | W rev                     | ίρν                 | 1th                | a hala       | nce fo       | r Harr          | v Potter  |
| 9after payments10after payments11                                                                                                    |                   |                           |                     |                    |              |              |                 | y i ottei |
| 10Alter payments11                                                                                                    | 9                 |                           |                     | ~ f1               |              |              | •               |           |
| 11       Indext       Indext       Index       Indext       Indext                                                                                                    | 10                |                           |                     | all                | ler pav      | ymeni        | S               |           |
| 12       12       14         14       15       16         16       300.00       300.00                                                                                                    | 11                |                           |                     |                    |              |              |                 |           |
| 13       13       14       14       14       14       14       14       14       14       15       15       15       16       15       16       15       16       17       100,000       300,000       300,000       300,000       300,000       300,000       300,000       300,000       300,000       300,000       300,000       300,000       300,000       300,000       300,000       300,000       300,000       300,000       300,000       300,000       300,000       300,000       300,000       300,000       300,000       300,000       300,000       300,000       300,000       300,000       300,000       300,000       300,000       300,000       300,000       300,000       300,000       300,000       300,000       300,000       300,000       300,000       300,000       300,000       300,000       300,000       300,000       300,000       300,000       300,000       300,000       300,000       300,000       300,000       300,000       300,000       300,000       300,000       300,000       300,000       300,000       300,000       300,000       300,000       300,000       300,000       300,000       300,000       300,000       300,000       300,000       300,000       300,000                                                                                                    | 12                |                           |                     |                    |              |              |                 |           |
| 14     15     16     10       Total     300.00     300.00     300.00                                                                                                    | 13                |                           |                     |                    |              |              |                 |           |
| 16                                                                                                    | 15                |                           |                     |                    |              |              |                 |           |
| Total 300.00 300.00 300.00                                                                                                    | 16                |                           |                     |                    |              |              |                 |           |
|                                                                                                    | Total             | 300.00                    | D                   | 300.00             |              |              | 300.00          |           |

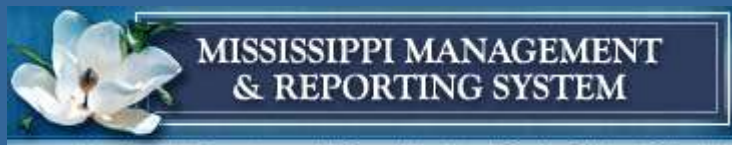

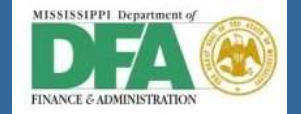

34

| [       | Er List Ec             | lit <u>G</u> oto | Extr <u>a</u> s E        | n <u>v</u> ironment      | Settings S               | ystem <u>H</u> elp<br>س محمد محمد ا |                                |                          |       |
|---------|------------------------|------------------|--------------------------|--------------------------|--------------------------|-------------------------------------|--------------------------------|--------------------------|-------|
|         |                        |                  | • •                      |                          |                          |                                     | * 2                            | 1 🧐 🖷                    |       |
|         | Custom                 | er Line          | Item Dis                 | play                     |                          |                                     |                                |                          |       |
|         | 4                      | <b>N</b>   &≁    | 🖉 🎬 🖉                    | şa 🖏 🖪                   | 76 🖶 🔬                   | 1 🎛 🖽 📲 1 🗷 🎘                       | 🖌 ⊡ Ì                          | 🔄   📘 🖪 Sele             | ectio |
|         | Customer<br>Company Co | ode              | 8500<br>SOMS             | 000006                   |                          |                                     |                                |                          |       |
| Cleared | Name<br>City           |                  | Harry<br>Jack:           | y James Pot:<br>son      | er                       |                                     |                                |                          |       |
|         | Stat                   | Туре             | Doc. Date                | Net due dt               | Clearing                 | Amt in loc.cur.                     | LCurr                          | DocumentNo               |       |
|         |                        | DR<br>DR         | 04/04/2012<br>09/04/2012 | 04/04/2012<br>09/04/2012 | 09/04/2012<br>09/04/2012 | 100.00<br>200.00<br>300.00          | USD<br>USD<br><mark>USD</mark> | 1800000062<br>1800000063 |       |
|         | ** Accou               | nt 85000         | 00006                    |                          |                          | 300.00                              | USD                            |                          |       |
|         | Customer<br>Company Co | ode              | *                        |                          |                          |                                     |                                |                          |       |
|         | Name<br>City           |                  | *                        |                          |                          |                                     |                                |                          |       |
|         | Stat                   | Туре             | Doc. Date                | Net due dt               | Clearing                 | Amt in loc.cur.                     | LCurr                          | DocumentNo               |       |
|         | ***                    |                  |                          |                          |                          | 300.00                              | USD                            |                          |       |

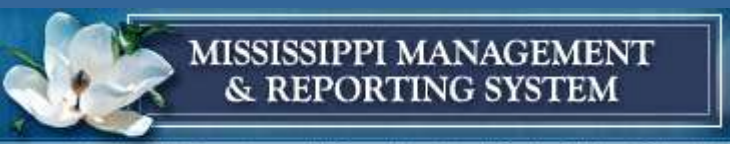

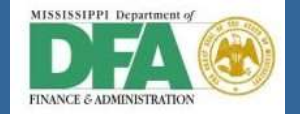

|                                                                                                    |                                                   | $n\underline{v}$ ronment S <u>v</u>                                                      | item inep   |                            |            |
|----------------------------------------------------------------------------------------------------|---------------------------------------------------|------------------------------------------------------------------------------------------|-------------|----------------------------|------------|
| Ø                                                                                                    | - 4 🗏   🔇                                         | À 🚱 🚷 I 🖨 🖟                                                                              | 18190       | ) 🗘 🕄   🔀                  | Z   🕜 🖪    |
| 👼 🖌 Display [                                                                                                    | Document: Lin                                     | e Item 001                                                                               |             |                            |            |
| 🎾 🖻 🎿 🔻 🔺 4                                                                                                    | 🕹 📄 Additional Data                               | Withhold                                                                                 | ng Tax Data |                            |            |
| ustomer \$500000                                                                                                    | 006 Harry James                                   | Potter                                                                                   |             | G/L Acc                    | 12000000   |
| CoCode SOMS                                                                                                    | Number 4 Pr                                       | rivet Drive                                                                              |             |                            |            |
| State of Mississippi                                                                                                    | Jackson                                           |                                                                                          |             | Doc. No.                   | 1800000062 |
| Line Item 1 / Invoice /                                                                                                    | 01                                                |                                                                                          |             |                            |            |
| Amount 100.0                                                                                                    | 0 USD                                             |                                                                                          |             |                            |            |
| Tax Code                                                                                                    |                                                   |                                                                                          |             |                            |            |
|                                                                                                    |                                                   |                                                                                          |             |                            |            |
| Additional Data                                                                                                    |                                                   |                                                                                          |             |                            |            |
| Bus. Area                                                                                                    |                                                   |                                                                                          |             |                            |            |
|                                                                                                    |                                                   |                                                                                          |             |                            |            |
| Disc. base 100.0                                                                                                    | 0                                                 | Disc. Amount                                                                             | 0.00        | USD                        |            |
| Disc. base 100.0<br>Payt Terms                                                                                                    | 0                                                 | Disc. Amount<br>Days/percent                                                             | 0.00        | USD                        | <b>%</b> 0 |
| Disc. base 100.0<br>Payt Terms Bline Date 04/04                                                                                                  | /2012                                             | Disc. Amount<br>Days/percent<br>Invoice ref.                                             | 0.00        | USD<br>& 0 0.000<br>/ / 0  | <b>%</b> 0 |
| Disc. base 100.0<br>Payt Terms Bline Date 04/04<br>Pmnt Block                                                                                    | 0/2012                                            | Disc. Amount<br>Days/percent<br>Invoice ref.                                             | 0.00        | USD<br>& 0 0.000<br>/ / 0  | \$ 0       |
| Disc. base 100.0<br>Payt Terms Bline Date 04/04<br>Pmnt Block Dunn. Block                                                                        | 0/2012                                            | Disc. Amount<br>Days/percent<br>Invoice ref.<br>Dunning Key                              | 0.00        | USD<br>\$ 0 0.000<br>/ / 0 | \$ 0       |
| Disc. base 100.0<br>Payt Terms Bline Date 04/04<br>Pmnt Block Dunn. Block Dunn. Block 09/04                                                      | /2012                                             | Disc. Amount<br>Days/percent<br>Invoice ref.<br>Dunning Key<br>Dunning Area              | 0.00        | USD<br>\$ 0 0.000<br>/ / 0 | \$ 0       |
| Disc. base 100.0<br>Payt Terms Bline Date 04/04<br>Pmnt Block Dunn. Block Dunn. Block 09/04<br>Contract                                          | 0 /2012 /2012 1 /2012 /                           | Disc. Amount<br>Days/percent<br>Invoice ref.<br>Dunning Key<br>Dunning Area<br>Flow Type | 0.00        | USD<br>\$ 0 0.000<br>/ / 0 | \$0        |
| Disc. base 100.0<br>Payt Terms Bline Date 04/04<br>Pmnt Block Dunn. Block Dunn. Block 09/04<br>Contract Clearing 09/04                           | 0<br>/2012<br>/2012 1<br>/ /<br>/2012 / 140000000 | Disc. Amount<br>Days/percent<br>Invoice ref.<br>Dunning Key<br>Dunning Area<br>Flow Type | 0.00        | USD<br>\$ 0 0.000<br>/ / 0 | \$ 0       |
| Disc. base 100.0<br>Payt Terms<br>Bline Date 04/04<br>Pmnt Block<br>Dunn. Block<br>Last Dunned 09/04<br>Contract<br>Clearing 09/04<br>Assignment | 0<br>/2012<br>/2012 1<br>/ /<br>/2012 / 14000000  | Disc. Amount<br>Days/percent<br>Invoice ref.<br>Dunning Key<br>Dunning Area<br>Flow Type | 0.00        | USD<br>\$ 0 0.000<br>/ / 0 | 80         |

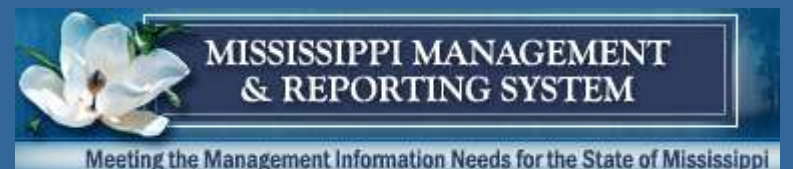

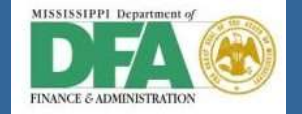

# **Questions & Answers**

- Accounts Receivable Resources
  - Tessa Turner, SAP Consultant
    - ➢<u>Tessa.Turner@sap.com</u>
  - Robbie Coleman, Accounts Receivable Team Lead
    - ➢ <u>Robbie.Coleman@dfa.ms.gov</u>
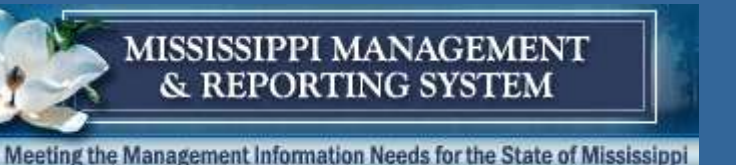

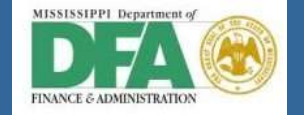

## **Purpose of Demo**

- Demonstrate the Performance Based Budgeting Functionality
  - Creation of the Functional Area
  - Creation of the Statistical Key Figures
  - Creation of the Plan Data
  - Creation of the Actual Data
  - Report results

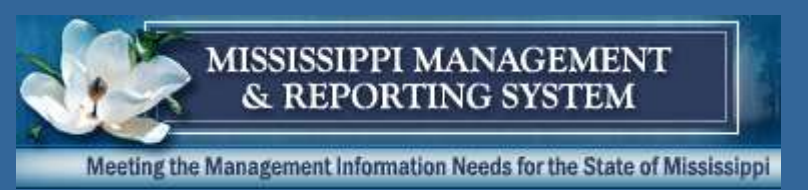

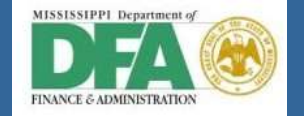

# Performance Budgeting

- *Performance Measures = Statistical Key Figures*
- Statistical Key Figures represent activities or statistics in a cost center, project, or internal order.
- They measure each of:
  - Numbers/Counts
  - Units of time
  - Quantities
  - Pounds
  - Square feet
  - Percentages
  - ETC.....

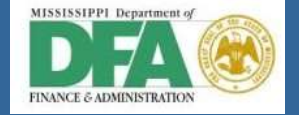

MISSISSIPPI MANAGEMENT & REPORTING SYSTEM

# **Statistical Key Figure Lifecycle**

**Create Master Data** 

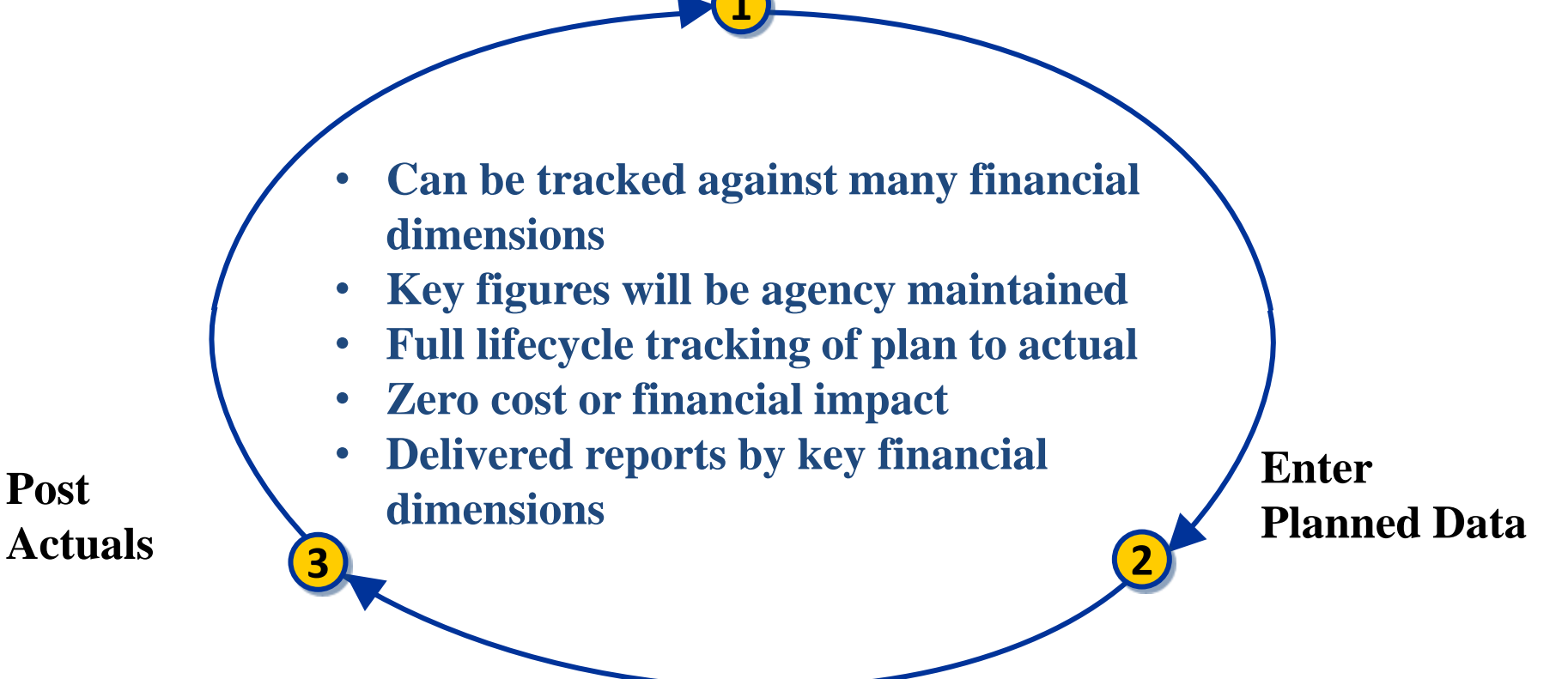

39

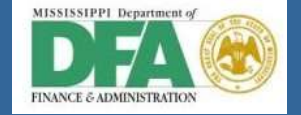

MISSISSIPPI MANAGEMENT & REPORTING SYSTEM

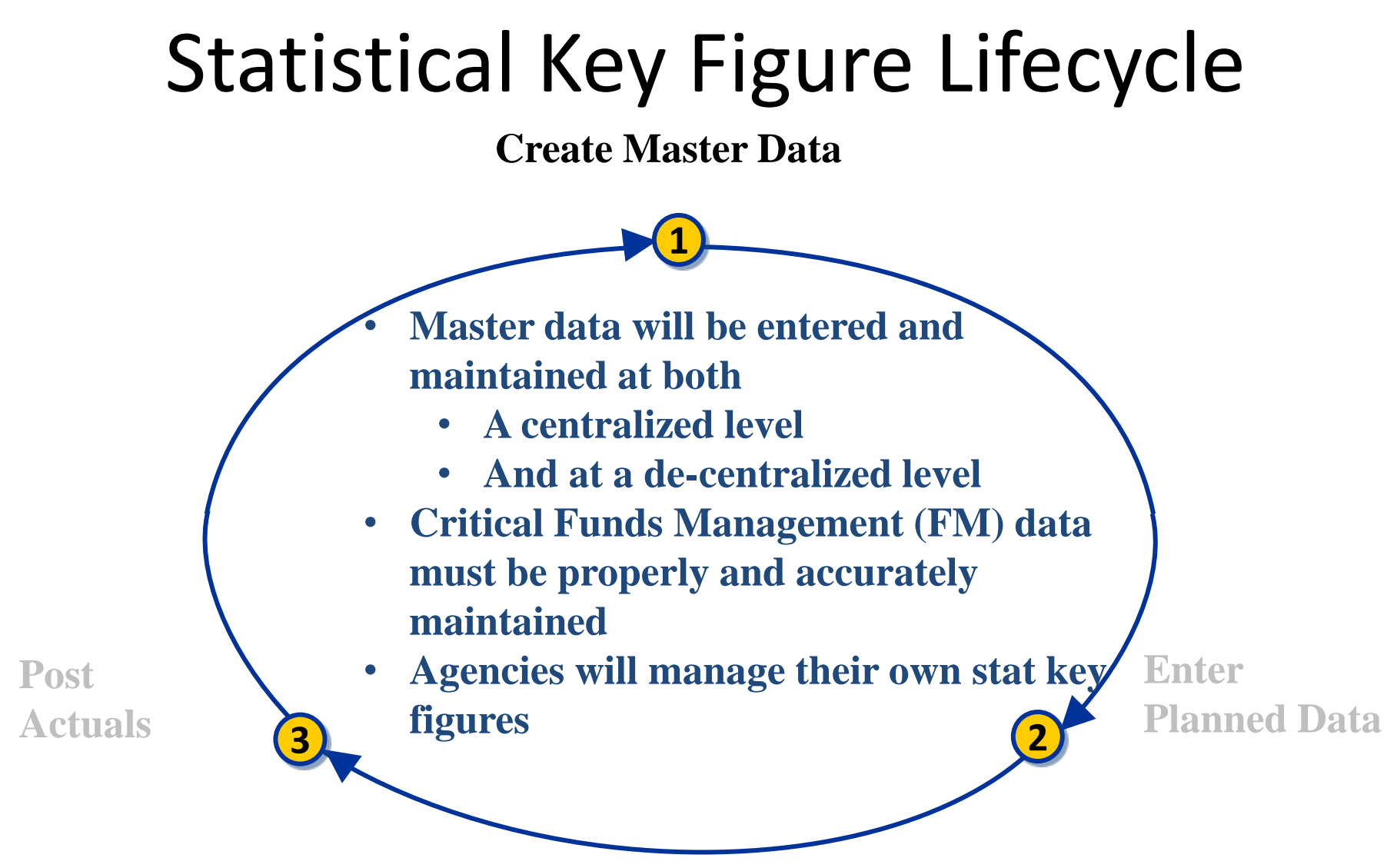

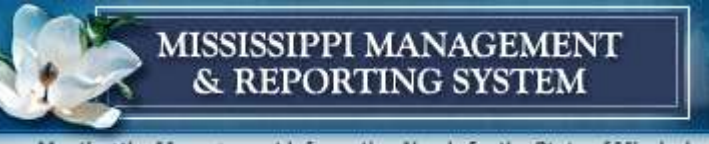

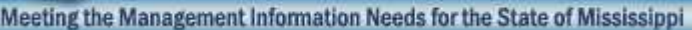

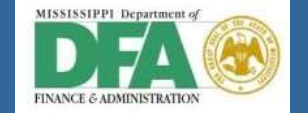

### **Master Data**

- Functional Area 16 characters in length
  - Agency Appropriation Unit
  - Agency Program
  - Agency Program Activity
- Functional Area Group
  - Used to track state-wide programs
- Statistical Key Figures
- Statistical Key Figure Groups

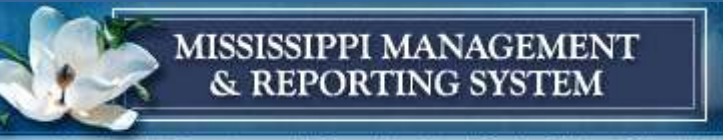

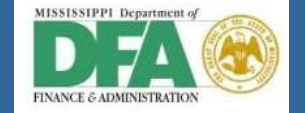

# **Performance Budgeting**

| M100 Report         |              |              |             |  |  |  |  |  |
|---------------------|--------------|--------------|-------------|--|--|--|--|--|
| Agency              |              |              |             |  |  |  |  |  |
| Fund                |              |              |             |  |  |  |  |  |
| Program             |              |              |             |  |  |  |  |  |
| Performance Measure | Target Units | Actual Units | % of Target |  |  |  |  |  |
|                     |              |              |             |  |  |  |  |  |
| PERF CODE: KIDS     | 600.00       | 0.00         | 0.00        |  |  |  |  |  |
| PERF CODE: COMM     | 75.00        | 0.00         | 0.00        |  |  |  |  |  |

Agency > Business Area Fund > Fund Program > Component of Functional Area PERF CODE > Statistics Key Figure or Activity Type

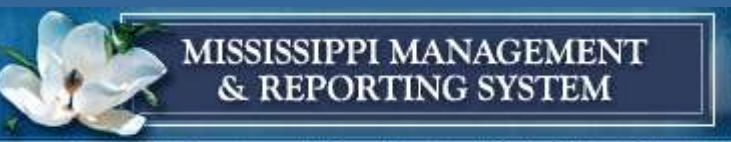

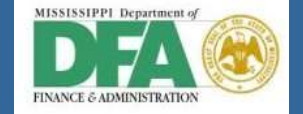

## **Functional Area Structure**

#### Display Functional Area Group: Structure

🔁 🔁 🔁

| PROG04       | Prog  | cam 4 |         |            |   |
|--------------|-------|-------|---------|------------|---|
| 113021 PROGO | 4     | DFA-  | Canitol | Facilities |   |
| 113021PROG0  | 4ACT1 | DFA-  | Capitol | Facilities | 1 |
| 113022PROG0  | 4     | DFA-  | Capitol | Facilities |   |
| 113028PROG0  | 4     | DFA-  | Capitol | Facilities |   |
| 113028PROG0  | 4ACT1 | DFA-  | Capitol | Facilities | 1 |
| 113030PROG0  | 4     | DFA-  | Capitol | Facilities |   |
| 113030PROG0  | 4ACT1 | DFA-  | Capitol | Facilities | 1 |
| 113030PROG0  | 4ACT2 | DFA-  | Capitol | Facilities | 2 |
| 113030PROG0  | 4ACT3 | DFA-  | Capitol | Facilities | 3 |

| Display Functional Area Group: Structure |                             |  |  |  |  |  |  |  |
|------------------------------------------|-----------------------------|--|--|--|--|--|--|--|
| ₩ 🗄 🕂                                    |                             |  |  |  |  |  |  |  |
| PROG05                                   | Program 5                   |  |  |  |  |  |  |  |
| 113020PROG0                              | 5 DFA- Financial mgt & Cont |  |  |  |  |  |  |  |
| 113030PROG0                              | 5 DFA- Financial mgt & Cont |  |  |  |  |  |  |  |

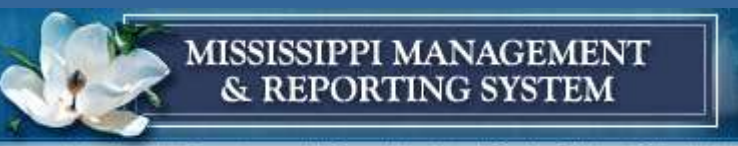

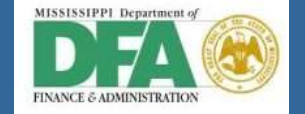

## **Functional Area Structure**

| Display Function  | onal Area Group: Structure |
|-------------------|----------------------------|
| ⊡ 🗗 🕁             |                            |
| SOMS01 GULF       | OIL SPILL                  |
| 11303050M501ACT1  | DFA- GULF OIL 1            |
| 11303050MS01ACT2  | DFA- GULF OIL 2            |
| 167171SOMS01      | DES- GULF OIL              |
| 167171SOMS01ACT1  | DES- GULF OIL 1            |
| -167171SOMS04ACT2 | DES- ISAAC 2               |

| Display Functional Area Group: Structure |       |        |       |   |  |  |  |
|------------------------------------------|-------|--------|-------|---|--|--|--|
| ₽ ₽ \$                                   |       |        |       |   |  |  |  |
| SOMS04                                   | ISAA  | C Huri | rican |   |  |  |  |
| 11303050M50                              | 4ACT1 | DFA-   | ISAAC | 1 |  |  |  |
| 11303050M50                              | 4ACT2 | DFA-   | ISAAC | 2 |  |  |  |
| 167171SOMS0                              | 4     | DES-   | ISAAC |   |  |  |  |
| 167171SOMS0                              | 4ACT1 | DES-   | ISAAC | 1 |  |  |  |
| 167171SOMS0                              | 4ACT2 | DES-   | ISAAC | 2 |  |  |  |

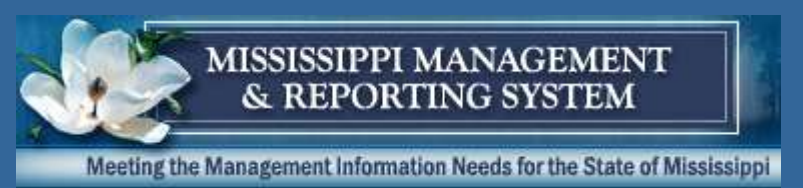

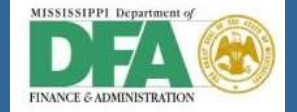

#### DES – Statistical Key Figure for 'Total Average Job Seekers'

| Display Statistical Key Figure: Master Data |                                             |                                   |  |  |  |  |  |
|---------------------------------------------|---------------------------------------------|-----------------------------------|--|--|--|--|--|
| 0                                           | Ē                                           | ■ 9   5 ※ はなけな (約 前 二 9 9 ●   ■ > |  |  |  |  |  |
| Display Statistica                          | Display Statistical Key Figure: Master Data |                                   |  |  |  |  |  |
|                                             |                                             |                                   |  |  |  |  |  |
| Stat. key figure                            | ES01                                        |                                   |  |  |  |  |  |
| Controlling area                            | SOMS                                        | State of Mississippi              |  |  |  |  |  |
| Basic data                                  |                                             |                                   |  |  |  |  |  |
| Name                                        | DES - T                                     | OTAL AVG JOB SEEKERS              |  |  |  |  |  |
| Stat. key fig. UnM.                         | EA                                          | each                              |  |  |  |  |  |
| Key fig. cat.                               | <ul> <li>Fxd va</li> <li>Tot. va</li> </ul> | al.<br>ralues                     |  |  |  |  |  |
|                                             |                                             |                                   |  |  |  |  |  |

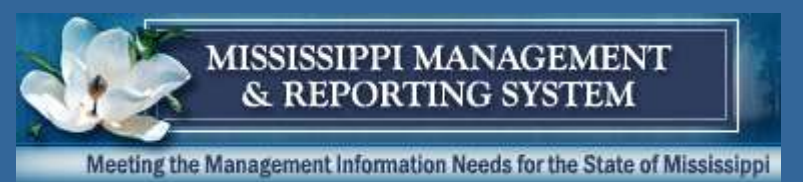

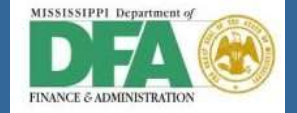

#### DFA- Statistical Key Figure for Ongoing Construction Projects

| Statistical Key Figure E | dit <u>G</u> oto S <u>y</u> s | tem <u>H</u> elp                 |
|--------------------------|-------------------------------|----------------------------------|
| ©                        | I (                           | II 😋 🚱 I 📮 🖽 🖧 I 🏝 🖆 🖧 🏖 I 🕱 🖉 💽 |
| Display Statistica       | l Key Figu                    | re: Master Data                  |
|                          |                               |                                  |
| Stat. key figure         | 3601 🕑                        |                                  |
| Controlling area         | SOMS                          | State of Mississippi             |
| Basic data               |                               |                                  |
| Name                     | DFA - ON-GOII                 | NG CONSTRUCTION PROJECTS         |
| Stat. key fig. UnM.      | EA                            | each                             |
| Key fig. cat.            | Fxd val.                      |                                  |
|                          | ⊖ Tot. values                 |                                  |
|                          |                               |                                  |
|                          |                               |                                  |

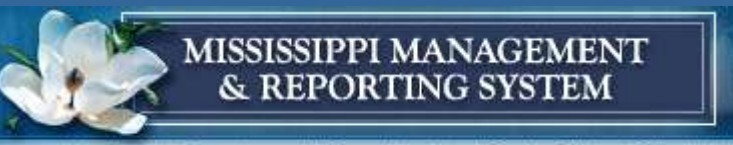

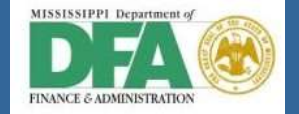

#### Statistical Key Figure Group for Planning and Reporting

| ⊡⊂<br>G <u>r</u> oup <u>E</u> dit <u>G</u> oto                                                              | Extr <u>a</u> s S <u>y</u> stem <u>H</u> elp                                                                                                    |  |  |  |  |  |  |  |  |
|----------------------------------------------------------------------------------------------------|----------------------------------------------------------------------------------------------------|--|--|--|--|--|--|--|--|
| S 1                                                                                                    | a 🔍 📙 I 😋 🚱 😫 I 🖨 🛗 🛗 🗳 🏠 🖧 I 🕱 🖉 I 🚱 📑                                                                                                    |  |  |  |  |  |  |  |  |
| Display Statist                                                                                             | Display Statistical Key Figure Group: Structure                                                                                                    |  |  |  |  |  |  |  |  |
| 🔄 🔁 🗞 Statistical                                                                                           | Key Figure                                                                                                    |  |  |  |  |  |  |  |  |
| DES DES<br>ES01 DES - TO<br>ES02 DES - JO<br>ES03 DES - EN<br>UI01 DES - IN<br>UI02 APPEALS<br>UI03 COVERED | Performance Measures<br>TAL AVG JOB SEEKERS<br>B OPENINGS RECEIVED<br>ITERED EMPLOYMENT<br>IPLOYMENT STATS GENERATED<br>IITIAL & CONTINUED CLAIMS<br>EMPLOYERS |  |  |  |  |  |  |  |  |

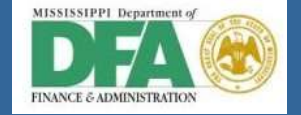

MISSISSIPPI MANAGEMENT & REPORTING SYSTEM

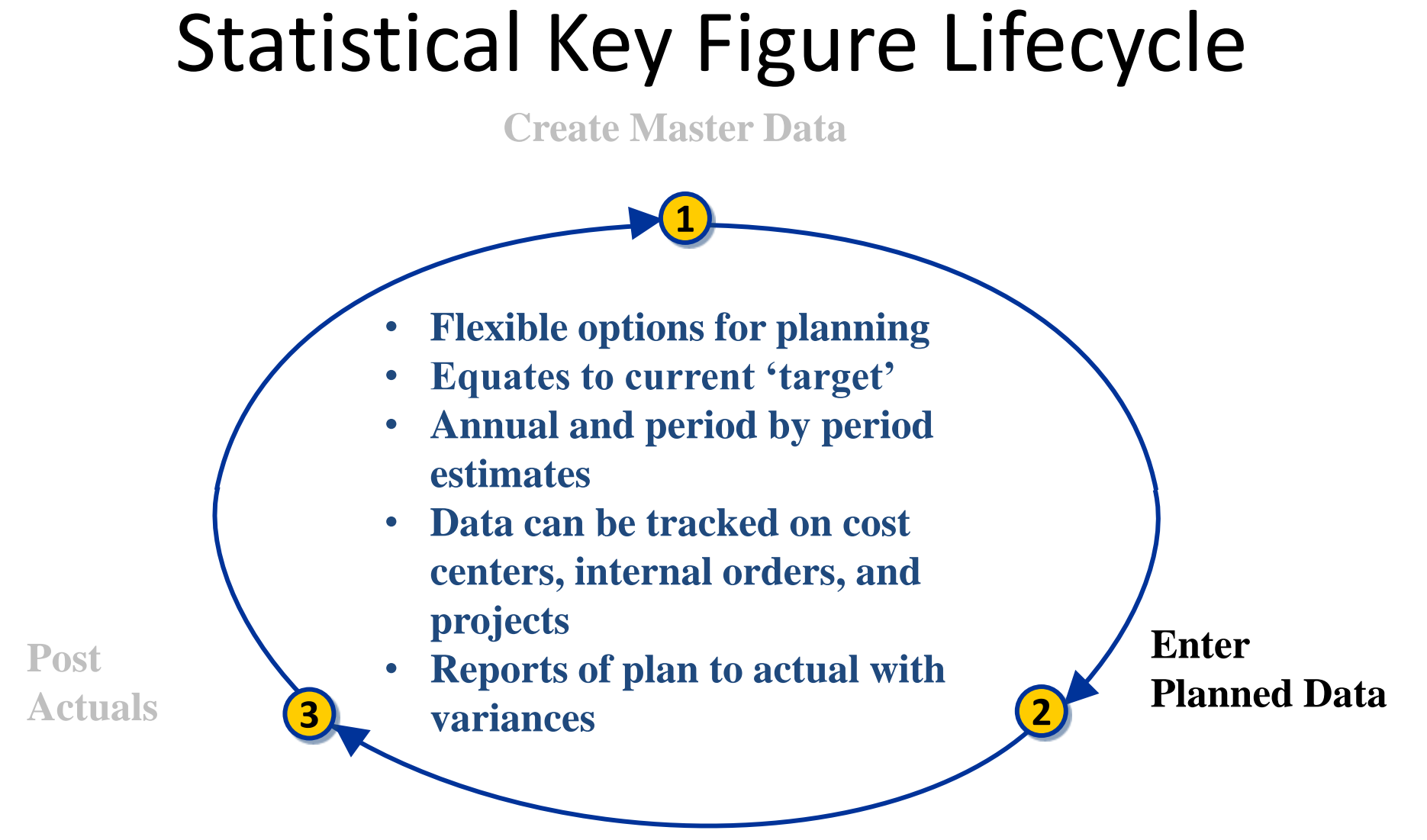

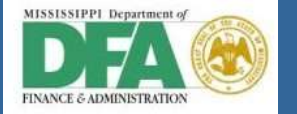

### Planning for DFA Statistical Key Figures – KP46

| 0                   |                    | 20 S I II II II II II II II II II II II II |
|---------------------|--------------------|--------------------------------------------|
| Change Statisti     | cal Key Figure P   | lanning: Initial Screen                    |
| 2 5                 |                    |                                            |
| Layout              | Z1-301FFB Stat. Ke | y Figures                                  |
| Variables           |                    |                                            |
| Version             |                    | Plan/Act - Version                         |
| From Period         | 1                  | July                                       |
| To Period           | 12                 | June                                       |
| Fiscal Year         | 2013               |                                            |
| Cost Center         | 1130616101         | DEA - Air Transport                        |
| to                  |                    |                                            |
| or group            |                    |                                            |
| Grant               | NRGRANT            | Not Relevant Grant                         |
| to                  |                    |                                            |
| Grant Group         |                    |                                            |
| Fund                | 2130000000         | DFA General                                |
| to                  |                    |                                            |
| Fund Group          |                    |                                            |
| Budget Period       | 2013-A1            | SOMS 2013 Allot Period 1 (Jul-Dec)         |
| to                  |                    |                                            |
| Budget Period Group |                    |                                            |
| Functional Area     | 113030PR0G02       | DFA- Air Transport                         |
| to                  |                    |                                            |
| Functional Area Grp |                    |                                            |
| Stat. key figure    |                    |                                            |
| to                  |                    |                                            |
| or group            | DFA                | DFA Performance Measures                   |
| - ·                 |                    |                                            |
| Entry               |                    |                                            |
| O Eroo              | Earm Based         |                                            |

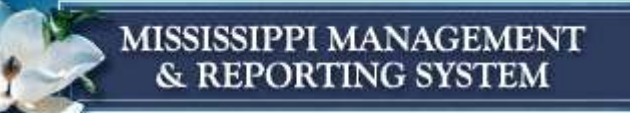

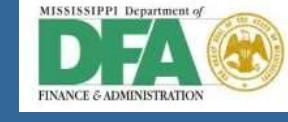

### **DFA Planning**

| Plan Data Edit Goto                              | o Extr <u>a</u> s <u>S</u> etting | s S <u>y</u> s | tem <u>H</u> elp |         |                   |     |        |          |
|--------------------------------------------------|-----------------------------------|----------------|------------------|---------|-------------------|-----|--------|----------|
| <b>©</b>                                         | ē 4 📙                             | I 😋 🤇          | 🔁 😧 I 🖴 🛱        | 1 (13   | 80 10 10 10 10    | Ж 🛛 | 1 😨    | <b>_</b> |
| Change Statistic                                 | al Key Figu                       | e Pla          | anning: Ov       | vervi   | iew Screen        |     |        |          |
| 📨 🐼 🖳 🗐 🔛 🛅 💥 📭 🛱 🌠 🖾 Line items 🛛 Change Values |                                   |                |                  |         |                   |     |        |          |
| Version                                          | Θ                                 |                | Plan/Act - Ve    | rsion   |                   |     |        |          |
| Period                                           | 1                                 | То             | 12               |         |                   |     |        |          |
| Fiscal Year                                      | 2013                              |                |                  |         |                   |     |        |          |
| Cost Center                                      | 1130616101                        |                | DFA - Air Tra    | nsport  | t                 |     |        |          |
| Fund                                             | 2130000000                        |                | DFA General      | l.      |                   |     |        |          |
| Budget Period                                    | 2013-A1                           |                | SOMS 2013        | Allot P | eriod 1 (Jul-Dec) |     |        |          |
| Functional Area                                  | 113030PR0G02                      |                | DFA- Air Trar    | sport   |                   |     |        |          |
| Grant                                            | NRGRANT                           |                | Not Relevant     | Grant   | t                 |     |        |          |
|                                                  |                                   |                |                  |         |                   |     |        |          |
| Statist Text                                     |                                   | T Cur          | rent Plan Value  | DK      | Maximum plan val  | DK  | Unit L |          |
| AT01 DFA - FLT H                                 | RS -CITAT                         | 1              | 8.0              | 2       |                   | 2   | HR 🗌   |          |
| AT02 DFA - FLT H                                 | RS - KING                         | 1              | 10               | 2       |                   | 2   | H 🗌    |          |
| 3G01 DFA - 0N-G0                                 | ING CONST                         | 1              | 1,500            | 2       |                   | 2   | EA 🗌   |          |
| BG02 DFA - LEASE                                 | S ADMINIS                         | 1              | 125              | 2       |                   | 2   | EA 🗌   |          |
| CF01 DFA - AGENC                                 | IES SERVE                         | 1              |                  | 2       |                   | 2   | EA 🗌   |          |
| CF02 BUILDINGS M                                 | AINTAINED                         | 1              |                  | 2       |                   | 2   | EA 🗌   |          |
| CF03 ACRES OF GR                                 | OUNDS MAI                         | 1              |                  | 2       |                   | 2   | ACR    |          |
| CF04 OFFICE SPAC                                 | E LEASES                          | 1              |                  | 2       |                   | 2   | EA     |          |
| FM01 BUDGETS DEV                                 | 'D FOR GO                         | 1              |                  | 2       |                   | 2   | EA     |          |
| FM03 P0, PV, CR, JV                              | , & PRS P                         | 1              |                  | 2       |                   | 2   | EA     |          |
| FM04 W-2 & 1099                                  | S PRODUCE                         | 1              |                  | 2       |                   | 2   | EA     |          |
| TNO2 & DOUTINE                                   | UPDATES                           | 1              |                  | 2       |                   | 2   |        |          |
| INU2 % ROUTINE C                                 | CATHS PRU                         | 1              |                  | 2       |                   | 2   |        |          |
| MP01 % DIRECT DE                                 | DOSTT PAP                         | 1              |                  | 2       |                   | 2   |        |          |
| NOT NOTRECT DE                                   | FUSIT FAR                         |                |                  | 2       |                   | 2   |        |          |

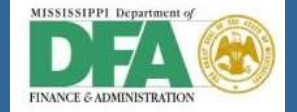

# Period by Period Planning

| Plan Da                                               | ta <u>E</u> dit <u>G</u> | oto Ex | dr <u>a</u> s <u>S</u> e | ttings S <u>y</u> | stem <u>H</u> | elp          |        |             |                   |
|-------------------------------------------------------|--------------------------|--------|--------------------------|-------------------|---------------|--------------|--------|-------------|-------------------|
|                                                       |                          |        |                          | 9   😋             | 😔 😒 🛛         | 🕒 (A) (F     | ₿ I :  | <b>\$</b> D | 12 42 1 🐹 🖉 🕜 📑   |
| Change Statistical Key Figure Planning: Period Screen |                          |        |                          |                   |               |              |        |             |                   |
| 🚨 🔺 🔽 🕼 🖪 🛃 🞇 🖆 🛱 💋 🖸 Line items 🛛 Change Values      |                          |        |                          |                   |               |              |        |             |                   |
| Version                                               |                          | Θ      |                          |                   | Plan//        | Act - Versio | n      |             |                   |
| Fiscal Year                                           | r                        | 2013   | 3                        |                   |               |              |        |             |                   |
| Cost Cente                                            | er                       | 113    | 0616101                  |                   | DFA -         | Air Transp   | ort    |             |                   |
| Fund                                                  |                          | 213    | 0000000                  |                   | DFA 0         | General      |        |             |                   |
| Budget Per                                            | riod                     | 2013   | 3-A1                     |                   | SOMS          | 6 2013 Allo  | t Peri | iod         | 1 (Jul-Dec)       |
| Functional                                            | Area                     | 113    | 030PR0G0                 | 92                | DFA-          | Air Transpo  | ort    |             |                   |
| Grant                                                 |                          | NRG    | RANT                     |                   | Not R         | elevant Gra  | ant    |             |                   |
| Stat. key fig                                         | J.                       | BG01   | 1                        |                   | DFA -         | ON-GOING     | s co   | NS.         | TRUCTION PROJECTS |
|                                                       |                          |        |                          |                   |               |              |        |             |                   |
| Pe_Te                                                 | d                        | Т      | Current F                | Plan Value        | Maximum       | n plan val   | Unit   | L           |                   |
| 1 Ju]                                                 | ly                       | 1      |                          | 1,500             |               |              | EA     |             |                   |
| 2 Aug                                                 | gust                     | 1      |                          | 1,500             |               |              | EA     |             |                   |
| 3 Sep                                                 | otember                  | 1      |                          | 1,500             |               |              | EA     |             |                   |
| 4 Oct                                                 | tober                    | 1      |                          | 1,500             |               |              | EA     |             |                   |
| 5 Nov                                                 | vember                   | 1      |                          | 1,500             |               |              | EA     |             |                   |
| 6 Dec                                                 | cember                   | 1      |                          | 1,500             |               |              | EA     |             |                   |
| 7 Jar                                                 | nuary                    | 1      |                          | 1,500             |               |              | EA     |             |                   |
| 8 Fet                                                 | oruary                   | 1      |                          | 1,500             |               |              | EA     |             |                   |
| 9 Mar                                                 | rch                      | 1      |                          | 1,500             |               |              | EA     |             |                   |
| 10 Apr                                                | ril                      | 1      |                          | 1,500             |               |              | EA     |             |                   |
| 11 May                                                | /                        | 1      |                          | 1,500             |               |              | EA     |             |                   |
| 12 Jur                                                | ne                       | 1      |                          | 1,500             |               |              | EA     |             |                   |
| Pe                                                    |                          |        |                          |                   |               |              |        |             |                   |
|                                                       |                          |        |                          |                   |               |              |        |             |                   |
|                                                       |                          |        |                          |                   |               |              |        |             |                   |
|                                                       |                          |        |                          |                   |               |              |        |             |                   |

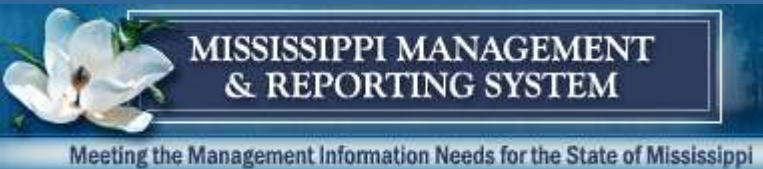

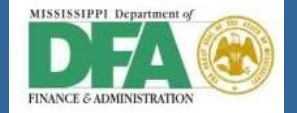

#### Report showing Statistical Key Figures by Period (S\_ALR\_87013645)

| Program         Edit         Goto         Environment | System <u>H</u> elp                               |
|-------------------------------------------------------|---------------------------------------------------|
| 🕑 🗈 🔍                                                 | 금   😋 🚱   📮 (6) (8) (전) 전) (표) [표] [2] ( 1) (9) ( |
| Stat. Key Figs: Period Brea                           | akdown: Selection                                 |
| 🕒 Data Source                                         |                                                   |
| Selection values                                      |                                                   |
| Controlling Area                                      | SOMS                                              |
| Fiscal Year                                           | 2013                                              |
| From Period                                           | 1                                                 |
| To Period                                             | 12                                                |
| Plan Version                                          | Θ                                                 |
|                                                       |                                                   |
| Selection groups                                      |                                                   |
| Cost Center Group                                     |                                                   |
| Or value(s)                                           | to 🗢                                              |
| Statistical Key Figure Group                          | DFA                                               |
| Or value(s)                                           | to 🗢                                              |
|                                                       |                                                   |

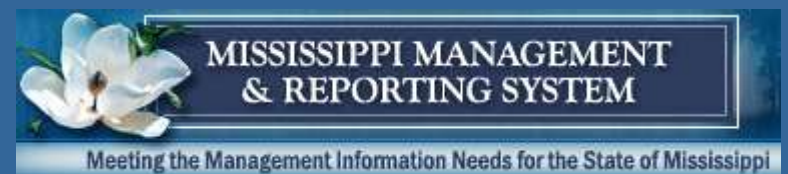

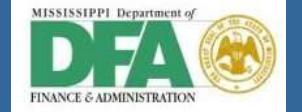

#### Report showing Statistical Key Figures by Period (S\_ALR\_87013645)

| Paport Edit Goto View Editas Settings Syste                          | m H   | ilp                                                                                                    |                      |                                                                               |                                                                                                    |                                                                                                    |
|----------------------------------------------------------------------|-------|----------------------------------------------------------------------------------------------------|----------------------|-------------------------------------------------------------------------------|----------------------------------------------------------------------------------------------------|----------------------------------------------------------------------------------------------------|
| 0 0 0 0 0 0 0 0 0 0 0 0 0 0 0 0 0 0 0 0                              |       | 10 18 2 2 A 2 2 3 6 10 10 10 10 10 10 10 10 10 10 10 10 10                                                                                        | 8                    |                                                                               |                                                                                                    |                                                                                                    |
| Stat. Key Fig.: Per.                                                 |       |                                                                                                    |                      |                                                                               |                                                                                                    |                                                                                                    |
|                                                                      | olumn | 14 4 > > 1 哈器器部部                                                                                                    |                      |                                                                               |                                                                                                    |                                                                                                    |
| Reports<br>Stat. Key Fig.: Per.<br>Stat. Key Figures: Activity types | 1     | Stat. Key Fig. Per.<br>Cost Center/Group<br>Person responsible<br>Fiscal Year                                                                     | Date 01<br>•<br>2013 | 1/31/2012                                                                     | Page                                                                                                    | 2/2                                                                                                    |
| Variation: Cost Center                                               |       | Statistical Key Figures                                                                                                    | Actual               | Plan                                                                          | Var (Abs.)                                                                                                    | Var. (%)                                                                                                    |
| Cost Center Group                                                    |       | 5 November<br>6 December<br>7 January<br>8 February<br>9 Harch<br>10 Apr11<br>11 Hay<br>12 June                                                   |                      | 8.0 M<br>8.0 H<br>8.0 H<br>8.0 H<br>8.0 H<br>8.0 H<br>8.0 H<br>8.0 H<br>8.0 H | R 8.0- HR<br>R 8.0- HR<br>R 8.0- HR<br>R 8.0- HR<br>R 8.0- HR<br>R 8.0- HR<br>R 8.0- HR<br>R 8.0- HR<br>R 8.0- HR<br>R 8.0- HR      | 100.00-<br>100.00-<br>100.00-<br>100.00-<br>100.00-<br>100.00-<br>100.00-<br>100.00-                                                        |
|                                                                      | 1     | * AT01 DFA + FLT HRS -CITATIO                                                                                                    |                      | 8.0 H                                                                         | 8.0- HR                                                                                                    | 100.00-                                                                                                    |
|                                                                      |       | 1 July<br>2 August<br>3 September<br>4 October<br>5 November<br>6 December<br>7 January<br>8 February<br>9 Harch<br>10 April<br>11 Hay<br>12 June |                      | 10 H<br>10 H<br>10 H<br>10 H<br>10 H<br>10 H<br>10 H<br>10 H                  | 10- H<br>10- H<br>10- H<br>10- H<br>10- H<br>10- H<br>10- H<br>10- H<br>10- H<br>10- H<br>10- H<br>10- H<br>10- H<br>10- H<br>10- H | 106 00-<br>106 00-<br>106 00-<br>106 00-<br>106 00-<br>106 00-<br>108 00-<br>108 00-<br>108 00-<br>108 00-<br>108 00-<br>108 00-<br>108 00- |
|                                                                      | (1)   | * AT82 DFA + FLT HRS - KING A                                                                                                    |                      | 10 H                                                                          | 19~ H                                                                                                    | 100.00-                                                                                                    |
|                                                                      |       | 1 July<br>2 August<br>3 September                                                                                                    |                      | 1,500 E<br>1,500 E<br>1,500 E                                                 | A 1,500- EA<br>1,500- EA<br>1,500- EA                                                                                               | 100.00-<br>100.00-<br>100.00-                                                                                                    |

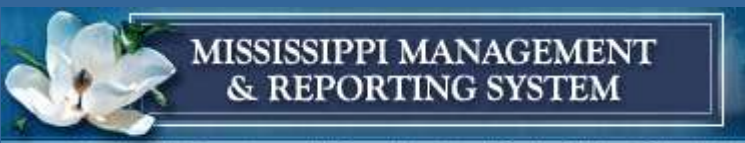

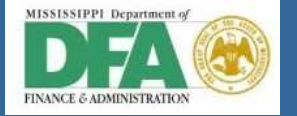

### Stat Key Figure Report S\_ALR\_87013618

|                                                                                                    | n <u>H</u> e | lp                                                                                                 |                              |                        |              |
|----------------------------------------------------------------------------------------------------|--------------|----------------------------------------------------------------------------------------------------|------------------------------|------------------------|--------------|
| 🖉 🖸 🗐 🖓 🗐 🖉                                                                                                    |              | ا 🚯 ا 🖏 ا 🛠 🕰 🕼 🖓 📲                                                                                |                              |                        |              |
| Range: Statistical Key Figures                                                                                                    |              |                                                                                                    |                              |                        |              |
| 🖹 🕼 🖶 🔳 🔳 🕎 🖳 🗮 🗂 🖓 🛗 co                                                                                                    | lumn         |                                                                                                    |                              |                        |              |
| Reports           Range: Statistical Key Figures           The second second secon |              | Range: Statistical Key Figures<br>Cost center/group: * Cost Cent<br>Reporting period: 1 to 12 2013 | Date: 08/31/2012<br>er Group | Page :                 | 2/2          |
|                                                                                                    |              | Statistical Key Fig./Cost Cent Actual                                                              | Plan                         | Var.(Abs.)             | Var.(%)      |
|                                                                                                    | 2            | 1130616101 DFA - Air Transp<br>* AT01 DFA - FLT HRS -CITATIO                                       | 8.0 HR<br>8.0 HR             | 8.0- HR<br>8.0- HR     | 100-<br>100- |
|                                                                                                    | 2            | 1130616101 DFA - Air Transp<br>* AT02 DFA - FLT HRS - KING A                                       | 10 H<br>10 H                 | 10- H<br>10- H         | 100-<br>100- |
|                                                                                                    | 2            | 1130616101 DFA - Air Transp<br>* BG01 DFA - ON-GOING CONSTRU                                       | 1,500 EA<br>1,500 EA         | 1,500- EA<br>1,500- EA | 100-<br>100- |
|                                                                                                    | -            | 1130616101 DFA - Air Transp                                                                        | 125 EA                       | 125- EA<br>125- EA     | 100-         |

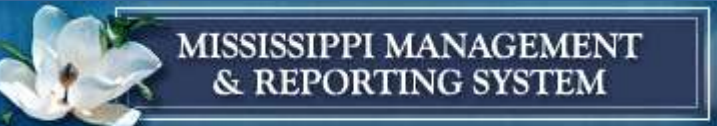

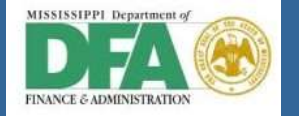

### **DES Statistical Key Figure Planning**

| Plan Data Edit Go   | to Extras Bettings System                                                                                                    | m // Help                              |
|---------------------|----------------------------------------------------------------------------------------------------|----------------------------------------|
|                     |                                                                                                    |                                        |
| Change Statisti     | ical Key Figure Plan                                                                                                    | ning: Initial Screen                   |
| 2 8                 |                                                                                                    |                                        |
| ayout               | Z1-301FFB Stat Key FI                                                                                                    | gures                                  |
| Variables           |                                                                                                    |                                        |
| Version             | <b>I O</b>                                                                                                    | Plan/Act - Version                     |
| From Period         | 1                                                                                                    | July                                   |
| To Period           | 12                                                                                                    | June                                   |
| Fiscal Year         | 2013                                                                                                    |                                        |
| Cost Center         | 1671260031                                                                                                    | DES Office-Customer Operations Support |
| to                  | a server anny schlad (s. a) character (                                                                                                    |                                        |
| or group            |                                                                                                    |                                        |
| Grant               | NRGRANT                                                                                                    | Not Relevant Grant                     |
| to                  |                                                                                                    |                                        |
| Grant Group         |                                                                                                    |                                        |
| Fund                | 2299900000                                                                                                    | State General Fund                     |
| to                  |                                                                                                    |                                        |
| Fund Group          |                                                                                                    |                                        |
| Budget Period       | 2013-A1                                                                                                    | SOMS 2013 Allot Period 1 (Jul-Dec)     |
| to                  |                                                                                                    |                                        |
| Budget Period Group | and the second second se |                                        |
| Functional Area     | 167171S0MS04ACT1                                                                                                    | DES-ISAAC 1                            |
| to                  |                                                                                                    |                                        |
| Functional Area Grp |                                                                                                    |                                        |
| tat. key figure     |                                                                                                    |                                        |
| to                  |                                                                                                    |                                        |
|                     | DES                                                                                                    | DES Porformanco Magguros               |
| orgroup             | DEG                                                                                                    | DES Fenomance measures                 |
|                     |                                                                                                    |                                        |
| ntry                |                                                                                                    |                                        |
| Free                | Eorm-Based                                                                                                    |                                        |
| 1100                | STUNTBASCA                                                                                                    |                                        |

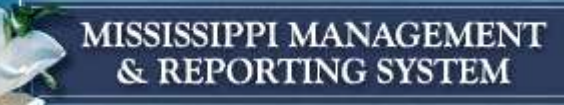

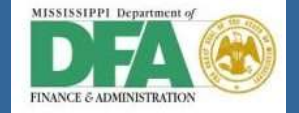

| 며 Plan <u>D</u> ata <u>E</u> dit <u>G</u> oto Extr <u>a</u> s <u>S</u> ettings System <u>H</u> elp |                              |          |              |        |                         |       |      |   |  |  |  |  |  |
|----------------------------------------------------------------------------------------------------|------------------------------|----------|--------------|--------|-------------------------|-------|------|---|--|--|--|--|--|
| <b>©</b>                                                                                           | E <                          | a 📙 I    | 😋 🙆 🔇        |        | <b>3. 12 13 1</b> 41 61 | C\$ C | 💥    | 2 |  |  |  |  |  |
| Change Statistic                                                                                   | al Key l                     | Figure   | Plannin      | g: C   | Overview Scre           | en    |      |   |  |  |  |  |  |
| 2 🗠 🔍 🖻 🖪                                                                                          | 1                            | ) 🐴 🛛    | 🕅 📔 Line it  | ems    | Change Values           |       |      |   |  |  |  |  |  |
| Version                                                                                            | Version 0 Plan/Act - Version |          |              |        |                         |       |      |   |  |  |  |  |  |
| Period 1 To 12                                                                                     |                              |          |              |        |                         |       |      |   |  |  |  |  |  |
| Fiscal Year 2013                                                                                   |                              |          |              |        |                         |       |      |   |  |  |  |  |  |
| Cost Center 1671260031 DES Office-Customer Operations Support                                      |                              |          |              |        |                         |       |      |   |  |  |  |  |  |
| Fund                                                                                               | 229990000                    | 00       | State        | Gene   | eral Fund               |       |      |   |  |  |  |  |  |
| Budget Period                                                                                      | 2013-A1                      |          | SOM          | S 201  | 3 Allot Period 1 (Jul-  | Dec)  |      |   |  |  |  |  |  |
| Functional Area                                                                                    | 167171SOM                    | IS04ACT1 | DES          | - ISAA | C 1                     |       |      |   |  |  |  |  |  |
| Grant                                                                                              | NRGRANT                      |          | Not F        | Releva | int Grant               |       |      |   |  |  |  |  |  |
|                                                                                                    |                              |          |              |        |                         |       |      |   |  |  |  |  |  |
| Statist. Text                                                                                      |                              | T Currer | t Plan Value | DK     | Maximum plan val.       | DK    | Unit | L |  |  |  |  |  |
| ES01 DES - TOTAL                                                                                   | AVG JOB                      | 1        | 3,200        | 2      |                         | 2     | EA   |   |  |  |  |  |  |
| ES02 DES - JOB OF                                                                                  | PENINGS R                    | 1        | 1,800        | 2      |                         | 2     | EA   |   |  |  |  |  |  |
| ES03 DES - ENTER                                                                                   | ED EMPLOY                    | 1        | 550          | 2      |                         | 2     | EA   |   |  |  |  |  |  |
| LMI1 DES - EMPLO                                                                                   | YMENT STA                    | 1        |              | 2      |                         | 2     | EA   |   |  |  |  |  |  |
| UI01) DES - INITIA                                                                                 | AL & CONT                    | 1        | 20,000       | 2      |                         | 2     | EA   |   |  |  |  |  |  |
| UI02 APPEALS                                                                                       |                              | 1        |              | 2      |                         | 2     | EA   |   |  |  |  |  |  |
| UI03 COVERED EMPI                                                                                  | LOYERS                       | 1        |              | 2      |                         | 2     | EA   |   |  |  |  |  |  |
| *Stati Total                                                                                       |                              |          | 25,550       |        | Θ                       |       |      |   |  |  |  |  |  |
|                                                                                                    |                              |          |              |        |                         |       |      |   |  |  |  |  |  |
|                                                                                                    |                              |          |              |        |                         |       |      |   |  |  |  |  |  |
|                                                                                                    |                              |          |              |        |                         |       |      |   |  |  |  |  |  |
|                                                                                                    |                              |          |              |        |                         |       |      |   |  |  |  |  |  |
|                                                                                                    |                              |          |              |        |                         |       |      |   |  |  |  |  |  |
|                                                                                                    |                              |          |              |        |                         |       |      |   |  |  |  |  |  |
|                                                                                                    |                              |          |              |        |                         |       |      |   |  |  |  |  |  |
|                                                                                                    |                              |          |              |        |                         |       |      |   |  |  |  |  |  |

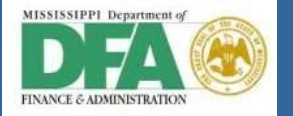

#### Period by Period Planning for a Statistical Key Figure

| F    | Plan           | Data Edit Goto | Ex   | tr <u>a</u> s <u>S</u> ettings | Sys   | stem <u>H</u> elp                                       |
|------|----------------|----------------|------|--------------------------------|-------|---------------------------------------------------------|
| ø    |                |                |      |                                |       | 22 😪   📮 出 出 24 (25 (25 (25 (25 (25 (25 (25 (25 (25 (25 |
| CI   | ha             | nge Statistic  | all  | Key Figur                      | e Pla | anning: Period Screen                                   |
| 2    |                |                |      |                                | ۲ 🗷   | Line items Change Values                                |
| Vers | sion           |                | Θ    |                                |       | Plan/Act - Version                                      |
| Fisc | al Y           | fear           | 2013 | 3                              |       |                                                         |
| Cos  | t Ce           | enter          | 167  | 1260031                        |       | DES Office-Customer Operations Support                  |
| Fun  | d              |                | 2299 | 9900000                        |       | State General Fund                                      |
| Bud  | lget           | Period         | 2013 | 3-A1                           |       | SOMS 2013 Allot Period 1 (Jul-Dec)                      |
| Fun  | ctio           | nal Area       | 167  | 171SOMS04ACT                   | 1     | DES-ISAAC 1                                             |
| Grai | nt             |                | NRG  | RANT                           |       | Not Relevant Grant                                      |
| Stat | . ke           | y fig.         | UI0  | 1                              |       | DES - INITIAL & CONTINUED CLAIMS                        |
|      |                |                |      |                                |       |                                                         |
| F    | <sup>р</sup> е | Text           | Т    | Current Plan V                 | alue  | Maximum plan valUnit L                                  |
| 1    |                | July           | 1    | 20,0                           | 900   | EA 🔲                                                    |
| 2    | 2              | August         | 1    | 20,0                           | 900   | EA                                                      |
| 3    | 3              | September      | 1    | 20,0                           | 900   | EA                                                      |
| 4    | 1              | October        | 1    | 20,0                           | 900   |                                                         |
| 5    | 2              | November       | 1    | 20,0                           | 900   |                                                         |
| 6    | 2              | December       | 1    | 20,0                           | 900   |                                                         |
|      |                | January        | 1    | 20,0                           | 000   |                                                         |
|      | 2              | March          | 1    | 20,0                           | 000   |                                                         |
|      | 2              | April          | 1    | 20,0                           | 100   | EA EA                                                   |
|      | 1              | May            | 1    | 20,0                           | 100   | FA                                                      |
|      | 2              | June           | 1    | 20,0                           | 100   | FA                                                      |
|      | Pe             |                | -    | 20,1                           |       |                                                         |
|      |                |                |      |                                |       |                                                         |
|      |                |                |      |                                |       |                                                         |
|      |                |                |      |                                |       |                                                         |
|      |                |                |      |                                |       |                                                         |

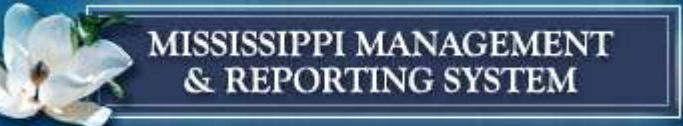

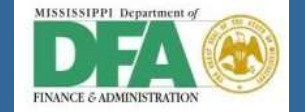

### Stat Key Figure Report S\_ALR\_87013618

| <b>~</b>    |                     | n 🤇 🖡         |            | N 🖘 I 🗔 🗇   | 8 68 1 | 8 CA C7 C8 | 5 I 💷 🛃 | 1   🖘 🖛 |  |  |
|-------------|---------------------|---------------|------------|-------------|--------|------------|---------|---------|--|--|
| Range       | : Statistical       | Key Figu      | ires: Se   | lection     |        |            |         |         |  |  |
| Data        | Source              |               |            |             |        |            |         |         |  |  |
| Selection   | alues               |               |            |             |        |            |         |         |  |  |
| Controlli   | ng Area             |               | 50M5       |             |        |            |         |         |  |  |
| Fiscal Ye   | P GR P              |               | 2013       |             |        |            |         |         |  |  |
| From Pe     | nod                 |               | 1          |             |        |            |         |         |  |  |
| To Perio    | di                  |               | 12         |             |        |            |         |         |  |  |
| Plan Ver    | aion                |               | 0          |             |        |            |         |         |  |  |
|             |                     |               |            |             |        |            |         |         |  |  |
| Selection ( | aroups              |               |            |             |        |            |         |         |  |  |
| Cost Cer    | nter Group          |               |            |             |        |            | -       |         |  |  |
| Or value    | (=)                 |               | -          | -           | to     |            |         |         |  |  |
| Statistics  | al Key Figure Group | þ             | DES        | (B)         |        |            |         | -       |  |  |
| Orvalue     | (6)                 |               |            |             | to     |            | L       |         |  |  |
| 740 C       |                     |               |            |             |        |            |         |         |  |  |
|             |                     |               |            |             |        |            |         |         |  |  |
| Report Edi  | t Goto view Extras  | Settings Syst | em Help    |             |        |            |         |         |  |  |
| 0           | 2 21                | TAAA          | Th ALL ALL | ON OR OR AD |        | 0.         |         |         |  |  |
| V           | E V                 |               |            | Q Y L X     | 法 经    | HO LE      |         |         |  |  |

Range: Statistical Key Figures

#### 같 🖓 🏪 🔲 📅 🧏 🗌 📥 🖓 🛗 Column 📧 ( ) 이 비 🧐 삶 상 행 행 한

| Reports            |          | Range: Statistical Key Figures                               | 1                            | Date: 08/31/20   | 112      | Ра                 | ige:     | 2/2        |
|--------------------|----------|--------------------------------------------------------------|------------------------------|------------------|----------|--------------------|----------|------------|
| Stat. KFIActy Type |          | Cost center/group: •<br>Reporting period: 1 to               | Cost Center Group<br>12 2013 | 8                |          |                    |          |            |
|                    |          | Statistical Key Fig./Cost Cent                               | Actual                       | Plan             |          | Var.(Abs.)         |          | Var. (%)   |
|                    | 7        | 1671269031 DES - COS Suppor<br>* ES01 DES - TOTAL AVG JOB SE | 1                            | 3,200<br>3,200   | EA<br>EA | 3,200-<br>3,200-   | EA<br>EA | 100<br>100 |
|                    | <u>×</u> | 1671260031 DES + COS Suppor<br>* ES02 DES - JOB OPENINGS REC |                              | 1,880<br>1,880   | EA<br>EA | 1,800-<br>1,800-   | EA<br>EA | 100<br>100 |
|                    | *        | 1671269831 DES - COS Suppor<br>* ES83 DES - ENTERED EMPLOYME |                              | 550<br>550       | EA<br>EA | 550-<br>550-       | EA       | 100<br>100 |
|                    | *        | 1671269031 DES - COS Suppor<br>* UI01 DES - INITIAL & CONTIN |                              | 20,000<br>20,000 | EA<br>EA | 20,000-<br>20,000- | EA<br>EA | 100<br>100 |

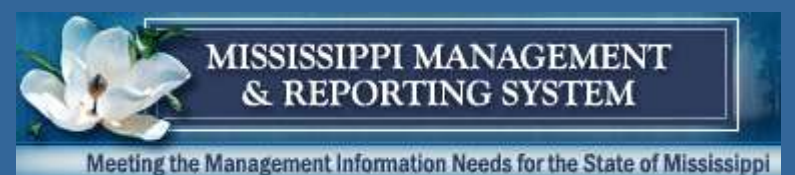

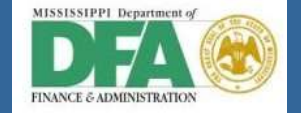

#### Actual Statistical Key Figures entered for Period 1

| ¢ | Pos                             | sting E  | dit Goto I | Extras System    | Help       |        |                      |                 |        |      |                |    |      |  |
|---|---------------------------------|----------|------------|------------------|------------|--------|----------------------|-----------------|--------|------|----------------|----|------|--|
| ( | 2                               | _        |            | 1                | C 😧 🔇      | 8      | 1 ( <b>13</b>   8) ( | C 🗘 🛠   🕱 🗖   🖗 | ) 🖪    |      |                |    |      |  |
| 9 | Display Statistical Key Figures |          |            |                  |            |        |                      |                 |        |      |                |    |      |  |
|   |                                 |          |            |                  |            |        |                      |                 |        |      |                |    |      |  |
| P | Entry Data Additional Info      |          |            |                  |            |        |                      |                 |        |      |                |    |      |  |
|   |                                 | Doc. Dat | te 07/31   | /2012            |            |        | Val. D               | ate             |        |      |                |    |      |  |
|   |                                 | Postg Da | ate 07/31  | 2012             | Peri       | iod    | 1                    |                 |        |      |                |    |      |  |
|   |                                 | Docume   | ntNo 40000 | 9600             | Nu         | mber R | anges                |                 |        |      |                |    |      |  |
|   |                                 | Doc. Tex | t Perforr  | nance Measures f | or 2012    |        |                      |                 |        |      |                |    |      |  |
|   |                                 |          |            |                  |            |        |                      |                 |        |      |                |    |      |  |
|   | _                               |          |            |                  |            |        |                      |                 |        |      |                |    |      |  |
| 2 | Sc                              | rn var.  | 01SAP      | Cost center      | Ē          |        | Input Type           | L List Entry 🖺  |        |      |                |    |      |  |
|   |                                 | Items    |            |                  |            |        |                      |                 |        |      |                |    |      |  |
|   |                                 | ltmNo.   | Rec. CCtr  | Receiver fund    | R.Bud.Per. | RFA    |                      | Receiver Grant  | StatKF | Cat. | Total Quantity | UM | Text |  |
|   |                                 | 0001     | 113061610  | j]@30000000      | 2013-A1    | 11303  | 0PROG02              | NRGRANT         | AT01   | 1    | 5.0            | HR |      |  |
|   |                                 | 0002     | 113061610  | 1 2130000000     | 2013-A1    | 11303  | 0PROG02              | NRGRANT         | AT02   | 1    | 12             | Н  |      |  |
|   |                                 |          |            |                  |            |        |                      |                 |        |      |                |    |      |  |
|   |                                 |          |            |                  |            |        |                      |                 |        |      |                |    |      |  |

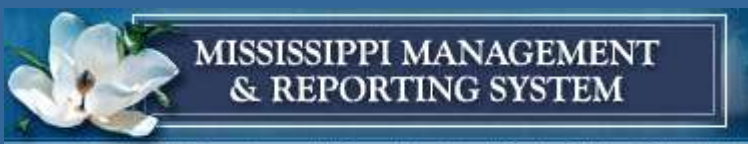

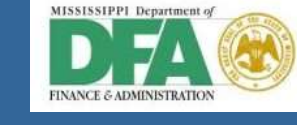

### Report showing Actual to Planned Values

| 년<br>Report Edit Goto View Extras Settings System | n H  | Hp.                                                          |                      |          |                |          |                        |              |
|---------------------------------------------------|------|--------------------------------------------------------------|----------------------|----------|----------------|----------|------------------------|--------------|
| 00000                                             |      | NH 2922 IZ 🕲                                                 | 3                    |          |                |          |                        |              |
| Range: Statistical Key Figures                    |      |                                                              |                      |          |                |          |                        |              |
| 1:01 7 4 1 8 7 M                                  | lumn |                                                              |                      |          |                |          |                        |              |
| Reports                                           |      | Range: Statistical Key Figures                               |                      | -        | Date: 08/31/20 | 112      | Page;                  | 2/2          |
| Stat. KF/Acty Type                                |      | Cost center/group: •<br>Reporting period: 1 to               | Cost Cent<br>12 2013 | er Gro   | up             |          |                        |              |
|                                                   |      | Statistical Key Fig./Cost Cent                               | Actual               |          | P1an           |          | Var.(Abs.)             | Var. (%)     |
|                                                   | 81   | 1130616101 DFA - Air Transp<br>* AT01 DFA - FLT HRS -CITATIO | 5.0<br>5.0           | HR<br>HR | 8.0<br>8.0     | HR<br>HR | 3.0- HR<br>3.0- HR     | 38-<br>38-   |
|                                                   |      | 1130616101 DFA - Air Transp<br>* AT02 DFA - FLT HRS - KING A | 12<br>12             | H        | 10<br>10       | H        | 2 H<br>2 H             | 20<br>20     |
|                                                   | 8.   | 1130616101 DFA - Air Transp<br>* 8601 DFA - ON-GOING CONSTRU |                      |          | 1,500<br>1,500 | EA<br>EA | 1,500- EA<br>1,500- EA | 100-<br>100- |
|                                                   | ×    | 1138616181 DFA - Air Transp<br>* 8602 DFA - LEASES ADMINISTE |                      |          | 125            | EA<br>EA | 125- EA<br>125- EA     | 100-         |
|                                                   | -    | L                                                            |                      |          |                |          |                        |              |

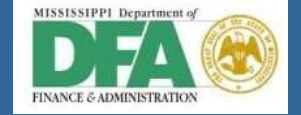

MISSISSIPPI MANAGEMENT & REPORTING SYSTEM

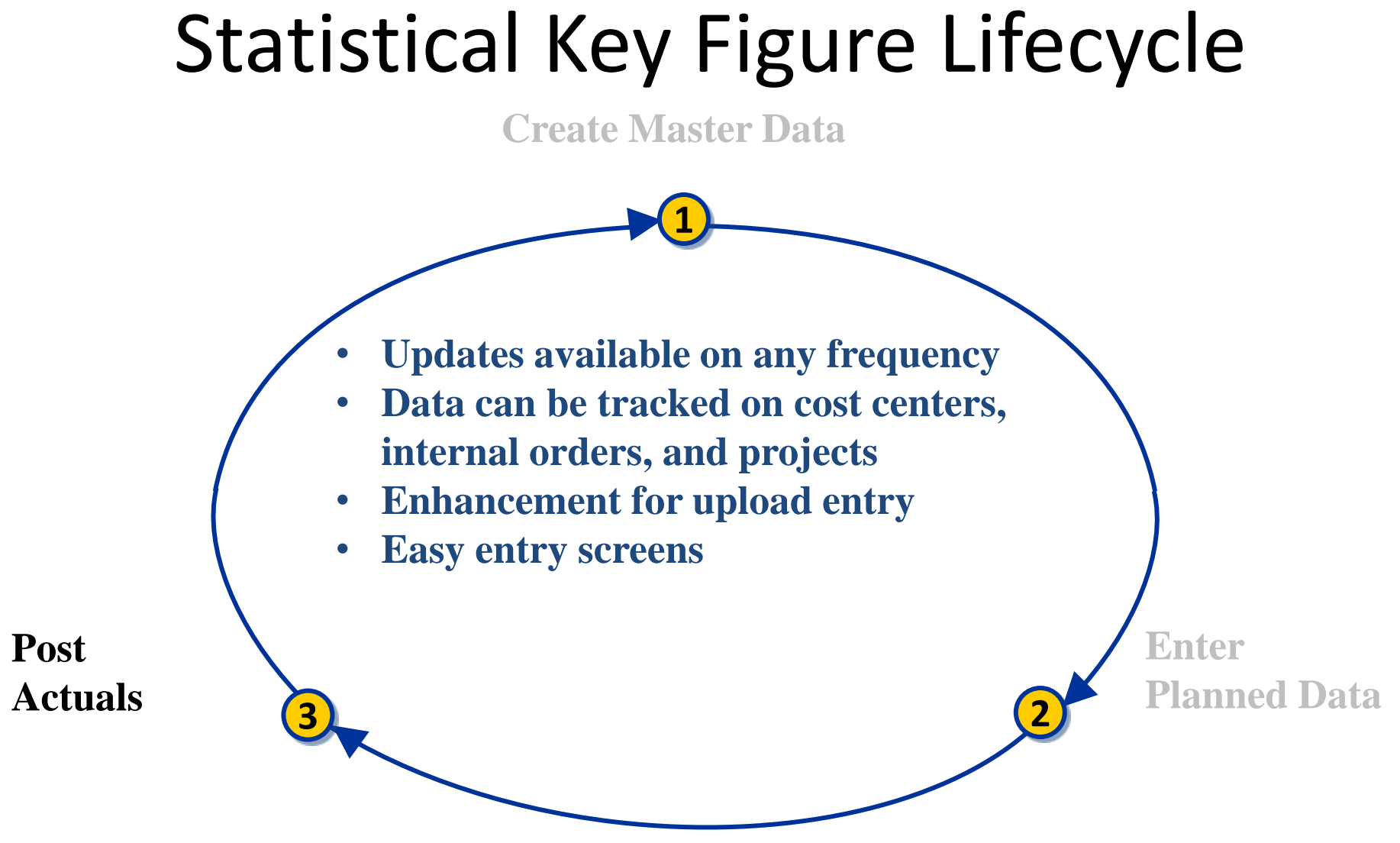

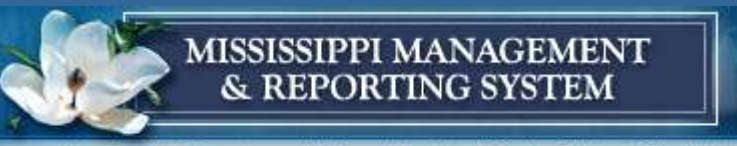

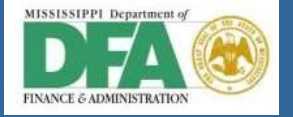

#### DES Actual Statistical Key Figure Posting for Period 1

| Ē        |                 |                    |                                |            |                |                 |        |      |                |        |      |  |
|----------|-----------------|--------------------|--------------------------------|------------|----------------|-----------------|--------|------|----------------|--------|------|--|
| <u>P</u> | osting <u>E</u> | dit <u>G</u> oto E | xtr <u>a</u> s S <u>y</u> stem | Help       |                |                 |        |      |                |        |      |  |
| 0        |                 |                    | 1 I 📙                          | 😋 🔂 🚷      | 日日日 日日         | D 🕰 🗶 I 🕱 🛃 I 🔮 | ) 🖪    |      |                |        |      |  |
| En       | ter Sta         | tistical K         | ey Figures                     |            |                |                 |        |      |                |        |      |  |
|          |                 |                    |                                |            |                |                 |        |      |                |        |      |  |
|          | Entry           | Data Add           | itional Info                   |            |                |                 |        |      |                |        |      |  |
|          | Doc. Dat        | e 07/31/2          | 2012                           |            | Val. D         | ate             |        |      |                |        |      |  |
|          | Postg Da        | ate 07/31/2        | 2012                           | Peri       | iod 1          |                 |        |      |                |        |      |  |
|          | Ref. Doc        |                    |                                | ଟେ         | Confirm        |                 |        |      |                |        |      |  |
|          | Doc. Tex        | t Perform          | ance Measures fo               | or 2012    |                |                 |        |      |                |        |      |  |
|          |                 |                    |                                |            |                |                 |        |      |                |        |      |  |
|          |                 | _                  |                                |            |                |                 | J      |      |                |        |      |  |
|          | Scrn var.       | 01SAP              | Cost center                    | <u> </u>   | Input Type     | L List Entry 🖺  |        |      |                |        |      |  |
|          | Items           |                    |                                |            |                |                 |        |      |                |        |      |  |
|          | ltmNo.          | Rec. CCtr          | Receiver fund                  | R.Bud.Per. | RFA            | Receiver Grant  | StatKF | Cat. | Total Quantity | UM     | Text |  |
|          | 0001            | 1671260031         | @99900000                      | 2013-A1    | 167171SOMS04AC | NRGRANT         | ES01   | 1    | 3,1            | 12 EA  |      |  |
|          | 0002            | 1671260031         | 2299900000                     | 2013-A1    | 167171SOMS04AC | NRGRANT         | ES02   | 1    | 1,5            | 567 EA |      |  |
|          | 0003            | 1671260031         | 2299900000                     | 2013-A1    | 167171SOMS04AC | NRGRANT         | ES03   | 1    | 4              | 462 EA |      |  |
|          | 0000            |                    |                                |            |                |                 |        |      |                |        |      |  |
|          | 0000            |                    |                                |            |                |                 |        |      |                |        |      |  |
|          | 0000            |                    |                                |            |                |                 |        |      |                |        |      |  |

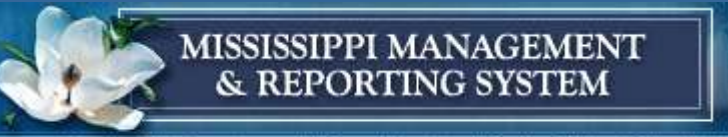

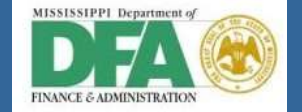

#### Report for Year of Plan to Actual Statistical Key Figures

| In Contemport Edit Goto View Extras Settings System                           | m He                           | lp                                                                                                    |                                                                            |                                                                                                    |                                                                                                    |                                                                                |  |  |  |  |  |  |
|-------------------------------------------------------------------------------|--------------------------------|----------------------------------------------------------------------------------------------------|----------------------------------------------------------------------------|----------------------------------------------------------------------------------------------------|----------------------------------------------------------------------------------------------------|--------------------------------------------------------------------------------|--|--|--|--|--|--|
| 🖉 📄 🖣 🕒 🖉 😵                                                                   |                                | ዝ (ዜ) ፣ ጆን ሺን ሺን ፣ 🛒 🖉 ፣ 🚱                                                                                                    | ) 🖪                                                                        |                                                                                                    |                                                                                                    |                                                                                |  |  |  |  |  |  |
| Range: Statistical Key Figures                                                | Range: Statistical Key Figures |                                                                                                    |                                                                            |                                                                                                    |                                                                                                    |                                                                                |  |  |  |  |  |  |
|                                                                               |                                |                                                                                                    |                                                                            |                                                                                                    |                                                                                                    |                                                                                |  |  |  |  |  |  |
| Reports           Range: Statistical Key Figures           Stat. KF/Acty Type |                                | Range: Statistical Key Figures<br>Cost center/group: *<br>Reporting period: 1 to                                                                                                    | Cost Center G<br>12 2013                                                   | Date: 08/31/2012<br>roup                                                                                                    | Page :                                                                                               | 2/2                                                                            |  |  |  |  |  |  |
|                                                                               |                                |                                                                                                    |                                                                            | 1                                                                                                    | 1                                                                                                    |                                                                                |  |  |  |  |  |  |
|                                                                               |                                | Statistical Key Fig./Cost Cent                                                                                                    | Actual                                                                     | Plan                                                                                                    | Var.(Abs.)                                                                                           | Var.(%)                                                                        |  |  |  |  |  |  |
|                                                                               | 2                              | Statistical Key Fig./Cost Cent<br>1671260031 DES - COS Suppor<br>* ESO1 DES - TOTAL AVG JOB SE                                                                                                    | Actual<br>3,112 EA<br>3,112 EA                                             | P1an<br>3,200 EA<br>3,200 EA                                                                                                    | Var.(Abs.)<br>88- EA<br>88- EA                                                                       | Var.(%)<br>3-<br>3-                                                            |  |  |  |  |  |  |
|                                                                               | 1                              | Statistical Key Fig./Cost Cent<br>1671260031 DES - COS Suppor<br>* ES01 DES - TOTAL AVG JOB SE<br>1671260031 DES - COS Suppor<br>* ES02 DES - JOB OPENINGS REC                                                                                                    | Actual<br>3,112 EA<br>3,112 EA<br>1,567 EA<br>1,567 EA                     | Plan<br>3,200 EA<br>3,200 EA<br>1,800 EA<br>1,800 EA                                                                                                    | Var.(Abs.)<br>88- EA<br>88- EA<br>233- EA<br>233- EA                                                 | Var.(%)<br>3-<br>3-<br>13-<br>13-<br>13-                                       |  |  |  |  |  |  |
|                                                                               |                                | Statistical Key Fig./Cost Cent<br>1671260031 DES - COS Suppor<br>* ES01 DES - TOTAL AVG JOB SE<br>1671260031 DES - COS Suppor<br>* ES02 DES - JOB OPENINGS REC<br>1671260031 DES - COS Suppor<br>* ES03 DES - ENTERED EMPLOYME                                                                 | Actual<br>3,112 EA<br>3,112 EA<br>1,567 EA<br>1,567 EA<br>462 EA<br>462 EA | Plan<br>3,200 EA<br>3,200 EA<br>1,800 EA<br>1,800 EA<br>550 EA<br>550 EA                                                                                                    | Var.(Abs.)<br>88- EA<br>233- EA<br>233- EA<br>88- EA<br>88- EA                                       | Var.(%)<br>3-<br>3-<br>13-<br>13-<br>13-<br>16-<br>16-<br>16-                  |  |  |  |  |  |  |
|                                                                               |                                | Statistical Key Fig./Cost Cent<br>1671260031 DES - COS Suppor<br>* ES01 DES - TOTAL AVG JOB SE<br>1671260031 DES - COS Suppor<br>* ES02 DES - JOB OPENINGS REC<br>1671260031 DES - COS Suppor<br>* ES03 DES - ENTERED EMPLOYME<br>1671260031 DES - COS Suppor<br>* UI01 DES - INITIAL & CONTIN | Actual<br>3,112 EA<br>3,112 EA<br>1,567 EA<br>1,567 EA<br>462 EA<br>462 EA | Plan           3,200         EA           3,200         EA           1,800         EA           1,800         EA           550         EA           20,000         EA           20,000         EA | Var.(Abs.)<br>88- EA<br>88- EA<br>233- EA<br>233- EA<br>88- EA<br>88- EA<br>20,000- EA<br>20,000- EA | Var.(%)<br>3-<br>3-<br>13-<br>13-<br>16-<br>16-<br>16-<br>100-<br>100-<br>100- |  |  |  |  |  |  |

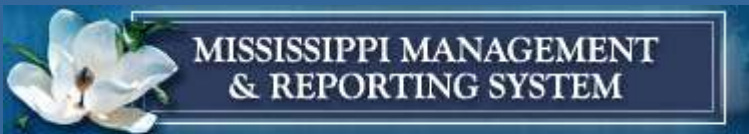

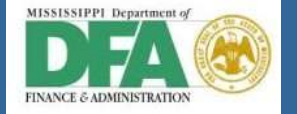

#### S\_ALR\_87013645 Stat Key Figures by Period

| 🖉 🐘 4 🕒 1 😋 🚱 😒                                                                    |       | 19 19 1 2 2 2 2 2 1 1 1 1 1 1 1 1 1 1 1                                                                                                    | 6                                                                                                    |                                                                      |                                                                                                    |                                                                                                    |                                                                                                    |
|------------------------------------------------------------------------------------|-------|----------------------------------------------------------------------------------------------------|----------------------------------------------------------------------------------------------------|----------------------------------------------------------------------|----------------------------------------------------------------------------------------------------|----------------------------------------------------------------------------------------------------|----------------------------------------------------------------------------------------------------|
| Stat. Key Fig.: Per.                                                               |       |                                                                                                    |                                                                                                    |                                                                      |                                                                                                    |                                                                                                    |                                                                                                    |
| 1:04 🖬 🖬 🐨 🛰 🖂 🛎 🗑 👪 c                                                             | olumn | 14 4 > > = 약 않 않 해 해                                                                                                    |                                                                                                    |                                                                      |                                                                                                    |                                                                                                    |                                                                                                    |
| Reports           Stat. Key Fig.: Per.           Stat. Key Figures: Activity types |       | Stat. Key Fig.: Per.<br>Cost Center/Group<br>Person responsible<br>Fiscal Year                                                                    | Date:<br>•<br>2013                                                                                                    | 08/31                                                                | /2012                                                                                                    | Page:                                                                                                    | 2/2                                                                                                    |
| Variation: Cost Contar                                                             |       | Statistical Yay Figures                                                                                                    | Actual                                                                                                    |                                                                      | Plan                                                                                                    | Var (Abs )                                                                                                    | Nec (N)                                                                                                    |
| variation, Cost Center Group<br>∰ 1671260031 DES - COS Support                     |       | 1 July<br>2 August<br>3 September<br>4 October<br>5 November<br>6 December<br>7 January<br>9 Harch<br>10 April<br>11 May<br>12 June               | 3,112<br>3,112<br>3,112<br>3,112<br>3,112<br>3,112<br>3,112<br>3,112<br>3,112<br>3,112<br>3,112<br>3,112<br>3,112<br>3,112<br>3,112<br>3,112<br>3,112 | EA<br>EA<br>EA<br>EA<br>EA<br>EA<br>EA<br>EA<br>EA<br>EA             | 3,200 EA<br>3,200 EA<br>3,200 EA<br>3,200 EA<br>3,200 EA<br>3,200 EA<br>3,200 EA<br>3,200 EA<br>3,200 EA<br>3,200 EA<br>3,200 EA<br>3,200 EA<br>3,200 EA<br>3,200 EA | 88- EA<br>88- EA<br>88- EA<br>88- EA<br>88- EA<br>88- EA<br>88- EA<br>88- EA<br>88- EA<br>88- EA<br>88- EA<br>88- EA<br>88- EA                           | 2 75-<br>2 76-<br>2 75-<br>2 75-<br>2 75-<br>2 75-<br>2 75-<br>2 75-<br>2 75-<br>2 75-<br>2 75-<br>2 75-<br>2 75-<br>2 75-<br>2 75-      |
|                                                                                    | 1     | * ES01 DES - TOTAL AVG JOB SE                                                                                                    | 3,112                                                                                                    | EA                                                                   | 3,200 EA                                                                                                    | 88- EA                                                                                                    | 2.75-                                                                                                    |
|                                                                                    |       | 1 July<br>2 August<br>3 September<br>4 October<br>5 November<br>6 December<br>7 January<br>8 February<br>9 Harch<br>10 April<br>11 May<br>12 June | 1,567<br>1,567<br>1,567<br>1,567<br>1,567<br>1,567<br>1,567<br>1,567<br>1,567<br>1,567<br>1,567                                                       | EA<br>EA<br>EA<br>EA<br>EA<br>EA<br>EA<br>EA<br>EA<br>EA<br>EA<br>EA | 1,800 EA<br>1,800 EA<br>1,800 EA<br>1,800 EA<br>1,800 EA<br>1,800 EA<br>1,800 EA<br>1,800 EA<br>1,800 EA<br>1,800 EA<br>1,800 EA<br>1,800 EA<br>1,800 EA             | 233 - EA<br>233 - EA<br>233 - EA<br>233 - EA<br>233 - EA<br>233 - EA<br>233 - EA<br>233 - EA<br>233 - EA<br>233 - EA<br>233 - EA<br>233 - EA<br>233 - EA | 12 94-<br>12 94-<br>12 94-<br>12 94-<br>12 94-<br>12 94-<br>12 94-<br>12 94-<br>12 94-<br>12 94-<br>12 94-<br>12 94-<br>12 94-<br>12 94- |
|                                                                                    | 1     | * ES02 DES - JOB OPENINGS REC                                                                                                    | 1,667                                                                                                    | EA                                                                   | 1,800 EA                                                                                                    | 233- EA                                                                                                    | 12.94-                                                                                                    |

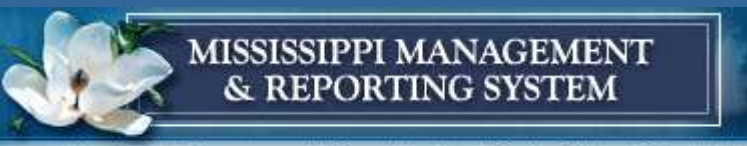

 $\odot$ 

Meeting the Management Information Needs for the State of Mississippi

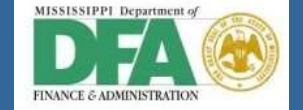

### **Functional Area Group State-Level**

Sta Key Figure by FM Object: Selection

🛯 < 🕒 : 😋 😧 : 🖴 🛗 🛗 🖆 🍄 🖧 : 😤 🖉 🖷

#### Sta Key Figure by FM Object: Selection

| Data Source                  |        |    |          |  |
|------------------------------|--------|----|----------|--|
| Selection values             |        |    |          |  |
| Controlling Area             | SOMS   |    |          |  |
| Fiscal Year                  | 2013   |    |          |  |
| From Period                  | 1      |    |          |  |
| To Period                    | 12     |    |          |  |
| Plan Version                 | Θ      |    |          |  |
|                              |        |    |          |  |
| Selection groups             |        |    | <br>     |  |
| Cost Center Group            |        |    |          |  |
| Or value(s)                  |        | to | <b>•</b> |  |
| Statistical Key Figure Group |        |    |          |  |
| Or value(s)                  |        | to | <b>•</b> |  |
| Functional Area              | SOMS04 |    |          |  |
| Or value(s)                  |        | to | <b>•</b> |  |
| Fund                         |        |    |          |  |
| Or value(s)                  |        | to | •        |  |
|                              |        |    |          |  |

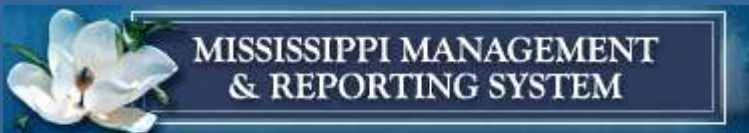

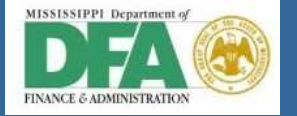

### S\_ALR\_87013645 Stat Key Figures by Period

| Report Edit Goto View Extras Settings System                                           | n Help                                                                                |                                              |                                              |                                          |                                                |
|----------------------------------------------------------------------------------------|---------------------------------------------------------------------------------------|----------------------------------------------|----------------------------------------------|------------------------------------------|------------------------------------------------|
|                                                                                        | □ B B B 2 2 2 A B B B                                                                 | <b>(2)</b>                                   |                                              |                                          |                                                |
| Performance Tracking Report                                                            |                                                                                       |                                              |                                              |                                          |                                                |
| 1: 🗘 🐜 🖬 💷 1 🐨   🛰 🗔   🛆 😽 1 🕅 Col                                                     | lumn [ 4  4   >   >    이 많이 많이 하였                                                     | àg                                           |                                              |                                          |                                                |
| Variation: Characteristics  Functional Area  Fund  Cost Center                         | Performance Tracking Report<br>Cost Center/Group<br>Person responsible<br>Fiscal Year | Date: 09/<br>*<br>2013                       | 04/2012                                      | Page :                                   | 2 / 2                                          |
| Variation: Functional Area                                                             | Statistical Key Figures                                                               | Actual                                       | Plan                                         | Var (Abs )                               | Var (%)                                        |
| CI SOMS04 ISAAC Hurrican                                                               |                                                                                       |                                              |                                              |                                          |                                                |
| <ul> <li>113030SOMS04ACT1 DFA-ISAAC 1</li> <li>167171SOMS04ACT1 DES-ISAAC 1</li> </ul> | 1 July<br>2 August<br>3 September<br>4 October                                        | 1,567 EA<br>1,567 EA<br>1,567 EA<br>1,567 EA | 1,800 EA<br>1,800 EA<br>1,800 EA<br>1,800 EA | 233- EA<br>233- EA<br>233- EA<br>233- EA | 12.94-<br>12.94-<br>12.94-<br>12.94-           |
|                                                                                        | 5 November<br>6 December<br>7 January                                                 | 1,567 EA<br>1,567 EA<br>1,567 EA             | 1,800 EA<br>1,800 EA<br>1,800 EA             | 233- EA<br>233- EA<br>233- EA            | 12.94-<br>12.94-<br>12.94-                     |
|                                                                                        | 8 Herrary<br>9 March<br>10 April<br>11 May                                            | 1,567 EA<br>1,567 EA<br>1,567 EA<br>1,567 EA | 1,800 EA<br>1,800 EA<br>1,800 EA<br>1,800 EA | 233- EA<br>233- EA<br>233- EA<br>233- EA | 12.94-<br>12.94-<br>12.94-<br>12.94-           |
|                                                                                        | * ES02 DES - JOB OPENINGS R                                                           | 1,567 EA                                     | 1,800 EA                                     | 233- EA<br>233- EA                       | 12.94-                                         |
|                                                                                        | 1 July<br>2 August<br>3 September<br>4 October                                        | 462 EA<br>462 EA<br>462 EA<br>462 EA         | 550 EA<br>550 EA<br>550 EA<br>550 EA         | 88- EA<br>88- EA<br>88- EA<br>88- EA     | 16.00-<br>16.00-<br>16.00-<br>16.00-<br>16.00- |
|                                                                                        | 5 November<br>6 December<br>7 January<br>9 Sebruary                                   | 462 EA<br>462 EA<br>462 EA                   | 550 EA<br>550 EA<br>550 EA                   | 88- EA<br>88- EA<br>88- EA               | 16.00-<br>16.00-<br>16.00-                     |
|                                                                                        | 9 March<br>10 April<br>11 May                                                         | 462 EA<br>462 EA<br>462 EA<br>462 EA         | 550 EA<br>550 EA<br>550 EA<br>550 EA         | 88- EA<br>88- EA<br>88- EA               | 16.00-<br>16.00-<br>16.00-                     |
|                                                                                        | 12 June                                                                               | 462 EA                                       | 550 EA                                       | 88- EA                                   | 16.00-                                         |

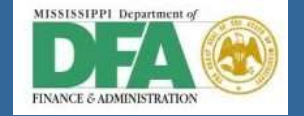

MISSISSIPPI MANAGEMENT & REPORTING SYSTEM

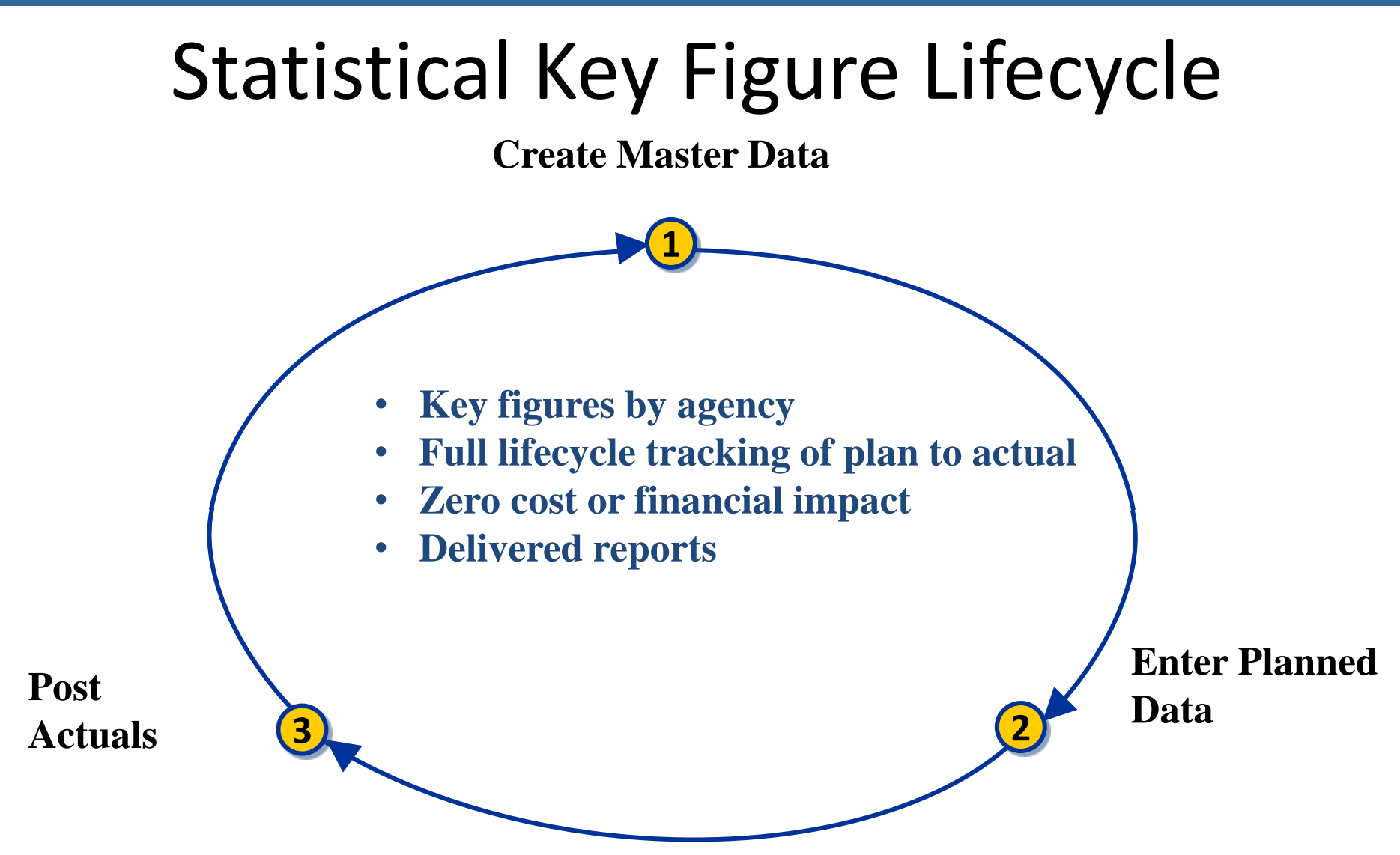

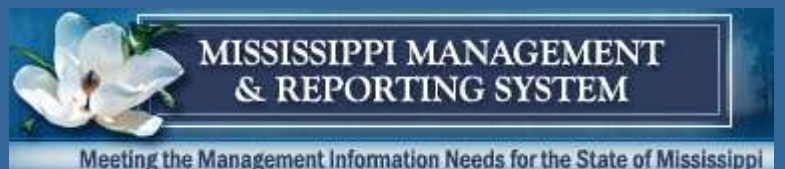

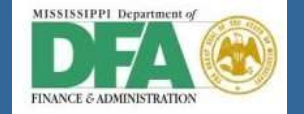

# **Questions & Answers**

- Controlling Resources
  - ➢ Janice Begin, SAP Consultant, <u>Janice.Begin@sap.com</u>
  - Jessica Morris, Controlling Team Lead, Jessica.Morris@dfa.ms.gov
- Funds Management Resources
  - ➢ Hwee Yeo, SAP Consultant, <u>Hwee.Yeo@sap.com</u>
  - ➢Kay Martin, Funds Management Team Lead, <u>Kay.Martin@dfa.ms.gov</u>

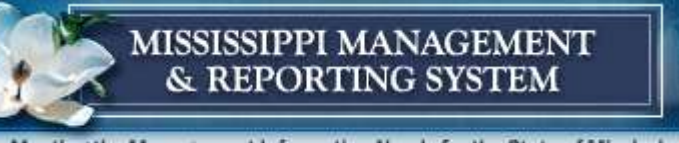

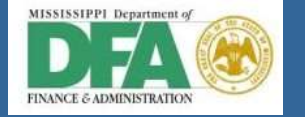

### **Testing Scenario**

- Select contract from ECC for direct payment (no PO)
- Enter LIV invoice and display vendor master
- Display open items for vendor and drilldown to display documents
- Process payment
- Display check register
- Display vendor reports in ECC after processing
- Display contract spend
- Discuss SRM replication of contracts into ECC and ECC payment data replicated into SRM

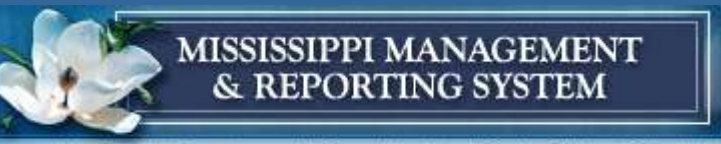

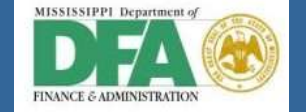

### **Transactions (in order of processing)**

| Transaction Code | Transaction Description                |
|------------------|----------------------------------------|
| ME33K            | Display Contract                       |
| MIRO             | Enter LIV Invoice                      |
| FBL1N            | Display Vendor Line Items<br>(Open)    |
| F110             | Automatic Payment Program              |
| FBL1N            | Display Vendor Line Items<br>(Cleared) |
| FK10N            | Display Vendor Balances                |
| ME33K            | Display Contract Spend                 |

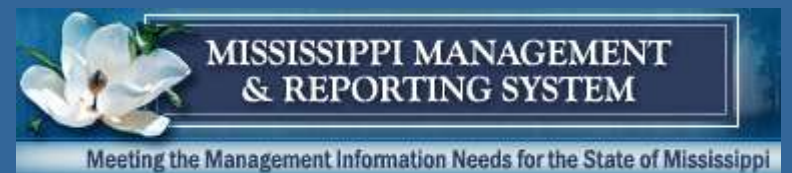

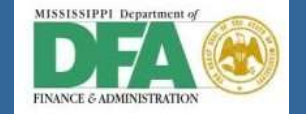

### ME33K - Display Contract in ECC

| 🖻 Display Contract : | Initial Sc                             | reen                               |                                        |                                |                   |              |                        |              |
|----------------------|----------------------------------------|------------------------------------|----------------------------------------|--------------------------------|-------------------|--------------|------------------------|--------------|
| Ø -                  | ] d 🔲 I 😋                              | 0 🙆 🚷   🗎                          |                                        | 🛍   🕱 🗷   🔞                    | <b>P</b>          |              |                        |              |
| Display Contract : 1 | Initial Scr                            | een                                |                                        |                                |                   |              |                        |              |
| <u>&amp;</u> @       |                                        |                                    |                                        |                                |                   |              |                        |              |
| Agreement 55000000   | 1.                                     | Input co<br>field to a             | ontract numbe<br>activate searc        | er; if unknov<br>h help        | wn, clicl         | k            |                        |              |
|                      | 🖻 Display                              | Contract : It                      | tem Overview                           |                                |                   |              |                        |              |
|                      | Ø                                      | •                                  | 4 🔲   😋 🚱 🚱   🗅 🕅                      | 18 1 <b>2</b> 10 10 <b>2</b> 1 | 🕱 🗾 I 😗 🛙         | <b>.</b>     |                        |              |
| 2. Press ENTER to    |                                        | olay Contrac<br>E 🎲 🏘              | ct : Item Overview<br>🛙 🖻 🕄 👪 📝 异 🖪 🖺  | Account Assignments            | -<br>₽ŝ           |              |                        |              |
| display contract     | Agreement<br>Vendor<br>Outline Agreeme | 550000000<br>10000000<br>Int Items | Agreement Type CNTR<br>Lynder's Vendor | Agmt Date Currency T           | 08/20/2012<br>JSD |              |                        |              |
|                      | Item I A M                             | aterial                            | Short Text<br>Office Supplies          | Targ. Qty C                    | O Net Price       | Per<br>1.001 | O Mat. Grp<br>EA 61500 | PInt<br>1130 |

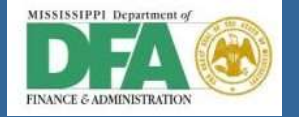

### **MIRO – Enter LIV Invoice Against Contract**

| <ul> <li>Show works: if with Withows and it is the second of the second of the second</li></ul> |                                                                                                    | oming invoice: company code s                                                                                                    | SOMS                                        |                              |                                                                                                    |
|----------------------------------------------------------------------------------------------------|----------------------------------------------------------------------------------------------------|----------------------------------------------------------------------------------------------------|---------------------------------------------|------------------------------|----------------------------------------------------------------------------------------------------|
| <ul> <li>I. Make the following entries:<br/>Basic data tab </li> <li>Invoice date <ul> <li>Reference (Vendor's invoice number</li> <li>Amount (total)</li> </ul> </li> <li>Contract Reference tab <ul> <li>Contract number</li> </ul> </li> <li>Press ENTER to retrieve contract line item details</li> </ul> <li>Scroll to the right and click the 'multiple account assignment' button</li>                                                                                                    | Show PO struct                                                                                                    | cture Show worklet 🖷 Hold 🐯 Smular                                                                                                    | ater 😻 Messagee 🚹 Hélp                      |                              |                                                                                                    |
| De De Servi feith                                                                                                    | Basic data<br>Invoice data<br>Posting Date<br>Vinount<br>Fax Amount<br>Text<br>Payme tarms<br>Itaseline Date<br>Company Code<br>PO Reference<br>Contract<br>Itaem Amu<br>1 | Payment     Details     Tas     Withholding       08/02/2012     Reference     0902       08/02/2012     030     030     040       10 [A/P sales tax, 0     10 [A/P sales tax, 0     090/02/2012       SDMS State of Mesissips Jackson     08/02/2012       sce     Contract Reference       •     6500000000 | g tax 4 • • • • • • • • • • • • • • • • • • | Contract Rem or Service Text | <ol> <li>Make the following entries:         <ul> <li><u>3asic data tab</u></li> <li>Invoice date</li> <li>Reference (Vendor's invoice number)</li> <li>Amount (total)</li> </ul> </li> <li><u>Contract Reference tab</u> <ul> <li>Contract number</li> </ul> </li> <li>Press ENTER to retrieve contract line item details</li> <li>Scroll to the right and click the 'multiple account assignment' button</li> </ol> |
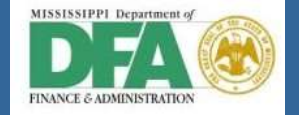

#### **MIRO – Enter Multiple Account Assignments**

| PO Reference Contract Reference |
|---------------------------------|
| Contract                        |
|                                 |
| W., A., Acct Assgt Service      |
|                                 |

- 1. Enter account assignment details for each fund (separate lines)
  - Amount, Quantity, GL account, Cost Center, Tax Code
- 2. Press CHECK to perform edits and FM derivations
- 3. Press BACK to close account assignment pop-up box
- 4. Verify document is balanced
- 5. Press SAVE

| G  | ▷ Multiple Account Assignment for Item 000001 🛛 🕅 🗙 |     |             |           |             |       |         |          |       |      |     |  |
|----|-----------------------------------------------------|-----|-------------|-----------|-------------|-------|---------|----------|-------|------|-----|--|
|    | Amo                                                 | Qua | G/L Account | Bus. Area | Cost Center |       |         | Tax Code |       |      |     |  |
|    | 800.00                                              | 800 | 62085000    | 1130      | 1130111101  |       |         | IO (A/P  | sales | tax, |     |  |
|    | 700.00                                              | 700 | 62085000    | 1130      | 1130313101  |       |         | IO (A/P  | sales | tax, |     |  |
|    |                                                     |     |             |           |             |       |         |          |       |      |     |  |
|    |                                                     |     |             |           |             |       |         |          |       |      |     |  |
|    |                                                     |     |             |           |             |       |         |          |       |      |     |  |
|    |                                                     |     |             |           |             |       |         |          |       |      |     |  |
|    |                                                     |     |             |           |             |       |         | _        |       |      | *   |  |
|    | L.                                                  |     |             |           |             |       |         |          |       |      | -   |  |
|    |                                                     |     | • •         |           |             |       |         |          |       |      |     |  |
| То | tal Amou                                            | int | 1,500.00    | Tota      | al Quantity | 1,500 | Item(s) | 2        |       |      |     |  |
| -  |                                                     |     |             |           |             |       |         | 🖌 Cheo   | k Bac | k 🗧  | 3 🗙 |  |

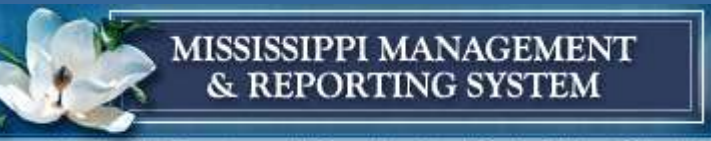

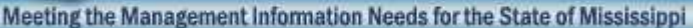

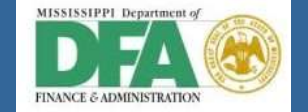

## MIRO – Confirm and Save

| ট Invoice Document | <u>E</u> dit <u>G</u> oto | S <u>y</u> stem <u>H</u> elp |                       |             |          |
|--------------------|---------------------------|------------------------------|-----------------------|-------------|----------|
| Ø                  |                           | I 😋 🥸 🚷 I 🗅 Hi H             | )   \$0 f0 f0 \$0   🛒 | ] 🗾   😵 🖪   |          |
| Enter Incomin      | ng Invoice: (             | Company Code SC              | OMS                   |             |          |
| Show PO structure  | Show worklist             | 🖷   Hold 🔛 Simulate          | Messages 🚹 Hel        | p           |          |
| Transaction In     | nvoice                    | ▼                            | c                     | DOB Balance | 0.00 USD |

Verify the document is balanced (green light) and save. System will issue a message with document number created.

🗹 Document no. 5100000062 created

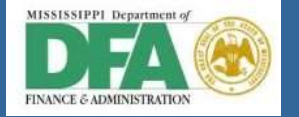

#### **FBL1N - Open Items**

| Vendor Line                                            | Vendor Line Item Display               |                                                |             |     |     |           |            |       |       |      |  |  |  |  |
|--------------------------------------------------------|----------------------------------------|------------------------------------------------|-------------|-----|-----|-----------|------------|-------|-------|------|--|--|--|--|
| ۵ 🖹 🖹 🔁                                                | 😔 🕒 🔲 Data Sources                     |                                                |             |     |     |           |            |       |       |      |  |  |  |  |
| Vendor selection                                       | Vendor Line Item D                     | Vendor Line Item Display                       |             |     |     |           |            |       |       |      |  |  |  |  |
| Vendor account<br>Company code                         | H + > H   & 2 📰                        | 🖉   🖓 🕼 🗎                                      | 7 A 7   I   | •   | 5   | E 🛛 🔀 🏂   | ections    | Ľ     |       |      |  |  |  |  |
| Selection using sea<br>Search help ID<br>Search string | Vendor<br>Company Code<br>Name<br>City | 10000000<br>SOMS<br>Lynder's Vendor<br>Jackson |             |     |     |           |            |       |       |      |  |  |  |  |
| Line item selection                                    | St Assignment                          | DocumentNo Typ                                 | pe Doc. Dat | e S | DD  | Amount in | local cur. | LCurr | Clrng | doc. |  |  |  |  |
| Status                                                 |                                        | 5100000062 RE                                  | 09/02/20    | 12  | 4,) |           | 1,500.00-  | USD   |       |      |  |  |  |  |
| <ul> <li>Open items</li> <li>Open at key d</li> </ul>  | * 🕱                                    |                                                |             |     |     |           | 1,500.00-  | USD   |       |      |  |  |  |  |
|                                                        | ** Account 10000000 1,500.             |                                                |             |     |     |           |            |       |       |      |  |  |  |  |

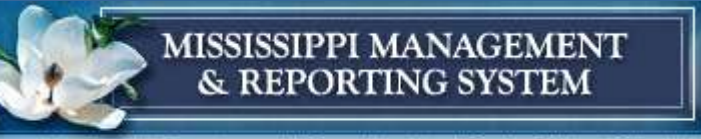

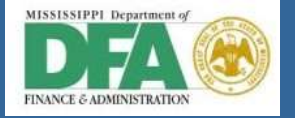

#### **Drilldown and Display Document Overview**

| Transaction    |                              | Post Key               | Acct     | Descr                | Debit        | Credit     | Bus Are | a      | Fund                 |                             |               |        |      |  |
|----------------|------------------------------|------------------------|----------|----------------------|--------------|------------|---------|--------|----------------------|-----------------------------|---------------|--------|------|--|
| MIR            | 0                            | 31                     | 1000000  | 00 Vendor            |              | 1500       |         |        |                      |                             |               |        |      |  |
|                |                              | 81                     | 6208500  | 00 Expense           | 800          |            | 113     | 30 213 | 310000               | 000                         |               |        |      |  |
|                |                              | 81                     | 6208500  | 00 Expense           | 700          |            | 113     | 30 299 | 960000               | 000                         |               |        |      |  |
| 👦 🖬 Dis        | play Docun                   | nent: Da               | ta Ent   | ry View              |              |            | 🔄 List  | of Doc | ument                | s in Accoun                 | ting          |        | ×    |  |
| 🦅 🖻 🕄 d        | 👼 🖌 Displ                    | ay Docun               | nent: G  | eneral Ledge         | er View      |            | Doci    | Imei   | nts i                | n Accol                     | intina        |        |      |  |
| Data Estavilla | 📑 🚇 🚹 Taxes                  | bisplay                | Currency | Entry View           |              | Dec        | arrie.  | Ohio   |                      | . lui                       |               |        |      |  |
| Data Entry Vie | Data Esta: Misur             |                        |          |                      |              |            | 51000   | umb    | Acco                 | ct type text<br>unting docu | L0            |        |      |  |
| Document Nu    | Data Entry View              |                        |          |                      | E - LV       | 01000      | 01113   | ment   |                      |                             |               |        |      |  |
| Document Dat   | Document Numbe               | r 51000000             |          | company Code         | 30H3         | Fiscal Yea | 01000   | 00570  | Fund                 |                             |               |        |      |  |
| Reference      | Document Date                | 09/02/201              | 2        | Posting Date         | 09/02/2012   | Period     | 51000   | 00062  | Grant                | s Mam Doo                   | -             |        |      |  |
| Currency       | Reference                    | 09022012-              | -01 (    | Cross-Comp.No.       |              |            | 51000   | 00002  | . Grands Highl. Doc. |                             |               |        |      |  |
|                | Currency                     | Currency USD           |          |                      | l exts exist |            |         |        |                      |                             |               |        |      |  |
|                |                              |                        |          |                      |              |            |         |        |                      |                             |               |        |      |  |
|                |                              |                        | -        |                      |              |            |         |        | 3 (23                |                             |               |        |      |  |
| C TITM PK      | Doc.                         | 510000000              | 52 F     | iscalYear            | 2013         | Period     |         |        |                      | Separate                    | Original doc  | ument  |      |  |
| SO 1 31        |                              |                        |          |                      |              |            |         |        |                      |                             |               |        |      |  |
| 2 81           |                              | B A 1                  | 2 2      |                      |              |            |         |        |                      |                             |               |        | 1101 |  |
| 3 81           | CoCd <sup>1</sup> Itm L.item | n PK S Acc             | ount D   | escription           |              |            | Amount  | Curr.  | BusA                 | Fund                        | Functional Ar | ea 🛛   | 3101 |  |
|                | SOMS 1 00000                 | 01 31 202              | 00000 A  | ccounts Pay          |              |            | 800.00- | USD    | 1130                 | 2131000000                  |               |        |      |  |
|                | 1 00000                      | 2 31 202               | 00000 A  | CCOUNTS Pay          |              |            | 700.00- | USD    | 1130                 | 2996000000                  | 2120000000    | 00000  |      |  |
|                | 2 00000                      | 13 81 020<br>14 81 620 | 85000 0  | off Supplies & Matis |              |            | 700.00  |        | 1130                 | 2131000000                  | 2130000000    | 000000 |      |  |
|                | 3 0000                       | 020                    | 00000 0  | in Supplies & Matis  |              |            | /00.00  | 030    | 1150                 | 2990000000                  | 5144000000    | 100000 |      |  |

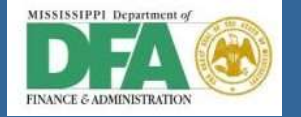

# **Related Documents**

| Ocument       Master Record       Image: Column and the system       Image: Column and the system       Image: Column and the syste |                                                                                                    |                                                                     |
|----------------------------------------------------------------------------------------------------|----------------------------------------------------------------------------------------------------|---------------------------------------------------------------------|
| Layout 1SAP Primary cost posting<br>COarea currency USD USD<br>Valuation View/Group 0 Legal Valuation                                                                                                    |                                                                                                    |                                                                     |
|                                                                                                    |                                                                                                    |                                                                     |
| DocumentNo Doc. Date Doc. Text RT RefDocNo User<br>PRw OTy Object CO object name Cost Elem. Cost elem                                                                                                    | Rev RvD<br>ment name ValCOArCur Quantity PUM OffAct Off                                                                                                    | st.acct                                                             |
| Image: 100001113         09/02/2012         R         5100000062         LK061812           1         CTR         1130111101         DFA - Insurance         62085000         Off         Suppl           2         CTR         1130313101         DFA - MAGIC         62085000         Off         Suppl                                                                                                    | lies & Matls 800.00 800 EA K 100<br>Lies & Matls 700.00 700 EA K 100                                                                                                    | 00000                                                               |
| Display FM Document: Overview<br>09/02/2012 13:42:56                                                                                                    |                                                                                                    |                                                                     |
| FM Doc. No.         Tim         Fund         BP         Funds Center         Cmmt Item         Statistics indicator         FMA           100000570         1         2131000000         2013-A1         113011101         62085000         Real (Budget Relevant)         USI           2         2996000000         2013-A1         1130313101         62085000         Real (Budget Relevant)         USI                                                                                                    | IAC         FMAC Amnt         Ledger         Year         Per         FM pstg d.         FI doc.no.         Itm           5D         800.00         Payment Budget         2013         3         09/02/2012         510000062         2           5D         700.00         3         5100000062         3         510000062         3 | n Value type Amt type<br>2 Invoices Original<br>3 Invoices Original |
| <ul> <li>◎ Grants Management Document</li> <li>③ 日 マ 下 Z ※ () ● ● ぶ □ 〒 ● [] ■ ● ● □</li> </ul>                                                                                                    |                                                                                                    |                                                                     |
| Ref. document <sup>*</sup> Ref.Item Posting Date BTran VT Stat.Ind. <sup>2</sup> T.Curr. Crcy CoC                                                                                                    | Code         Grant         Fund         Sp. Prog.         Sp. Class         BuValNbr.         Year         P           MS         NRGRANT         2131000000         6200         2013                                                                                                    | eriod Pr.ref.key Ref.i                                              |
| 5100000062 09/02/2012 RMRP 54 S 800.00- USD SOM                                                                                                    |                                                                                                    |                                                                     |
| 5100000062         09/02/2012         RMRP         54         S         800.00-         USD         SOM           5100000062         09/02/2012         RMRP         54         S         700.00-         USD         SOM                                                                                                    | MS <u>NRGRANT</u> <u>2996000000</u> <u>6200</u> 2013                                                                                                    | 3                                                                   |
| 5100000062         09/02/2012         RMRP         54         S         800.00-         USD         SON           5100000062         09/02/2012         RMRP         54         S         700.00-         USD         SON           5100000062         09/02/2012         RMRP         54         S         700.00-         USD         SON           5100000062         1         09/02/2012         RMRP         99         R         800.00         USD         SON           5100000062         1         09/02/2012         RMRP         90         R         800.00         USD         SON                                                                                                    | MS         NRGRANT         2996000000         6200         2013           MS         NRGRANT         2131000000         6200         2013           MS         NRGRANT         2006000000         6200         2013                                                                                                    | 3                                                                   |

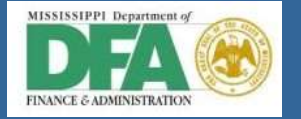

#### **F110 – Create Parameters**

| Auto                      | matic Pa                       | ayment i                            | Transaction                        | ıs: Statı                | IS                  |                 |                   |             |
|---------------------------|--------------------------------|-------------------------------------|------------------------------------|--------------------------|---------------------|-----------------|-------------------|-------------|
| Stat                      | Automa                         | atic Paym                           | ent Transact                       | ions: Par                | rameters            |                 |                   |             |
|                           | B.ex./pmt                      | Autom                               | atic Payme                         | nt Trans                 | sactions: Ad        | ditional Log    |                   |             |
| Run Dat                   |                                |                                     | Automat                            | ic Paym                  | ent Transac         | tions: Printout | and DME           |             |
| Identific                 | Run Date<br>Identificatic      |                                     | 🔒 🥵 Maintai                        | in Variants              |                     |                 |                   |             |
| Status                    | Status<br>Posting Da           | Run Date<br>Identificatic<br>Status | Run Date<br>Identification         |                          | 09/02/2012<br>LVK01 |                 |                   |             |
| 💌 No                      | Payments<br>Company<br>SOMS    | Required                            | Status<br>Form printing/           | Parameter<br>/data mediu | Free selection      | Additional Log  | Printout/data med | ium         |
| Identific<br>Status<br>Xo |                                |                                     | Program Va<br>RFFOAVIS<br>RFFOEDI1 | ariant                   | Variant             | Variant         | Variant           | 4<br>4<br>4 |
|                           | Accounts<br>Vendor<br>Customer |                                     | RFFOUS_C ZS                        | OMS                      | to<br>to            | \$<br>\$        |                   | 2           |
|                           | Foreign cur<br>Exchange        | rrencies<br>rate type               |                                    |                          |                     |                 |                   |             |

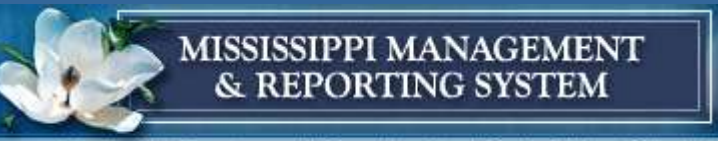

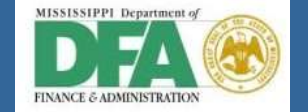

#### F110 – Create Proposal

| Status Status     Run Date     09/02/2012     Identification     Identification     Status     Parameter     Free selection     A     Status     Oreate payment medium     Identification     Identification     Status     Parameters have been entered     Identification     Identification |
|----------------------------------------------------------------------------------------------------|
| Run Date 09/02/2012   Identification IVK01   Status Start date   Status Parameter   Free selection A   Status O:00:00:00   Target computer   Create payment medium     Image: Create payment medium     Image: Create payment medium                                                                                                    |
| Status<br>■ Parameters have been entered<br>▲ Proposal is ready to be started                                                                                                    |
| ■ Parameters have been entered                                                                                                    |
| △ Proposal is ready to be started                                                                                                    |
|                                                                                                    |
| Click Status to refresh                                                                                                    |

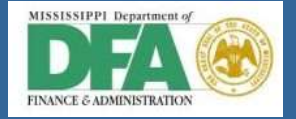

## F110 - Schedule Payment Run

| Automa                                     | atic Payment                               | Transaction       | s: Status                |            |                     |  |  |  |  |
|--------------------------------------------|--------------------------------------------|-------------------|--------------------------|------------|---------------------|--|--|--|--|
| 🕄 Status                                   | <sup>3</sup> 쟖 Payment Run                 | 🖉 Proposal 🚳      | r Proposal 🛛 🗟 Pr        | oposal     |                     |  |  |  |  |
| Run Date<br>Identificatio                  |                                            |                   |                          |            |                     |  |  |  |  |
| Status                                     | Parameter F                                | Free selection    | C Schedule Paymer        | it         | ×                   |  |  |  |  |
|                                            |                                            |                   | Start date<br>Start time | 09/04/2012 | ✓ Start immediately |  |  |  |  |
| Status                                     |                                            |                   | Target computer          |            |                     |  |  |  |  |
| <ul> <li>Parame</li> <li>Paymer</li> </ul> | ters have been ent<br>nt proposal has beer | ered<br>n created | Create payment medium    |            |                     |  |  |  |  |
|                                            |                                            |                   |                          |            | ✓ ×                 |  |  |  |  |
| △ Payment                                  | run is ready to be s                       | started <         |                          |            |                     |  |  |  |  |
| Click 🕤                                    | Status to refr                             | esh               |                          |            |                     |  |  |  |  |
| Payment                                    | t run has been carri                       | ed out            |                          |            |                     |  |  |  |  |

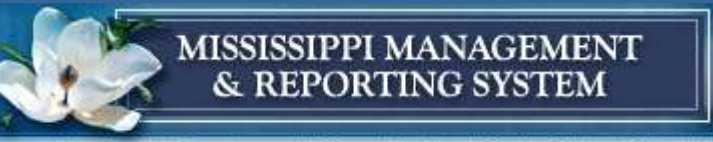

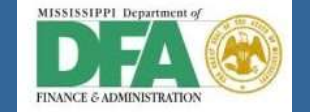

#### F110 – Schedule Print

| Automatic Payment Transactions                                                              | s: Status                                |
|---------------------------------------------------------------------------------------------|------------------------------------------|
| 🛐 Status 🗟 Payment 🔗 Proposal 🗟 Prop                                                        | posal <sup>3</sup> 쟖 Printout            |
| Run Date   09/02/2012     Identification   IVK01                                            |                                          |
| Status Parameter Free selection A                                                           | Cr Schedule Print                        |
|                                                                                             | Scheduling V                             |
|                                                                                             | Start date 09/04/2012 Start immediately  |
|                                                                                             | Start time 00:00:00                      |
| Status                                                                                      | Target computer                          |
| <ul> <li>Parameters have been entered</li> <li>Payment proposal has been created</li> </ul> | Print job Job name F110-20120904-LVK06-A |
| Payment run has been carried out                                                            |                                          |
|                                                                                             |                                          |
| Print job F110-20120904-LVK06-A has been sche                                               | eduled                                   |
| Click Status to refresh                                                                     |                                          |

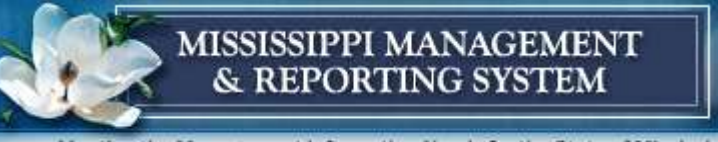

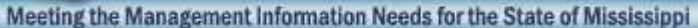

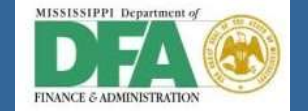

#### F110 – Payment Run Completed

| Automatic Payment Transactions: Status                                                                                                    |                                   |            |          |  |  |  |  |  |  |  |  |
|----------------------------------------------------------------------------------------------------|-----------------------------------|------------|----------|--|--|--|--|--|--|--|--|
| 🔂 Status 🛛 🖻 Payment                                                                                                    | ିନ୍ଦ Proposal                     | 🗲 Proposal | Printout |  |  |  |  |  |  |  |  |
| Run Date     09/02/2012       Identification     LVK01       Status     Parameter     Free selection     Additional Log     Printout/data medium |                                   |            |          |  |  |  |  |  |  |  |  |
|                                                                                                    |                                   |            |          |  |  |  |  |  |  |  |  |
| Status                                                                                                    |                                   |            |          |  |  |  |  |  |  |  |  |
| Parameters have been                                                                                                    | entered                           |            |          |  |  |  |  |  |  |  |  |
| Payment proposal has                                                                                                    | Payment proposal has been created |            |          |  |  |  |  |  |  |  |  |
| Payment run has been                                                                                                    | carried out                       |            |          |  |  |  |  |  |  |  |  |
| Posting orders: 1 generat                                                                                                    | ed, 1 completed                   | l          |          |  |  |  |  |  |  |  |  |

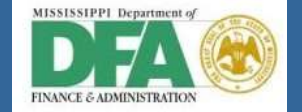

#### F110 – Payment Run Documents

| Transacti                          | on Pos                                                    | t Key        | Acct        | Desc      | r            | Debit  | Cr      | edit B    | us Area   | Fun         | d          |                      |        |            |            |   |
|------------------------------------|-----------------------------------------------------------|--------------|-------------|-----------|--------------|--------|---------|-----------|-----------|-------------|------------|----------------------|--------|------------|------------|---|
| F110                               |                                                           | 25           | 10000000    | Vendor    | 150          | 00     |         |           |           |             |            |                      |        |            |            |   |
|                                    |                                                           | 50           | 10020006    | Cash      |              |        |         | 1500      |           |             |            |                      |        |            |            |   |
| Displa                             | v Document                                                | γ <b>Π</b> α | ta Entra    | / View    | ,            |        |         |           | 🔄 List of | f Docun     | nents in . | Αссοι                | Inting |            |            | × |
|                                    | y Document                                                | . <i>D</i> a |             | VIEW      |              |        |         |           |           |             |            |                      |        |            |            |   |
| 🦻 🖻 🕄 🚇 i                          | Displ                                                     | ay D         | ocume       | nt: Ge    | nera         | Lea    | lger V  | /iew      | Docur     | ment        | s in A     |                      | ount   | ing        |            |   |
| Data Estas Missos                  | 🖻 🚇 👬 Displa                                              | v Curre      | ency 📃      | Entry Vie | w            |        |         |           | Doc. Nu   | mb C        | )bject ty  | pe te                | xt     | Ld         |            |   |
| Data Entry View                    |                                                           | ,            | ,           | ,         |              |        |         |           | 2000000   | 0065 A      | ccountir   | n <mark>g d</mark> o | cumer  | nt         |            |   |
| Document Numbe                     | Data Entry View                                           |              |             |           |              |        |         |           | 2000000   | 065 6       | irants Mg  | jm. D                | oc.    |            |            |   |
| Document Date                      | Document Date Document Number 200000065 Company Code SOMS |              |             |           |              |        |         |           |           |             |            |                      |        |            |            |   |
| Reference Document Date 09/02/2012 |                                                           |              | Po          | osting D  | ate          | 09/    | 02/2012 | 2         |           |             |            |                      |        |            |            |   |
| Currency Reference                 |                                                           |              |             | Cr        | oss-Con      | mp.No. |         |           |           |             |            |                      |        |            |            |   |
|                                    | Currency                                                  | USD          | )           | Te        | exts exi     | st     |         |           |           |             |            |                      |        |            |            |   |
| 3 A 7 H                            |                                                           |              |             |           |              |        |         |           |           |             | Con-       | arata                |        | ninal dae  | umant      |   |
| C TITM PK S /                      | Ledger OL                                                 |              |             |           |              |        |         |           |           |             | Sel Seh    | arace                |        |            | ument      |   |
| SO 1 25 1                          | Doc.                                                      | 200          | 0000065     | Fis       | calYear      | r      | 201     | .3        | Period    |             | 3          |                      |        |            |            |   |
| 👼 🖬 Gran                           | ts Management l                                           | Docum        | nent        |           |              |        |         |           |           |             |            |                      |        |            |            |   |
| 🔍 🖉 🔺 🗟                            | 77   2 %   @   {                                          | 1 -3 6       | a T 🔍 🖪     | I 🏛 📲 •   | <b>5</b>   🚺 |        |         |           |           |             |            |                      |        |            |            |   |
| Ref. document                      | Ref.Item Posting Date                                     | BTran        | VT Stat.Ind | Σ T.Curr. | Crcy         | CoCode | Grant   | Fund      | Sp. Prog. | Sp. Class   | BuValNbr.  | Year                 | Period | Pr.ref.key | Ref.item C | D |
| 200000065                          | 1 09/02/2012                                              | RFBU         | 54 S        | 800.00    | USD          | SOMS   | NRGRANT | 213100000 | 0         | <u>5200</u> |            | 2013                 | 3      |            |            |   |
| 200000065                          | 1 09/02/2012                                              | RFBU         | 54 S        | 700.00    | USD S        | SOMS   | NRGRANT | 299600000 | 0 !       | <u>5200</u> |            | 2013                 | 3      |            |            |   |
| 200000065                          | 2 09/02/2012                                              | RFBU         | 57 S        | 800.00-   | USD S        | SOMS   | NRGRANT | 213100000 | 0         | 5200        |            | 2013                 | 3      |            |            |   |
| 200000005                          | 2 09/02/2012                                              | KFBU         | 5/ 5        | - 0.00    | USD          | 30145  | MKGKANT | 299000000 | <u>u</u>  | 5200        |            | 2013                 | 3      |            |            |   |
| <u>л</u>                           |                                                           |              |             | 0.00      | USD          |        |         |           |           |             |            |                      |        |            |            |   |
|                                    |                                                           |              |             | 0.00      |              |        |         |           |           |             |            |                      |        |            |            |   |

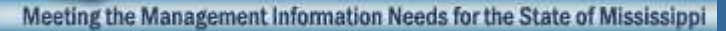

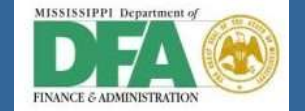

## F110 - Job Log Overview for Payment

| Job Log     | Entries   | s for F110-20120902-LVK02 / 12010300                                                                    |               |             |              |
|-------------|-----------|----------------------------------------------------------------------------------------------------|---------------|-------------|--------------|
|             | ng text 🖞 | 🗅 Previous Page 🛛 Next page 🗰 🖓                                                                         |               |             |              |
|             |           |                                                                                                    |               |             |              |
| Job log ove | rview for | job: F110-20120902-LVK02 / 12010300                                                                     |               |             |              |
|             |           |                                                                                                    |               |             |              |
| Date        | Time      | Message text                                                                                            | Message class | Message no. | Message type |
| 09/02/2012  | 12:01:03  | Job started                                                                                             | 00            | 516         | s            |
| 09/02/2012  | 12:01:03  | Step 001 started (program SAFF1105, variant \$000000000135, user ID LK061812)                           | 00            | 550         | S            |
| 09/02/2012  | 12:01:03  | Log for payment run for payment on 09/02/2012, identification LVK02                                     | FZ            | 401         | S            |
| 09/02/2012  | 12:01:05  | Starting CC lines collection function of Cash Control                                                   | FMCCAVC       | 401         | S            |
| 09/02/2012  | 12:01:05  | Starting CC object check function of Cash Control                                                       | FMCCAVC       | 401         | S            |
| 09/02/2012  | 12:01:05  | Overall available cash exceeded by 1,165,390.99 USD (Cash Control source OL) for several document items | FMCCAVC       | 018         | W            |
| 09/02/2012  | 12:01:05  | Starting CC object post function of Cash Control                                                        | FMCCAVC       | 401         | S            |
| 09/02/2012  | 12:01:06  | >                                                                                                    | FZ            | 693         | S            |
| 09/02/2012  | 12:01:06  | > Additional log for vendor 10000000 company code SOMS                                                  | FZ            | 691         | S            |
| 09/02/2012  | 12:01:06  | >                                                                                                    | FZ            | 693         | S            |
| 09/02/2012  | 12:01:06  | Desting desumption additional log                                                                       | FZ            | 798         | S            |
| 09/02/2012  | 12:01:06  | > Document 200000065 company code SOMS currency USD payment method &                                    | FZ            | 741         | S            |
| 09/02/2012  | 12:01:06  | > LIT PK Acct RA Amount Tax                                                                             | FZ            | 743         | S            |
| 09/02/2012  | 12:01:06  |                                                                                                    | FZ            | 744         | S            |
| 09/02/2012  | 12:01:06  | > 001 25 0010000000 1,500.00 0.00                                                                       | FZ            | 744         | S            |
| 09/02/2012  | 12:01:06  | > 002 50 0010020006 1,500.00 0.00                                                                       | FZ            | 744         | S            |
| 09/02/2012  | 12:01:06  |                                                                                                    | FZ            | 744         | s            |
| 09/02/2012  | 12:01:06  | End of log                                                                                              | FZ            | 398         | 5            |
| 09/02/2012  | 12:01:06  | Step 002 started (program SAPFPAYM SCHEDULE, variant \$000000000087, user ID LK061812)                  | 00            | 550         | S            |
| 09/02/2012  | 12:01:06  | Step 003 started (program RFFOUS C. variant s000000000037, user ID LK061812)                            | 00            | 550         | S            |
| 09/02/2012  | 12:01:06  | Check number status at beginning of processing: 10058                                                   | FS            | 550         | S            |
| 09/02/2012  | 12:01:07  |                                                                                                    | FO            | 257         | S            |
| 09/02/2012  | 12:01:07  | In form F110_PRENUM_CHCK / window MAIN, the element 510-A (Text-A) is missing                           | FO            | 251         | S            |
| 09/02/2012  | 12:01:07  | Output of the relevant forms is defective                                                               | FO            | 253         | S            |
| 09/02/2012  | 12:01:07  | >                                                                                                    | FO            | 065         | S            |
| 09/02/2012  | 12:01:07  | > Overview of the lists generated                                                                       | FO            | 065         | S            |
| 09/02/2012  | 12:01:07  | > Name / Dataset / Spool number                                                                         | 20            | 065         | S            |
| 09/02/2012  | 12:01:07  |                                                                                                    | FO            | 064         | S            |
| 09/02/2012  | 12:01:07  | > Warrant Accounts Payable / LISTIS / 0000028659                                                        | 20            | 065         | 5            |
| 09/02/2012  | 12:01:07  | > Payment summary / LIST65 / 0000028660                                                                 | FO            | 065         | S            |
| 09/02/2012  | 12:01:07  | > Error log / LISTFS / 0000028661                                                                       | FÓ            | 065         | S            |
| 09/02/2012  | 12:01:07  | Job finished                                                                                            | 00            | 517         | S            |

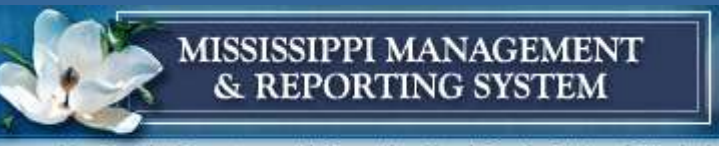

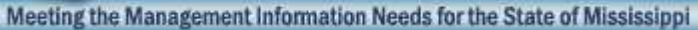

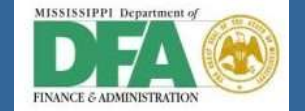

# **Check Register (out of box)**

| Check Regist                                       | er                            |                                 |                                    |                                                          |
|----------------------------------------------------|-------------------------------|---------------------------------|------------------------------------|----------------------------------------------------------|
| 3   🗛 🗛 🛛 I                                        | 垣 🎦   🛃 👿                     | 🏛 📲 📲   🖪   K                   | ★ ► ►                              |                                                          |
| State of Mississig<br>Jackson<br>Company code SOMS | opi                           |                                 | Check                              | Register                                                 |
| Bank<br>Bank Key<br>Acct number                    | SMTR<br>065306189<br>TREAS    | FIRST COMMERCI                  | AL BANK                            |                                                          |
| Warrant Accounts                                   | 8 Payable                     |                                 |                                    |                                                          |
| Check number f                                     | From to Pa<br>Pstng Date Crcy | yment Pmnt date<br>Amount in F  | Crcy Amount paid<br>C Disc. amount | (FC) Recipient/void reason code<br>Net amount Account No |
| 10059<br>510000062                                 | 20<br>09/02/2012 USD          | 00000065 09/02/2012<br>1,500.00 | USD 1,50<br>0.00                   | 00.00 Lynder's Vendor Jackson MS<br>1,500.00             |

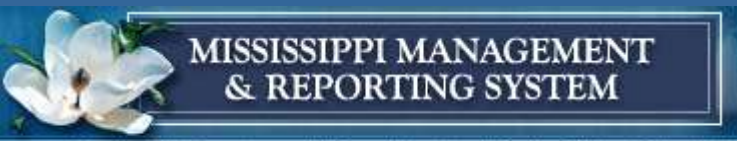

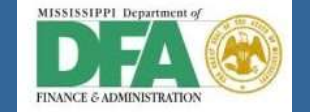

#### **FBL1N - Cleared Items**

| Vendor Line Item Display |                                     |               |         |            |      |                |              |       |             |  |  |
|--------------------------|-------------------------------------|---------------|---------|------------|------|----------------|--------------|-------|-------------|--|--|
| 4 ∢                      | ▶ N   & ∥ 🧱                         | 🕸 🖗 🕼         | 2   🔽 d | ≜ 🛡 i 🎟 i  | ± •  | F   <b>Z</b> 🏂 | 🖻 🎦   📘      | E Sel | ections 🗋 ( |  |  |
| Vendor<br>Company        | Vendor 1000000<br>Company Code SOMS |               |         |            |      |                |              |       |             |  |  |
| Name                     |                                     | Lynder's Vend | lor     |            |      |                |              |       |             |  |  |
| CITY                     |                                     | Jackson       |         |            |      |                |              |       |             |  |  |
| St                       | Assignment                          | DocumentNo    | Туре    | Doc. Date  | S DI | ) Amount in    | n local cur. | LCurr | Clrng doc.  |  |  |
| 0. •                     |                                     | 2000000065    | ZP      | 09/02/2012 |      |                | 1,500.00     | USD   | 2000000065  |  |  |
| 0                        |                                     | 510000062     | RE      | 09/02/2012 |      |                | 1,500.00-    | USD   | 2000000065  |  |  |
| * 🖸                      |                                     |               |         |            |      |                | 0.00         | USD   |             |  |  |
| ** Ac                    | count 10000000                      |               |         | 0.00       | USD  |                |              |       |             |  |  |

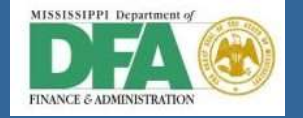

# **FK10N - Vendor Balances**

| 👦 🖌 Vei        | ndor Balance            | Displa             | V                                       |            |              |            |             |           |            |            |  |  |  |
|----------------|-------------------------|--------------------|-----------------------------------------|------------|--------------|------------|-------------|-----------|------------|------------|--|--|--|
|                |                         |                    |                                         |            |              |            |             |           |            |            |  |  |  |
| Vendor         | 1000000 L               | ynder's Ve         | ndor                                    |            |              |            |             |           |            |            |  |  |  |
| Company Code   | SOMS S                  | tate of Mis        | sissippi                                |            |              |            |             |           |            |            |  |  |  |
| Fiscal Year    | 2013                    |                    |                                         |            |              |            |             |           |            |            |  |  |  |
| Display crrncy | USD                     |                    |                                         |            |              |            |             |           |            |            |  |  |  |
| Bals St        | pecial G/L              | vena               | or Line                                 | e Item Dis | play         |            |             |           |            |            |  |  |  |
|                |                         | . I∢ . ∢           | ► • • • • • • • • • • • • • • • • • • • | 68 🥖 🧱 (   | 🛐 🔂 😼        | 2 🛛 🖉      | 7 🛛 🎟 🏎     | 📲   🔀 👌   | <b>⅔</b> 垣 | 🔁   🖪 🖪    |  |  |  |
|                | <b>)   🖽   (L</b> )   🚹 |                    |                                         |            |              |            |             |           |            |            |  |  |  |
| Period         | Debit                   | Vendor             |                                         | 1          | 0000000      |            |             |           |            |            |  |  |  |
| Balance Ca     |                         | Company            | Company Code SOMS                       |            |              |            |             |           |            |            |  |  |  |
| 1              | 4,904.00                |                    |                                         |            |              |            |             |           |            |            |  |  |  |
| 2              | 184,809.00              | Name               |                                         | Ly         | nder's Vendo | or         |             |           |            |            |  |  |  |
| 3              | 4,500.00                | City               |                                         | Ja         | CKSON        |            |             |           |            |            |  |  |  |
|                |                         |                    |                                         |            |              |            |             |           |            |            |  |  |  |
|                |                         | St                 | Туре                                    | Doc. Date  | Net due dt   | Clearing   | Amount in 1 | ocal cur. | LCurr      | DocumentNo |  |  |  |
|                |                         |                    | RE                                      | 09/02/2012 | 09/02/2012   | 09/02/2012 |             | 1,500.00- | USD        | 5100000062 |  |  |  |
|                |                         | * Account 10000000 |                                         |            |              |            | 1,500.00-   | USD       |            |            |  |  |  |

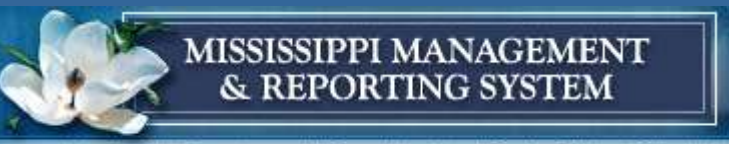

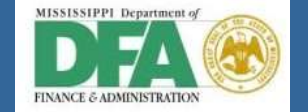

#### **ME33K - Contract Spend**

| 👦 🔒                       | Document History for Contract 5500000000 Item 00010 |                     |      |              |            |                        |     |                |       |              |                 |                  |
|---------------------------|-----------------------------------------------------|---------------------|------|--------------|------------|------------------------|-----|----------------|-------|--------------|-----------------|------------------|
|                           | ਬੈ   ▶                                              |                     |      |              |            |                        |     |                |       |              |                 |                  |
| 🕲 I 📇                     | 3 8 7 6 6 7 . D 6 . B . H . D 8 . 3                 |                     |      |              |            |                        |     |                |       |              |                 |                  |
| Contract Document History |                                                     |                     |      |              |            |                        |     |                |       |              |                 |                  |
| Sh. Text                  | MvT                                                 | Material Document   | Item | Posting Date | Σ Quantity | Delivery cost quantity | OUn | Σ Amount in LC | L.cur | Σ Qty in OPU | DelCostQty (OPU | Order Price Unit |
| RE-L                      |                                                     | <u>5100000062</u>   | 1    | 09/02/2012   | 1,500      | 0                      | EA  | 1,500.00       | USD   | 1,500        | 0               | EA               |
| RE-L                      |                                                     | <u>5100000060</u>   | 1    | 08/31/2012   | 3,000      | 0                      | EA  | 3,000.00       | USD   | 3,000        | 0               | EA               |
| RE-L                      |                                                     | 510000046           | 1    | 08/30/2012   | 3,000      | 0                      | EA  | 3,000.00       | USD   | 3,000        | 0               | EA               |
| RE-L                      |                                                     | 510000043           | 1    | 08/28/2012   | 900        | 0                      | EA  | 900.00         | USD   | 900          | 0               | EA               |
| RE-L                      |                                                     | 510000042           | 1    | 08/27/2012   | 250        | 0                      | EA  | 250.00         | USD   | 250          | 0               | EA               |
| RE-L                      |                                                     | 510000041           | 1    | 08/27/2012   | 150        | 0                      | EA  | 150.00         | USD   | 150          | 0               | EA               |
| RE-L                      |                                                     | <u>510000040</u>    | 1    | 08/27/2012   | 100        | 0                      | EA  | 100.00         | USD   | 100          | 0               | EA               |
| RE-L                      | Tr./                                                | Ev. Invoice receipt |      |              |            |                        | EA  | 8,900.00       | USD   | 8,900        |                 | EA               |

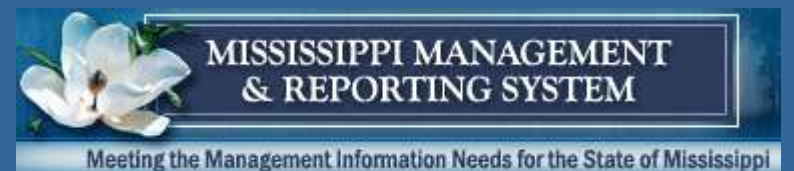

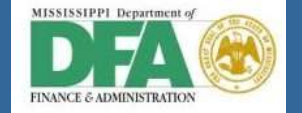

# **Questions & Answers**

- Accounts Payable Resources
  - ► Lynda Kerr, SAP Consultant, Lynda.Kerr@sap.com
  - Nancy Jennings, Accounts Payable Team Lead, <u>Nancy.Jennings@dfa.ms.gov</u>